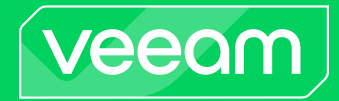

## Version 8.0

Deployment Guide

September, 2024

© 2024 Veeam Software.

All rights reserved. All trademarks are the property of their respective owners.

No part of this publication may be reproduced, transmitted, transcribed, stored in a retrieval system, or translated into any language in any form by any means, without written permission from Veeam Software (Veeam). The information contained in this document represents the current view of Veeam on the issue discussed as of the date of publication and is subject to change without notice. Veeam shall not be liable for technical or editorial errors or omissions contained herein. Veeam makes no warranties, express or implied, in this document. Veeam may have patents, patent applications, trademark, copyright, or other intellectual property rights covering the subject matter of this document. All other trademarks mentioned herein are the property of their respective owners. Except as expressly provided in any written license agreement from Veeam, the furnishing of this document does not give you any license to these patents, trademarks, copyrights, or other intellectual property.

#### NOTE

Read the End User Software License Agreement before using the accompanying software programs. Using any part of the software indicates that you accept the terms of the End User Software License Agreement.

# Contents

| CONTACTING VEEAM SOF TWARE                                                     |
|--------------------------------------------------------------------------------|
| ABOUT VEEAM SERVICE PROVIDER CONSOLE                                           |
| Architecture in Brief                                                          |
| Veeam Service Provider Console Interfaces8                                     |
| Encryption Standards10                                                         |
| PREREQUISITES                                                                  |
| System Requirements                                                            |
| Limitations21                                                                  |
| Permissions 22                                                                 |
| Ports26                                                                        |
| Connection Settings                                                            |
| SIZING GUIDELINES                                                              |
| Veeam Backup Agent Management                                                  |
| Veeam Backup & Replication Management40                                        |
| Veeam Backup for Microsoft 365 Management                                      |
| Veeam Backup for Public Clouds Management44                                    |
| Veeam Service Provider Console Agents Management46                             |
| DEPLOYING VEEAM SERVICE PROVIDER CONSOLE                                       |
| Step 1. Install Veeam Service Provider Console                                 |
| Single-Server Installation Scenario49                                          |
| Distributed Installation Scenario 57                                           |
| Installing Veeam Service Provider Console in Unattended Mode                   |
| Step 2. Configure Cloud Infrastructure                                         |
| Step 2.1 Set Up Veeam Cloud Connect Components94                               |
| Step 2.2 Connect Veeam Cloud Connect Servers to Veeam Service Provider Console |
| ACCESSING VEEAM SERVICE PROVIDER CONSOLE101                                    |
| UPGRADING VEEAM SERVICE PROVIDER CONSOLE                                       |
| Checking for Updates                                                           |
| MIGRATING VEEAM SERVICE PROVIDER CONSOLE                                       |
| UNINSTALLING VEEAM SERVICE PROVIDER CONSOLE                                    |

# Contacting Veeam Software

At Veeam Software we value feedback from our customers. It is important not only to help you quickly with your technical issues, but it is our mission to listen to your input and build products that incorporate your suggestions.

## Customer Support

Should you have a technical concern, suggestion or question, visit the Veeam Customer Support Portal to open a case, search our knowledge base, reference documentation, manage your license or obtain the latest product release.

#### **Company Contacts**

For the most up-to-date information about company contacts and office locations, visit the Veeam Contacts Webpage.

## **Online Support**

If you have any questions about Veeam products, you can use the following resources:

- Full documentation set: veeam.com/documentation-guides-datasheets.html
- Veeam R&D Forums: forums.veeam.com

# About Veeam Service Provider Console

Veeam Service Provider Console is a cloud-enabled platform for centralized management and monitoring of data protection operations and services. The solution is intended for physical and virtual environments protected with Veeam Agent for Microsoft Windows, Veeam Agent for Linux and Veeam Agent for Mac (further referred to as Veeam backup agents), Veeam Backup & Replication and Veeam Backup for Microsoft 365.

Veeam Service Provider Console is designed for service providers and enterprises. Service providers can deploy Veeam Service Provider Console to deliver Veeam-powered Backup-as-a-Service (BaaS) and Disaster Recoveryas-a-Service (DRaaS) services to their customers. Enterprises can use the solution to streamline backup operations in remote and branch offices (ROBO), or other locations.

Veeam Service Provider Console offers the following major capabilities:

- Automated deployment, configuration and management of Veeam backup agents. You can automate deployment and configuration of Veeam Agent for Microsoft Windows, Veeam Agent for Linux and Veeam Agent for Mac on computers in local and remote networks, manage backup jobs, and monitor the status of data protection operations in environments protected with Veeam backup agents.
- **Centralized monitoring and management of Veeam Backup & Replication**. You can manage Veeam Backup & Replication jobs configured to protect virtual and cloud machines, run failover plans, monitor and report on the status of data protection operations in virtual environments, or connect to backup servers remotely.
- **Resource management and monitoring for Veeam Cloud Connect**. You can allocate cloud repository and cloud host resources to store backups and replicas created with Veeam backup agents and Veeam Backup & Replication, monitor and calculate the cost of resources provided with Veeam Cloud Connect.
- Centralized license management and usage reporting. You can manage licenses and collect license usage information for Veeam Cloud Connect, Veeam Backup & Replication, Veeam backup agents, Veeam Backup for Microsoft 365 and Veeam ONE in a single view. Veeam Service Provider Console also allows you to create and manage VCSP Pulse license keys and assign license keys internally or to client companies and resellers without accessing VCSP Pulse portal.
- Streamlined billing, chargeback and reporting. You can automate billing or chargeback operations for provided data protection services, and create backup reports showing whether you meet established RPO requirements.

# Architecture in Brief

Veeam Service Provider Console is a cloud-based solution with a distributed architecture. The product architecture comprises the following structural components:

- Veeam Service Provider Console portal
- Cloud infrastructure components
- Management agents

#### Veeam Service Provider Console Portal

The core component of the solution architecture is Veeam Service Provider Console. Veeam Service Provider Console is a multitenant web-based portal for centralized management and monitoring of backup operations and services.

Veeam Service Provider Console includes two structural parts – Veeam Service Provider Console Server and Veeam Service Provider Console Web UI. **Veeam Service Provider Console Server** is the engine responsible for providing centralized management of Veeam backup agents and Veeam Backup & Replication. **Veeam Service Provider Console Web UI** provides a web interface that allows users to interact with Veeam Service Provider Console Server.

#### **Cloud Infrastructure**

Veeam Service Provider Console allows you to manage Veeam products installed on machines in local or remote networks. To communicate with managed machines, Veeam Service Provider Console utilizes a **cloud infrastructure** implemented with Veeam Cloud Connect.

The major components of the cloud infrastructure are cloud gateways and the Veeam Cloud Connect server. **Cloud gateways** build a bridge between the Veeam Service Provider Console portal on one side and managed machines on the other side, and implement a TLS-secured communication tunnel between these two sides.

The **Veeam Cloud Connect server** is responsible for managing cloud infrastructure components. Additionally, if you use Veeam Cloud Connect to provide cloud repository and cloud host resources to clients or enterprise business units, the Veeam Cloud Connect server is responsible for managing these resources.

#### Management Agents

To interact with machines in managed infrastructures, Veeam Service Provider Console uses management agents. **Management agents** are Veeam Service Provider Console software components responsible for collecting data and performing all types of management, software installation and configuration tasks on managed machines. Management agents must be installed on machines that run Veeam products (Veeam backup agents, Veeam Backup & Replication, Veeam Cloud Connect, Veeam ONE and Veeam Backup for Microsoft 365 servers). You can also install management agents on Veeam Backup Enterprise Manager.

A Veeam Service Provider Console management agent can act as a cloud agent, client agent, master agent or infrastructure agent.

- **Cloud management agent** is used to interact with Veeam Cloud Connect servers in the service provider infrastructure.
- Client management agent is used to interact with Veeam products installed on client computers.
- **Master management agent** is used to perform discovery of computers in the client infrastructure, and automate installation and update of Veeam backup agents.

• Infrastructure management agent is used to interact with Veeam products hosted in the service provider infrastructure.

#### **Communication Between Components**

Communication between management agents and Veeam Service Provider Console is performed as follows:

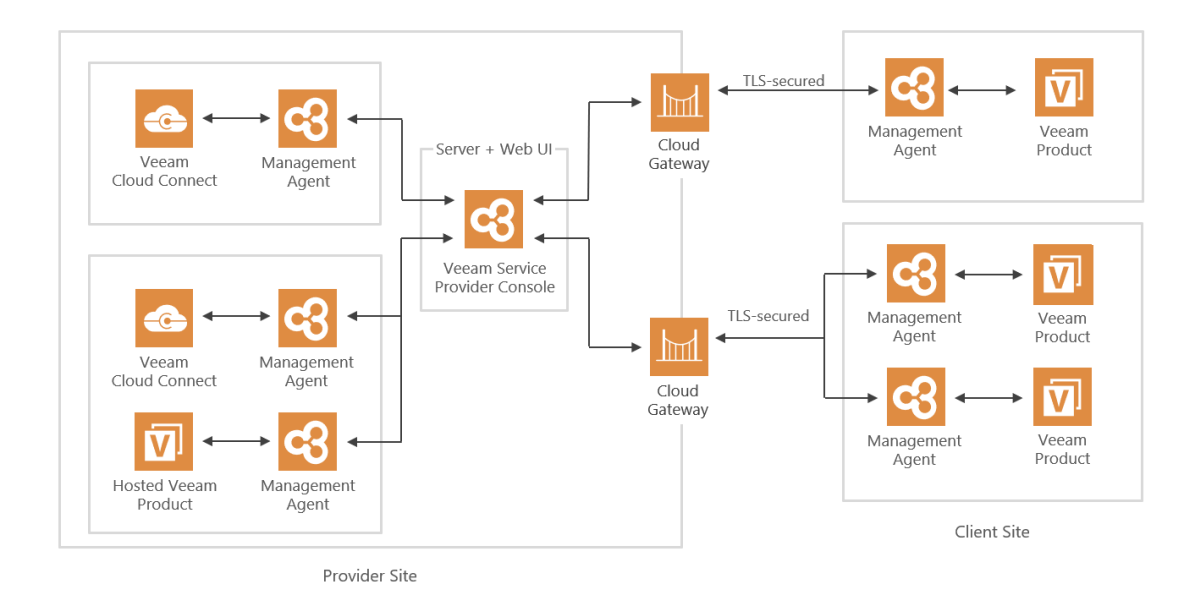

Veeam Service Provider Console management agent setup file contains the list of FQDN or IP addresses of cloud gateways assigned to the company. This list can include only up to 7 IP addresses or 150 FQDN symbols. When you deploy a management agent on a computer, the agent connects to Veeam Service Provider Console using the first available gateway from the list. If the connection fails, the management agent will automatically fail over to the next gateway. Once the connection is established, the management agent obtains from Veeam Service Provider Console FQDN or IP addresses of all cloud gateways assigned to the company.

Management agents deployed on machines that run client Veeam products (Veeam backup agents, Veeam Backup & Replication, Veeam ONE and Veeam Backup for Microsoft 365) collect data about the managed software, and send this data to cloud gateways. Cloud gateways, in their turn, communicate obtained data to Veeam Service Provider Console. Management agents deployed on Veeam Cloud Connect servers and on machines that run hosted Veeam products send data to Veeam Service Provider Console directly, bypassing cloud gateways. Commands from Veeam Service Provider Console to management agents are communicated in the reverse order, by the same path.

Veeam Service Provider Console stores collected data to the Veeam Service Provider Console database, and makes it available in the Veeam Service Provider Console portal. The database can be hosted on a Microsoft SQL Server that runs on the same machine where Veeam Service Provider Console is installed, or on a remote Microsoft SQL Server (recommended).

## Veeam Service Provider Console Interfaces

There are two ways of interaction with Veeam Service Provider Console:

- For interaction with end users, the solution includes web-based portals Administrator Portal, Reseller Portal and Client Portal.
- For integration with 3rd-party applications and services, the solution provides REST API.

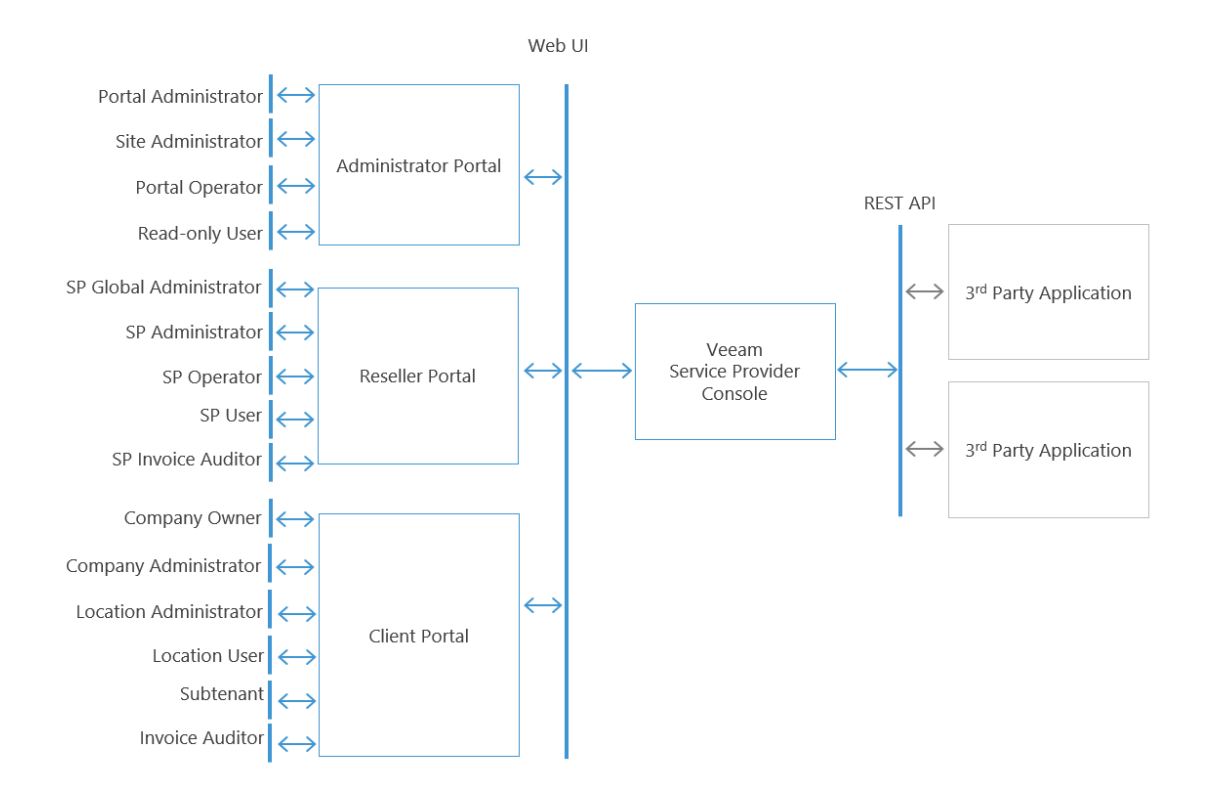

#### Veeam Service Provider Console Portals

Veeam Service Provider Console includes the following web-based portals:

• Administrator Portal is the main configuration and management interface of Veeam Service Provider Console. In this portal, users can configure Veeam Service Provider Console settings, manage companies, perform billing and run management, monitoring and reporting tasks.

The Administrator Portal can be accessed by users who have the Portal Administrator, Site Administrator, Portal Operator or Read-only User role assigned.

For details on functionality available in the Administrator Portal, see Guide for Service Providers.

• **Reseller Portal** is the interface for resellers who act as intermediate providers of backup services. In this portal, users can manage companies, allocate to companies backup and replication resources of service provider, perform billing and run management, monitoring and reporting tasks.

The Reseller Portal can be accessed by users who have one of the following roles assigned: Service Provider Global Administrator, Service Provider Administrator, Service Provider Operator, Service Provider User and Service Provider Invoice Auditor. The scope of data available to users in this portal is restricted to companies allocated to a reseller by the root service provider. Users cannot access data pertaining to other resellers and client companies.

For details on functionality available in the Reseller Portal, see Guide for Resellers.

• **Client Portal** is a self-service area for companies that act as consumers of managed backup services. In this portal, users can monitor how much resources they have consumed, deploy Veeam backup agents, manage backup jobs, view invoices or chargeback reports, perform basic configuration tasks and so on.

The Client Portal can be accessed by users who have the Company Owner, Company Administrator, Location Administrator, Location User, Subtenant or Invoice Auditor role assigned. The scope of data available to users in this portal is restricted to a corresponding company only. Users cannot access data pertaining to other companies.

For details on functionality available in the Client Portal, see Guide for End Users.

#### Integration with 3rd-Party Solutions

For integration with 3rd-party applications and services, Veeam Service Provider Console provides REST Web Services API exposed over HTTPS. REST responses are supported in the JSON, XML and CSV formats.

For details on REST API, see REST API Reference.

## **Encryption Standards**

Veeam Service Provider Console uses the following industry-standard data encryption algorithms:

#### Sensitive Data Encryption

To encrypt sensitive data such as credentials, Veeam Service Provider Console uses Data Protection API (DPAPI). For details, see Microsoft Docs.

#### **Certificates Generation**

To generate self-signed certificates, Veeam Service Provider Console uses RSA algorithm with a 2048-bit key length and SHA-2 hashing algorithm.

# Prerequisites

This section describes system requirements and prerequisites that you must consider before deploying Veeam Service Provider Console.

# System Requirements

Before you deploy Veeam Service Provider Console, make sure that your environment meets the necessary system requirements.

## Veeam Service Provider Console

The machine where you want to install Veeam Service Provider Console must meet the following requirements.

| Specification | Requirement                                                                                                    |  |  |  |  |
|---------------|----------------------------------------------------------------------------------------------------|--|--|--|--|
| Hardware      | CPU: modern x64 processor (minimum 4 cores)<br>Memory: 8GBRAM (recommended)                                                                                                    |  |  |  |  |
| Network       | 1 Mbit/s                                                                                                    |  |  |  |  |
| OS            | <ul> <li>Only 64-bit versions of the following operating system are supported:</li> <li>Microsoft Windows Server 2022</li> <li>Microsoft Windows Server 2019</li> <li>Microsoft Windows Server 2016</li> <li>Microsoft Windows Server 2012 R2</li> <li>Microsoft Windows Server 2012</li> <li>Microsoft Windows 11</li> <li>Microsoft Windows 10 (starting from version 1909)</li> <li>Microsoft Windows 10 LTSC versions (1607, 1809)</li> </ul> Note: You cannot install Veeam Service Provider Console on a machine running Microsoft Windows Server Core. |  |  |  |  |

| Specification | Requirement                                                                                                    |
|---------------|----------------------------------------------------------------------------------------------------|
| Software      | <ul> <li>Microsoft SQL Server 2022/2019 CU4*/2017/2016/2014/2012 (SQL Server Express 2017 is included in the setup)</li> <li>Microsoft OLE DB Driver for SQL Server (included in the setup)</li> <li>Microsoft SQL Server 2014 System CLR Types (included in the setup)</li> <li>Microsoft .NET Framework 4.7.2 (included in the setup)</li> <li>Microsoft ASP .NET Core Shared Framework 6.0.24 (included in the setup)</li> <li>Microsoft .NET Runtime 6.0.24 (included in the setup)</li> <li>Microsoft .NET 6.0.24 Windows Server Hosting (included in the setup)</li> <li>Microsoft Visual C++ 2015 Redistributable Update 3 (included in the setup)</li> <li>Microsoft Application Request Routing 3.0 (included in the setup)</li> <li>Microsoft Internet Information Services (IIS) 7.0 or later</li> <li>Windows Installer 5.0</li> <li>Microsoft Edge, Mozilla Firefox, Google Chrome (latest versions)</li> <li>PDF viewer for viewing reports</li> <li>*Microsoft SQL Server 2019 requires Cumulative Update package 4 (CU4). For details, see this Microsoft KB article.</li> </ul> |

#### IMPORTANT!

For proper Veeam Service Provider Console Web UI operation, apply all required changes to cipher suites before installing Veeam Service Provider Console. Changing cipher suites after installation may cause network connection issues.

## Veeam Cloud Connect

Veeam Service Provider Console integrates with Veeam Cloud Connect and requires the following components to be deployed in the backup infrastructure.

| Specification  | Requirement                                                                                                    |
|----------------|----------------------------------------------------------------------------------------------------|
| Platforms      | <ul><li>Veeam Backup &amp; Replication</li><li>VMware Cloud Director</li></ul>                                                                                                    |
| Infrastructure | <ul> <li>Veeam Backup &amp; Replication 12.1 (recommended)</li> <li>Veeam Backup &amp; Replication 12</li> <li>Veeam Backup &amp; Replication 11a</li> <li>Veeam Backup &amp; Replication 11</li> <li>VMware Cloud Director 10.x (up to 10.5)</li> </ul> For details on version compatibility of Service Provider and Tenant Veeam Backup & Replication servers, see Product Versions in Veeam Cloud Connect Infrastructure. |
| Software       | Veeam Cloud Connect server must have PowerShell 5.0 or later                                                                                                    |

## Plugins

| Specification | Requirement                                                                                                    |
|---------------|----------------------------------------------------------------------------------------------------|
| Platforms     | <ul> <li>VCSP Pulse</li> <li>Veeam Backup &amp; Replication</li> <li>Veeam Agent for Microsoft Windows</li> <li>Veeam Agent for Linux</li> <li>Veeam Agent for Mac</li> <li>Veeam Backup for Microsoft 365</li> <li>Veeam ONE</li> <li>ConnectWise Automate</li> <li>ConnectWise Manage</li> <li>Grafana</li> </ul> |

| Infra atru atura | <ul> <li>Veeam Backup &amp; Replication 12.1 (recommended)</li> </ul>                                              |
|------------------|----------------------------------------------------------------------------------------------------|
| Intrastructure   | Veeam Backup & Replication 12                                                                                      |
|                  | Veeam Backup & Replication 11a                                                                                     |
|                  | Veeam Backup & Replication 11                                                                                      |
|                  | Veeam Backup & Replication 10a                                                                                     |
|                  | <ul> <li>Veeam Agent for Microsoft Windows 6.1 (recommended)</li> </ul>                                            |
|                  | Veeam Agent for Microsoft Windows 6                                                                                |
|                  | Veeam Agent for Microsoft Windows 5                                                                                |
|                  | • Veeam Agent for Linux 6.1 (recommended)                                                                          |
|                  | Veeam Agent for Linux 6                                                                                            |
|                  | Veeam Agent for Linux 5                                                                                            |
|                  | • Veeam Agent for Mac 2.1 (recommended)                                                                            |
|                  | Veeam Agent for Mac 2                                                                                              |
|                  | Veeam Agent for Mac                                                                                                |
|                  | <ul> <li>Veeam Backup for AWS 7 using Veeam Backup &amp; Replication plug-in<br/>(recommended)</li> </ul>          |
|                  | • Veeam Backup for AWS 6a using Veeam Backup & Replication plug-in                                                 |
|                  | • Veeam Backup for AWS 6 using Veeam Backup & Replication plug-in                                                  |
|                  | • Veeam Backup for AWS 5 using Veeam Backup & Replication plug-in                                                  |
|                  | • Veeam Backup for AWS 4 using Veeam Backup & Replication plug-in                                                  |
|                  | • Veeam Backup for Microsoft Azure 6 using Veeam Backup & Replication                                              |
|                  | plug-in (recommended)                                                                                              |
|                  | • Veeam Backup for Microsoft Azure 5a using Veeam Backup & Replication                                             |
|                  | plug-in                                                                                                    |
|                  | Veeam Backup for Microsoft Azure 5 using Veeam Backup & Replication                                                |
|                  | plug-in                                                                                                    |
|                  | Veeam Backup for Microsoft Azure 4 using Veeam Backup & Replication                                                |
|                  | plug-in                                                                                                    |
|                  | <ul> <li>Veeam Backup for Microsoft Azure 3 using Veeam Backup &amp; Replication<br/>plug-in</li> </ul>            |
|                  | • Veeam Backup for Google Cloud 5 using Veeam Backup & Replication                                                 |
|                  | plug-in (recommended)                                                                                              |
|                  | • Veeam Backup for Google Cloud 4 using Veeam Backup & Replication                                                 |
|                  | plug-in                                                                                                    |
|                  | <ul> <li>Veeam Backup for Nutanix AHV 5 using Veeam Backup &amp; Replication plug-<br/>in (recommended)</li> </ul> |
|                  | Veeam Backup for Nutanix AHV 4a using Veeam Backup & Replication                                                   |
|                  | plug-in                                                                                                    |
|                  | <ul> <li>Veeam Backup for Nutanix AHV 4 using Veeam Backup &amp; Replication plug-</li> </ul>                      |
|                  | in                                                                                                    |
|                  | • Veeam Backup for Nutanix AHV 3 using Veeam Backup & Replication plug-                                            |
|                  | in                                                                                                    |
|                  | • Veeam Backup for Nutanix AHV 2.x using Veeam Backup & Replication                                                |
|                  | plug-in                                                                                                    |
|                  | • Veeam Backup for Microsoft 365 version 7a (recommended)                                                          |

| Specification | Requirement                                                                                                    |
|---------------|----------------------------------------------------------------------------------------------------|
|               | <ul> <li>Veeam Backup for Microsoft 365 version 7</li> <li>Veeam Backup for Microsoft 365 version 6</li> <li>Veeam ONE 12.1 (recommended)</li> <li>Veeam ONE 12</li> <li>Veeam ONE 11a</li> <li>ConnectWise Automate v7 or later</li> <li>ConnectWise Manage 2020.1 or later</li> <li>Grafana 6.5 or later</li> </ul> |

#### Management Agents

Machines running Veeam Service Provider Console management agents must meet the following requirements:

| Specification | Requirement                                                                                                    |
|---------------|----------------------------------------------------------------------------------------------------|
| Hardware      | CPU: x86-64 processor architecture<br>Memory: 2 GB RAM*<br>*Memory sizing depends on managed products and workloads. For details on additional<br>sizing requirements, see Veeam Service Provider Console Agents Management.                                                                                                    |
| Network       | <ul> <li>Management agent channel bandwidth:</li> <li>64 kbit/s for managing Veeam backup agents</li> <li>128 kbit/s for managing Veeam Backup &amp; Replication, Veeam ONE, Veeam Backup for Microsoft 365</li> <li>For remote network discovery rules, discovered computers must have the following firewall rules enabled:</li> <li>Eile and Printer Sharing (SMB-In), TCP port 445</li> </ul> |
|               | <ul> <li>Windows Management Instrumentation (WMI-In)</li> <li>Remote Scheduled Tasks Management (RPC), Remote Scheduled Tasks<br/>Management (RPC-EPMAP), Incoming TCP, RPC Dynamic Ports firewall<br/>rule</li> </ul>                                                                                                    |

| Specification | Requirement                                                                                                    |  |  |  |  |
|---------------|----------------------------------------------------------------------------------------------------|--|--|--|--|
| Windows OS    | <ul> <li>Both 64-bit and 32-bit (where applicable) versions of the following operating systems are supported, except Server Core installations for server OS:</li> <li>Microsoft Windows Server 2022</li> <li>Microsoft Windows Server 2019</li> <li>Microsoft Windows Server 2016</li> <li>Microsoft Windows Server 2012 R2</li> <li>Microsoft Windows Server 2012</li> <li>Microsoft Windows Server 2008 R2 SP1</li> <li>Microsoft Windows 10 (starting from version 1909)</li> <li>Microsoft Windows 8.1</li> <li>Microsoft Windows 7 SP1</li> </ul>                                                                                                    |  |  |  |  |
| Linux OS      | <ul> <li>Linux kernel versions 2.6.32 - 6.8 are supported as long as you use kernels supplied by your distribution.</li> <li>Only 64-bit versions of the following operating systems are supported: <ul> <li>Debian 10.13 - 12.5</li> <li>Ubuntu 16.04, 18.04, 20.04, 22.04, 22.10, 23.04, 23.10, 24.04</li> <li>RHEL 6.4 - 8.9, 9.0 - 9.4</li> <li>CentOS 7.x</li> <li>Oracle Linux 6 - 8.9, 9.0 - 9.4 (RHCK)</li> <li>Oracle Linux 6 (starting from UEK R2) - Oracle Linux 9 (up to kernel versions 5.15.0-200.131.27.el9uek)</li> <li>SLES 12 SP4, 12 SP5, 15 SP1 - 15 SP5</li> <li>SLES for SAP 12 SP4, 12 SP5, 15 SP1 - 15 SP5</li> <li>Fedora 36, 37, 38, 39</li> <li>openSUSE Leap 15.3 - 15.5</li> <li>openSUSE Tumbleweed (experimental support)</li> </ul> </li> <li>Consider the following limitations: <ul> <li>Linux kernel version 2.6.32 or later is supported as long as you use kernels supplied by your distribution.</li> <li>Fedora and openSUSE Tumbleweed are supported up to kernel 6.8.</li> <li>Linux kernel 2.6.32 - 754.6.3 in CentOS / RHEL and Oracle Linux (RHCK) is not supported.</li> <li>Automatic deployment from the Veeam Service Provider Console portal is not supported for the following distributions: Fedora 36 - 39, openSUSE Tumbleweed.</li> </ul> </li> </ul> |  |  |  |  |

| Specification | Requirement                                                                                                    |
|---------------|----------------------------------------------------------------------------------------------------|
| macOS         | <ul> <li>Sonoma 14.x</li> <li>Ventura 13.x</li> <li>Monterey 12.6.X</li> <li>Big Sur 11.7.X</li> <li>Catalina 10.15.X</li> <li>Mojave 10.14.X</li> <li>High Sierra 10.13.6</li> </ul> |
| Software      | Microsoft .NET Framework 4.6 or later (Windows computers)                                                                                                    |

# Limitations

You cannot install the following Veeam Service Provider Console components on a Domain Controller:

- Veeam Service Provider Console Server
- Veeam Service Provider Console Web UI

## Permissions

The following sections describe permissions required for proper operation of Veeam Service Provider Console.

#### Veeam Service Provider Console Service Account

The service account must have *Local Administrator* permissions on the machine where Veeam Service Provider Console Server component is installed.

#### Connecting to Microsoft SQL Server

The account used to connect to the Microsoft SQL Server hosting the Veeam Service Provider Console database must have the following permissions:

- public role (default permissions)
- **dbcreator** role (needed to create the Veeam Service Provider Console database during the Veeam Service Provider Console installation procedure)
- **db\_owner** and **public** roles on the Veeam Service Provider Console database
- **public** permissions on the **master** database
- **public** permissions on the **msdb** database
- VIEW SERVER STATE, ALTER ANY CONNECTION and CONNECT SQL permissions
- [For Always-On Availability Groups] VIEW ANY DEFINITION permission

#### Connecting Veeam Cloud Connect Server

Connection account

The account used to connect a Veeam Cloud Connect server to Veeam Service Provider Console must have:

- $\circ$  local Administrator permissions on the Veeam Cloud Connect machine
- access to the *admin\$* share on the Veeam Cloud Connect machine
- Service account

The account used to authenticate the management agent installed on the Veeam Cloud Connect server in Veeam Service Provider Console must have:

- $_{\odot}$  local Administrator permissions on the Veeam Cloud Connect machine
- o Backup Administrator role assigned in Veeam Cloud Connect
- o access to the *admin\$* share on the Veeam Cloud Connect machine

#### Discovery

The account used to discover computers in the client infrastructure must have local Administrator permissions on all discovered computers.

## Installing and Uninstalling Veeam Backup Agents

The account used to install and uninstall Veeam backup agents must have local Administrator permissions on computers where the install and uninstall procedures are performed.

#### Configuring ConnectWise Manage Connection

The account used to configure ConnectWise Manage plugin connection must be assigned a security role that has access to the following security modules:

#### Companies Security Module

| Security Module Parameter                                  | Add Level | Edit Level | Delete Level | Inquire Level |
|------------------------------------------------------------|-----------|------------|--------------|---------------|
| Company Maintenance                                        | None      | None       | None         | All           |
| Configurations (Allow Access to Veeam<br>Managed Computer) | All       | All        | All          | All           |
| Contacts                                                   | None      | None       | None         | All           |

#### Finance Security Module

| Security Module Parameter | Add Level | Edit Level | Delete Level | Inquire Level |
|---------------------------|-----------|------------|--------------|---------------|
| Agreements                | All       | All        | None         | All           |
| Invoicing                 | None      | None       | None         | All           |

#### Procurement Security Module

| Security Module Parameter | Add Level | Edit Level | Delete Level | Inquire Level |
|---------------------------|-----------|------------|--------------|---------------|
| Product Catalog           | All       | All        | None         | All           |

#### Service Desk Security Module

| Security Module Parameter | Add Level | Edit Level | Delete Level | Inquire Level |
|---------------------------|-----------|------------|--------------|---------------|
| Close Service Tickets     | All       | All        | None         | All           |

| Security Module Parameter | Add Level | Edit Level | Delete Level | Inquire Level |
|---------------------------|-----------|------------|--------------|---------------|
| Service Tickets           | Му        | Му         | Му           | Му            |

System Security Module > Table Setup

| Security Module Parameter | Add Level | Edit Level | Delete Level | Inquire Level |
|---------------------------|-----------|------------|--------------|---------------|
| Company / Company Status  | All       | None       | None         | All           |
| Company / Company Type    | All       | None       | None         | All           |
| Company / Configuration   | All       | None       | None         | All           |
| Invoicing / Billing Cycle | All       | None       | None         | All           |
| Products / Category       | All       | None       | None         | All           |
| Products / Product Type   | All       | None       | None         | All           |
| Products / Subcategory    | All       | None       | None         | All           |
| Products / UOM            | All       | None       | None         | All           |
| Service / Service Board   | All       | None       | None         | All           |

#### IMPORTANT!

Make sure you have enabled *All* access on **Add** and **Inquire** levels to the **Table Setup** security module before customizing the security module.

### Configuring ConnectWise Automate Connection

The account used to configure Veeam Service Provider Console plugin for ConnectWise Automate connection must be assigned a user class that has the following permissions:

| Permission | Create | Read | Update | Delete | Access |
|------------|--------|------|--------|--------|--------|
| Alerts     | N\A    | N\A  | Full   | N\A    | Full   |
| Clients    | N\A    | Full | Full   | Full   | N\A    |

| Permission                                                                   | Create | Read | Update | Delete | Access |
|------------------------------------------------------------------------------|--------|------|--------|--------|--------|
| Computers                                                                    | Full   | N\A  | Full   | Full   | N\A    |
| Computers: Show All                                                          | N\A    | N\A  | N\A    | N\A    | Full   |
| Contacts                                                                     | N\A    | Full | N\A    | N\A    | N\A    |
| Groups: Show All                                                             | N\A    | N\A  | N\A    | N\A    | Full   |
| Internal Monitors                                                            | Full   | N\A  | Full   | Full   | N\A    |
| Plugin Manager                                                               | N\A    | N\A  | N\A    | N\A    | Full   |
| Remote Monitors                                                              | Full   | N\A  | N\A    | Full   | N\A    |
| Solution Center                                                              | N\A    | N\A  | N\A    | N\A    | Full   |
| System Config                                                                | N\A    | N\A  | N\A    | N\A    | Full   |
| System Dashboard: Config                                                     | N\A    | N\A  | N\A    | N\A    | Full   |
| System Dashboard: Management                                                 | N\A    | N\A  | N\A    | N\A    | Full   |
| System Dashboard: Overview                                                   | N\A    | N\A  | N\A    | N\A    | Full   |
| System Dashboard: Tickets                                                    | N\A    | N\A  | N\A    | N\A    | Full   |
| Tickets                                                                      | Full   | Full | Full   | Full   | N\A    |
| Ticket Requests                                                              | N\A    | N\A  | N\A    | N\A    | Full   |
| Plugin: Veeam Service Provider<br>Console plugin for ConnectWise<br>Automate | N\A    | N\A  | N\A    | N\A    | Full   |

## Ports

The following diagram and table describe ports that must be open to ensure that Veeam Service Provider Console components and machines interacting with these components can exchange data.

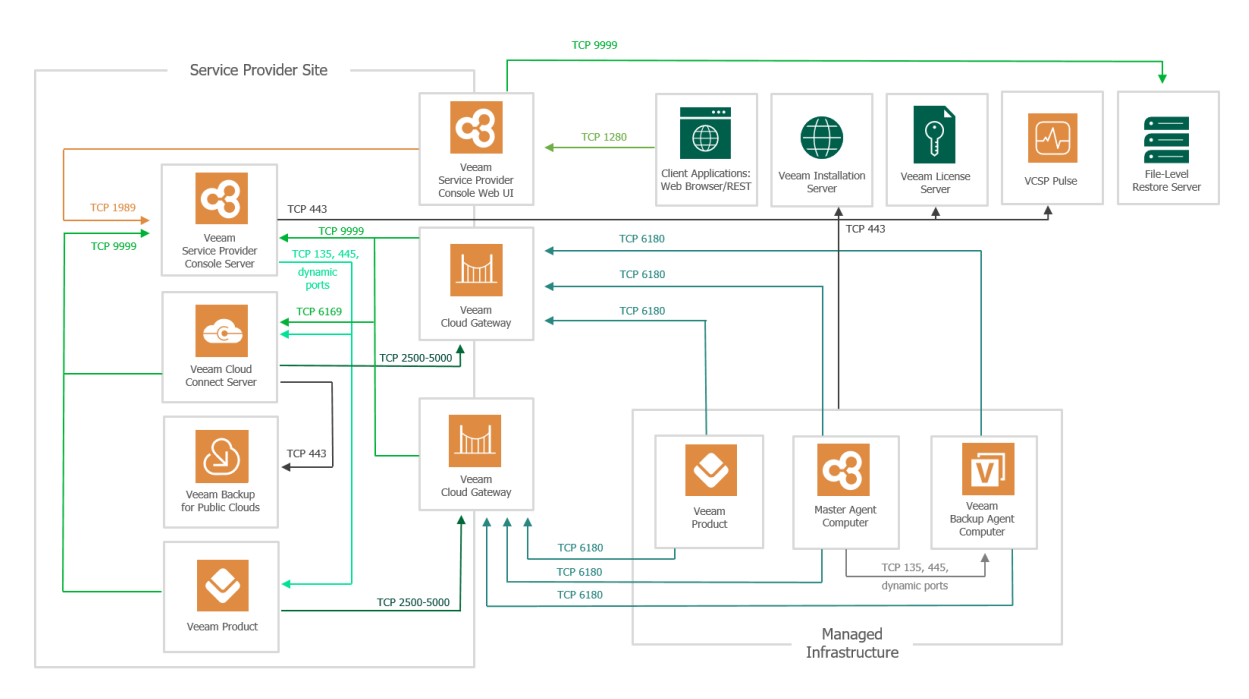

| From                                              | То                                       | Protocol | Port | Description                                                                                                    |
|---------------------------------------------------|------------------------------------------|----------|------|----------------------------------------------------------------------------------------------------|
| Veeam<br>Service<br>Provider<br>Console Web<br>UI | Veeam Service Provider<br>Console Server | ТСР      | 1989 | Default port that the<br>Veeam Service Provider<br>Console Web UI<br>component uses to<br>communicate with the<br>Server component. |
|                                                   | ConnectWise Manage<br>plugin             | ТСР      | 9996 | Port used for<br>communication with<br>ConnectWise Manage<br>plugin.                                                                |
|                                                   | File-level restore server                | ТСР      | 9999 | Default port that the file-<br>level restore plugin Web<br>UI component uses to<br>communicate with the<br>server component.        |

| From                | То                                       | Protocol | Port                     | Description                                                                                                    |
|---------------------|------------------------------------------|----------|--------------------------|----------------------------------------------------------------------------------------------------|
|                     | SMTP server                              | TCP      | 25                       | Default port used by the<br>SMTP server to send<br>email notifications.<br>Port 25 is most<br>commonly used but the<br>actual port number<br>depends on configuration<br>of your environment.                                                             |
| Management<br>agent | Cloud gateway                            | TCP      | 6180                     | Default port on a cloud<br>gateway used to transfer<br>traffic from management<br>agents, deployed in a<br>client infrastructure, to<br>cloud gateways.                                                                                                   |
|                     | Veeam Service Provider<br>Console Server | ТСР      | 9999                     | Default port used to<br>transfer traffic from<br>management agents,<br>deployed in a service<br>provider infrastructure,<br>to Veeam Service<br>Provider Console.                                                                                         |
|                     | Certificate Revocation<br>Lists          | TCP      | 80 or 443 (most popular) | Tenant backup server<br>needs access to CRLs<br>(Certificate Revocation<br>Lists) of the CA<br>(Certification Authority)<br>who issued a certificate<br>to the SP.<br>Generally, information<br>about CRL locations can<br>be found on the CA<br>website. |

| From                             | То                                                         | Protocol | Port      | Description                                                                                                    |
|----------------------------------|------------------------------------------------------------|----------|-----------|----------------------------------------------------------------------------------------------------|
|                                  | Windows Automatic<br>Root Certificates<br>Update component | TCP      | 443       | Port used by the<br>Automatic Root<br>Certificates Update<br>component for<br>communication with the<br>Windows Update<br>endpoint.<br>Applicable to Microsoft<br>Windows 10 and later,<br>Microsoft Windows<br>Server 2016 and later.<br>For details, see Microsoft<br>Docs.                                                                                             |
| Veeam Cloud<br>Connect<br>server | Cloud gateway                                              | TCP      | 2500-5000 | Port range used during<br>transfer of the<br>management agent from<br>the Veeam Cloud Connect<br>server to a tenant's or<br>service provider's backup<br>server.<br>The management agent<br>transfer is performed<br>when a Veeam Backup &<br>Replication, Veeam ONE<br>or Veeam Backup for<br>Microsoft 365 server is<br>connected to Veeam<br>Service Provider Console. |
| Cloud<br>gateway                 | Veeam Cloud Connect<br>server                              | ТСР      | 6169      | Default port on the<br>Veeam Cloud Connect<br>server used to listen to<br>cloud commands from a<br>tenant's or service<br>provider's backup server.                                                                                                    |
| Cloud<br>gateway                 | Veeam Service Provider<br>Console Server                   | ТСР      | 9999      | Default port used to transfer traffic from                                                                                                    |

| From                                              | То                                                                                                    | Protocol | Port                     | Description                                                                                                    |
|---------------------------------------------------|----------------------------------------------------------------------------------------------------|----------|--------------------------|----------------------------------------------------------------------------------------------------|
| Veeam Cloud<br>Connect<br>server                  |                                                                                                    |          |                          | cloud gateways and<br>Veeam Cloud Connect<br>server to Veeam Service<br>Provider Console Server<br>component.<br><b>Note:</b> If you deploy<br>Veeam Service Provider<br>Console server and<br>Veeam Cloud Connect<br>server in different<br>networks, we recommend<br>to set up a VPN bridge<br>between these networks.<br>Exposing Veeam Service<br>Provider Console server<br>and Veeam Cloud<br>Connect server ports to<br>the internet is not<br>recommended. |
| Web browser                                       | Veeam Service Provider<br>Console Web UI                                                              | ТСР      | 1280                     | Default port used to<br>transfer traffic between<br>Veeam Service Provider<br>Console Web UI<br>component and a web<br>browser.                                                                                                    |
| Veeam<br>Service<br>Provider<br>Console<br>Server | Veeam License Update<br>Server<br>(autolk.veeam.com,<br>vac.butler.veeam.com)                         | TCP      | 443                      | Default port used to<br>update a license and send<br>license usage statistics to<br>the Veeam License<br>Update Server. Port 443<br>must be open on the<br>Veeam Service Provider<br>Console Server to allow<br>incoming and outgoing<br>traffic.                                                                                                    |
|                                                   | Veeam Installation<br>Server<br>(vac.butler.veeam.com,<br>download.veeam.com,<br>download2.veeam.com) | ТСР      | 443                      | Default port used to<br>check version availability<br>and download Veeam<br>backup agent setup files<br>from the Veeam<br>Installation Server. Port<br>443 must be open on the<br>machine that runs the<br>Veeam Service Provider<br>Console Server.                                                                                                    |
|                                                   |                                                                                                    | ТСР      | 80 or 443 (most popular) |                                                                                                    |

| From | То                                                                | Protocol | Port                                                                        | Description                                                                                                    |
|------|-------------------------------------------------------------------|----------|-----------------------------------------------------------------------------|----------------------------------------------------------------------------------------------------|
|      | Certificate Revocation<br>Lists                                   | HTTP     | Certificate verification<br>endpoints:<br>• *.ss2.us<br>• *.amazontrust.com | Veeam Service Provider<br>Console server needs<br>access to CRLs<br>(Certificate Revocation<br>Lists) of the CA<br>(Certification Authority)<br>who issued a certificate<br>to the SP.<br>Generally, information<br>about CRL locations can<br>be found on the CA<br>website.<br>Certificate validation is<br>required when Veeam<br>Service Provider Console<br>server connects to Veeam<br>Installation Server<br>(autolk.veeam.com,<br>vac.butler.veeam.com,<br>download.veeam.com,<br>download2.veeam.com)<br>and VCSP Pulse plugin<br>(propartner.veeam.com,<br>openapi.veeam.com) to<br>check for new product<br>versions and license<br>update. |
|      | VCSP Pulse plugin<br>(propartner.veeam.com,<br>openapi.veeam.com) | ТСР      | 443                                                                         | Port used for<br>communication with<br>VCSP Pulse.                                                                                                    |
|      | Amazon S3 object<br>storage                                       | ТСР      | 80                                                                          | Used to verify the certificate status.                                                                                                    |
|      | H                                                                 | НТТР     | Certificate verification<br>endpoints:<br>• *.amazontrust.com               | Consider that certificate<br>verification endpoints<br>(CRL URLs and OCSP<br>servers) are subject to<br>change. The actual list of<br>addresses can be found in<br>the certificate itself.                                                                                                    |
|      |                                                                   | ТСР      | 80                                                                          |                                                                                                    |

| From                                                                                                    | То                            | Protocol | Port                                                          | Description                                                                                                    |
|----------------------------------------------------------------------------------------------------|-------------------------------|----------|---------------------------------------------------------------|----------------------------------------------------------------------------------------------------|
| Amazon S3 object<br>storageVeeam Cloud Connect<br>serverVeeam Backup for<br>Microsoft 365 serverVeeam ONE serverMicrosoft SQL Server | Amazon S3 object<br>storage   | HTTP     | Certificate verification<br>endpoints:<br>• *.amazontrust.com | Used to verify the<br>certificate status.<br>Consider that certificate<br>verification endpoints<br>(CRL URLs and OCSP<br>servers) are subject to<br>change. The actual list of<br>addresses can be found in<br>the certificate itself.                                                                                                    |
|                                                                                                    | Veeam Cloud Connect<br>server | ТСР      | 135, 445, 49152 to 65535                                      | Ports required for<br>Remote Scheduled Tasks                                                                                                    |
|                                                                                                    |                               |          | details, see Microsoft<br>Docs.                               |                                                                                                    |
|                                                                                                    | Veeam ONE server              |          |                                                               | Veeam Service Provider<br>Console server and<br>Veeam Cloud Connect,<br>Veeam ONE or Veeam<br>Backup for Microsoft 365<br>server in different<br>networks, we recommend<br>to set up a VPN bridge<br>between these networks.<br>Exposing Veeam Service<br>Provider Console server<br>and Veeam Cloud<br>Connect, Veeam ONE or<br>Veeam Backup for<br>Microsoft 365 server<br>ports to the internet is<br>not recommended. |
|                                                                                                    | Microsoft SQL Server          | TCP      | 1433                                                          | Port used for<br>communication with the<br>Microsoft SQL Server on<br>which the Veeam Service<br>Provider Console<br>database is deployed.<br>You may need to open<br>additional ports<br>depending on your<br>configuration. For details,<br>see Microsoft Docs.                                                                                                    |

| From                                             | То                                                                                                    | Protocol | Port                                                        | Description                                                                                                    |
|--------------------------------------------------|----------------------------------------------------------------------------------------------------|----------|-------------------------------------------------------------|----------------------------------------------------------------------------------------------------|
|                                                  | SMTP server                                                                                           | TCP      | 25                                                          | Default port used by the<br>SMTP server to send<br>email notifications.<br>Port 25 is most<br>commonly used but the<br>actual port number<br>depends on configuration<br>of your environment.                                                      |
|                                                  | NTP server                                                                                            | TCP      | 123                                                         | Port used to synchronize<br>time between Veeam<br>Service Provider Console<br>server and NIST Internet<br>Time Servers. The port is<br>required if you configure<br>multi-factor<br>authentication to access<br>Veeam Service Provider<br>Console. |
|                                                  | Amazon S3 object<br>storage                                                                           | HTTP     | Certificate verification<br>endpoints:<br>• *.amazonaws.com | Used to upload Veeam product logs to created support cases.                                                                                                    |
| Management<br>agent on<br>Veeam Cloud<br>Connect | Veeam Backup for<br>Public Clouds appliance                                                           | ТСР      | 443                                                         | Port used for<br>communication with<br>Veeam Backup for Public<br>Clouds appliance.                                                                                                    |
| Master<br>management<br>agent                    | Veeam Installation<br>Server<br>(vac.butler.veeam.com,<br>download.veeam.com,<br>download2.veeam.com) | ТСР      | 443                                                         | Default port used to<br>download Veeam Agent<br>for Microsoft Windows<br>setup file from the<br>Veeam Installation<br>Server. Port 443 must be<br>open on the machine that<br>runs the master<br>management agent.                                 |
|                                                  | Veeam Backup Agent<br>computer (Windows)                                                              | ТСР      | 445                                                         | Port required for remote<br>network discovery of<br>computers in the client<br>infrastructure.                                                                                                    |

| From                                      | То                                     | Protocol | Port                                                                                                    | Description                                                                                                    |
|-------------------------------------------|----------------------------------------|----------|----------------------------------------------------------------------------------------------------|----------------------------------------------------------------------------------------------------|
|                                           |                                        | ТСР      | 135, 1025 to 5000 (for<br>Microsoft Windows<br>2003), 49152 to 65535<br>(for Microsoft Windows<br>2008 and newer) | Ports required for<br>Remote Scheduled Tasks<br>Management (RPC). For<br>details, see Microsoft<br>Docs.                                    |
|                                           |                                        | ТСР      | 9999                                                                                                    | Port used to transfer<br>settings required for<br>Veeam Backup Agent<br>computer to connect to<br>Veeam Service Provider<br>Console.        |
|                                           | Veeam Backup Agent<br>computer (Linux) | ТСР      | 22                                                                                                    | Port required to establish<br>SSH connection and<br>remote network<br>discovery of computers in<br>the client infrastructure.               |
| Remote<br>Access<br>Console<br>(SP LAN)   | Veeam Cloud Connect<br>server          | ТСР      | 8191                                                                                                    | Port used for<br>communication with the<br>Veeam Cloud Connect<br>Service and Veeam Cloud<br>Connect-side network<br>redirector(s).         |
|                                           |                                        | ТСР      | 9392                                                                                                    | Port used for<br>communication with the<br>Veeam Backup Service.                                                                            |
|                                           |                                        | ТСР      | 10003                                                                                                    | Port used for<br>communication with the<br>Veeam Backup Service.                                                                            |
| Remote<br>Access<br>Console<br>(Internet) | Cloud gateway                          | ТСР      | 6180                                                                                                    | Default port used for<br>communication with the<br>Veeam Cloud Connect<br>Service and Veeam Cloud<br>Connect-side network<br>redirector(s). |

| From | То                              | Protocol | Port                     | Description                                                                                                    |
|------|---------------------------------|----------|--------------------------|----------------------------------------------------------------------------------------------------|
|      | Certificate Revocation<br>Lists | TCP      | 80 or 443 (most popular) | Remote Access Console<br>needs access to CRLs<br>(Certificate Revocation<br>Lists) of the CA<br>(Certification Authority)<br>who issued a certificate<br>to the Veeam Cloud<br>Connect provider.<br>Generally, information<br>about CRL locations can<br>be found on the CA<br>website. |

## **Connection Settings**

The following network connection settings must be configured for proper operation of Veeam Service Provider Console.

# Discovering Client Computers and Installing Veeam Backup Agents

To discover client computers and deploy Veeam backup agents with discovery rules, make sure that these firewall rules are enabled for inbound traffic on client computers:

- Remote Scheduled Tasks Management (RPC and RPC-EPMAP) is required for discovery
- Windows Management Instrumentation (WMI-In) is required for discovery on Windows desktop OSes
- File and Printer Sharing (SMB-In) is required to upload setup files
- [For Linux computers] Make sure that SSH port is open

These rules are not required if you plan to deploy Veeam backup agents using 3rd party automation tools, or manually.

# Sizing Guidelines

To achieve maximum performance of Veeam Service Provider Console in large-scale environments, use configuration and sizing recommendations provided in this section. The recommended configurations can be equally used for POC deployments and deployments in production.

- Configuration and sizing recommendations for Veeam Backup Agent management
- Configuration and sizing recommendations for Veeam Backup & Replication management
- Configuration and sizing recommendations for Veeam Backup for Microsoft 365 management
- Configuration and sizing recommendations for Veeam Backup for Public Clouds management
- Configuration and sizing recommendations for Veeam Service Provider Console agents management

Provided recommendations are based on results obtained from tests performed by Veeam Software in our lab environment. Recommendations for your environment may depend on the intensity of operations and specific use cases.

#### **General Recommendations**

We recommend that you install the following Veeam Service Provider Console infrastructure components on dedicated machines.

- Veeam Service Provider Console server
- Microsoft SQL Server hosting the Veeam Service Provider Console database
- Veeam Cloud Connect server

In large-scale environments, each of these components may handle a large amount of workload. Installing the components on different machines will help balance the workload.

#### NOTE:

If you install Veeam Service Provider Console and Microsoft SQL Server hosting product database on the same machine, we recommend to limit memory usage for the SQL Server. Limiting memory usage will let you reserve memory for the operation system and Veeam Service Provider Console server component. For details on memory configuration, see this Microsoft article.

#### Limitations

In one Veeam Service Provider Console instance, you can manage the following maximum number of objects\*:

- 50 Veeam Cloud Connect servers
- 1000 Veeam Backup & Replication servers
- 50 Veeam ONE servers
- 50 Veeam Backup for Microsoft 365 servers
- 100 Veeam Backup for Public Clouds appliances for each managed Veeam Cloud Connect server
- 15 000 Veeam backup agents
- 20 000 workloads protected with Veeam Backup for Public Clouds
- 250 000 VMs protected with Veeam Backup & Replication
- 500 000 workloads protected with Veeam Backup for Microsoft 365
- 500 resellers
- 4000 companies

\*The specified limits may differ depending on managed servers configuration.

# Veeam Backup Agent Management

To manage large environments with more than 250 Veeam backup agents, use the following sizing recommendations.

## Veeam Service Provider Console

For Veeam Service Provider Console, use a server that meets the following requirements:

| Managed Computers  | < 250      | < 1 0 0 0  | 1000 - 2000 | 2 000 - 5 000 | 5 000 - 15 000 |
|--------------------|------------|------------|-------------|---------------|----------------|
| CPU                | 2 vCPUs    | 4 vCPUs    | 4 vCPUs     | 6 vCPUs       | 8 vCPUs        |
| Memory             | 4 GB       | 6 GB       | 8 GB        | 10 GB         | 16 GB          |
| Minimum bandwidth* | 1 Mbit/sec | 1 Mbit/sec | 2 Mbit/sec  | 4 Mbit/sec    | 14 Mbit/sec    |
| Disk space         | 5 GB       | 10 GB      | 15 GB       | 20 GB         | 20 GB          |

\* Under the condition that each Veeam backup agent has 1 job scheduled to perform backup once a day.

## Microsoft SQL Server

Veeam Service Provider Console ships with the Microsoft SQL Server Express edition. The Express edition is recommended for POC, trial and small-scale environments on a temporary basis. For production deployments, use Microsoft SQL Server Standard and higher.

Microsoft SQL Server that hosts the Veeam Service Provider Console database must meet the following requirements:

| Managed Computers                      | < 250                              | <1000                                              | 1000 - 2000                                        | 2 000 - 5 000                                      | 5 000 - 15<br>000                                  |
|----------------------------------------|------------------------------------|----------------------------------------------------|----------------------------------------------------|----------------------------------------------------|----------------------------------------------------|
| Microsoft SQL Server<br>Edition        | SQL Server<br>Express <sup>1</sup> | SQL Server<br>Standard<br>SQL Server<br>Enterprise | SQL Server<br>Standard<br>SQL Server<br>Enterprise | SQL Server<br>Standard<br>SQL Server<br>Enterprise | SQL Server<br>Standard<br>SQL Server<br>Enterprise |
| CPU                                    | 2 vCPUs                            | 4 vCPUs                                            | 4 vCPUs                                            | 6 vCPUs                                            | 10 vCPUs                                           |
| Memory                                 | 2 GB                               | 4 GB                                               | 6 GB                                               | 8 GB                                               | 16 GB                                              |
| Database Size²<br>(approximate values) | 2 GB in a<br>year <sup>3</sup>     | 15 GB in a year <sup>3</sup>                       | 20 GB in a<br>year <sup>3</sup>                    | 45 GB in a<br>year <sup>3</sup>                    | 130 GB in a<br>year <sup>3</sup>                   |

| Managed Computers                | < 250 | <1000 | 1000 - 2000 | 2 000 - 5 000 | 5 000 - 15<br>000 |
|----------------------------------|-------|-------|-------------|---------------|-------------------|
| Minimal Reservation for Temp DB⁴ | _     | 2 GB  | 2 GB        | 8 GB          | 16 GB             |

1. Not recommended for production deployments.

2. Under the condition that each Veeam backup agent has 1 job scheduled to perform backup once a day.

3. With default retention settings (3 months).

4. It is recommended to store Temp DB data on SSD.

# Veeam Backup & Replication Management

To manage large environments with multiple Veeam Backup & Replication servers, use the following sizing recommendations.

## Veeam Service Provider Console

For Veeam Service Provider Console, use a server that meets the following requirements:

| Protected VMs*    | < 1 0 0 0  | < 10 000   | < 50 000   | < 80 000   | < 100 000   |
|-------------------|------------|------------|------------|------------|-------------|
| CPU               | 2 vCPUs    | 4 vCPUs    | 6 vCPUs    | 8 vCPUs    | 10 vCPUs    |
| Memory            | 4 GB       | 6 GB       | 10 GB      | 12 GB      | 16 GB       |
| Minimum bandwidth | 1 Mbit/sec | 2 Mbit/sec | 4 Mbit/sec | 9 Mbit/sec | 12 Mbit/sec |
| Disk space        | 5 GB       | 10 GB      | 15 GB      | 20 GB      | 20 GB       |

\* Under the condition that a protected VM has 2 virtual disks and is included in 2 daily data protection jobs: one targeted to a local backup repository, one targeted to cloud. Managed Veeam Backup & Replication server protects 100 VMs.

## Microsoft SQL Server

Veeam Service Provider Console ships with the Microsoft SQL Server Express edition. The Express edition can be used for POC, trial and small-scale environments on a temporary basis. It is not recommended to use the Microsoft SQL Server Express edition in case you have more than 10 000 VMs protected by managed Veeam Backup & Replication servers.

For production deployments, use Microsoft SQL Server Standard and higher. Microsoft SQL Server that hosts the Veeam Service Provider Console database must meet the following requirements:

| Protected VMs <sup>1</sup>      | < 1000                             | < 10 000                                           | < 50 000                                           | < 80 000                                           | < 100 000                                          |
|---------------------------------|------------------------------------|----------------------------------------------------|----------------------------------------------------|----------------------------------------------------|----------------------------------------------------|
| Microsoft SQL Server<br>Edition | SQL Server<br>Express <sup>2</sup> | SQL Server<br>Standard<br>SQL Server<br>Enterprise | SQL Server<br>Standard<br>SQL Server<br>Enterprise | SQL Server<br>Standard<br>SQL Server<br>Enterprise | SQL Server<br>Standard<br>SQL Server<br>Enterprise |
| CPU                             | 2 vCPUs                            | 4 vCPUs                                            | 6 vCPUs                                            | 8 vCPUs                                            | 10 vCPUs                                           |
| Memory                          | 4 GB                               | 6 GB                                               | 8 GB                                               | 12 GB                                              | 16 GB                                              |
| Database Size                   | 2 GB in a<br>year <sup>3</sup>     | 25 GB in a<br>year <sup>3</sup>                    | 90 GB in a<br>year <sup>3</sup>                    | 130 GB in a<br>year <sup>3</sup>                   | 170 GB in a<br>year <sup>3</sup>                   |

| Protected VMs <sup>1</sup>                   | < 1 0 0 0 | < 10 000 | < 50 000 | < 80 000           | < 100 000 |
|----------------------------------------------|-----------|----------|----------|--------------------|-----------|
| Minimal Reservation for Temp DB <sup>4</sup> | -         | 5 GB     | 8 GB     | 16 GB <sup>2</sup> | 20 GB     |

1. Under the condition that a protected VM has 2 virtual disks and is included in 2 daily data protection jobs: one targeted to a local backup repository, one targeted to cloud. Managed Veeam Backup & Replication server protects 100 VMs.

2. Not recommended for production deployments.

3. With default retention settings (3 months).

4. It is recommended to store Temp DB data on SSD.

# Veeam Backup for Microsoft 365 Management

To manage large environments with multiple Veeam Backup for Microsoft 365 servers, use the following sizing recommendations.

## Veeam Service Provider Console

For Veeam Service Provider Console, use a server that meets the following requirements:

| Protected users   | 10 000     | 50 000     | 100 000    | 250 000     | 500 000     |
|-------------------|------------|------------|------------|-------------|-------------|
| CPU               | 4 vCPUs    | 4 vCPUs    | 6 vCPUs    | 6 vCPUs     | 8 vCPUs     |
| Memory            | 2 GB       | 4 GB       | 6 GB       | 8 GB        | 12 GB       |
| Minimum bandwidth | 2 Mbit/sec | 4 Mbit/sec | 6 Mbit/sec | 10 Mbit/sec | 16 Mbit/sec |
| Disk space        | 5 GB       | 10 GB      | 15 GB      | 20 GB       | 20 GB       |

\* Under the condition that each Veeam Backup for Microsoft 365 server has up to 400 jobs scheduled to run once a day. Managed Veeam Backup for Microsoft 365 server protects 45000 users.

## Microsoft SQL Server

Veeam Service Provider Console ships with the Microsoft SQL Server Express edition. The Express edition can be used for POC, trial and small-scale environments on a temporary basis. It is not recommended to use the Microsoft SQL Server Express edition in case you have more than 10 000 users protected by managed Veeam Backup for Microsoft 365 servers.

For production deployments, use Microsoft SQL Server Standard and higher. Microsoft SQL Server that hosts the Veeam Service Provider Console database must meet the following requirements:

| Protected users <sup>1</sup>    | 10 000                             | 50 000                                             | 100 000                                            | 250 000                                            | 500 000                                            |
|---------------------------------|------------------------------------|----------------------------------------------------|----------------------------------------------------|----------------------------------------------------|----------------------------------------------------|
| Microsoft SQL Server<br>Edition | SQL Server<br>Express <sup>2</sup> | SQL Server<br>Standard<br>SQL Server<br>Enterprise | SQL Server<br>Standard<br>SQL Server<br>Enterprise | SQL Server<br>Standard<br>SQL Server<br>Enterprise | SQL Server<br>Standard<br>SQL Server<br>Enterprise |
| CPU                             | 2 vCPUs                            | 4 vCPUs                                            | 4 vCPUs                                            | 6 vCPUs                                            | 8 vCPUs                                            |
| Memory                          | 2 GB                               | 4 GB                                               | 6 GB                                               | 8 GB                                               | 16 GB                                              |

| Protected users <sup>1</sup>     | 10 000                         | 50 000                       | 100 000                         | 250 000                         | 500 000                         |
|----------------------------------|--------------------------------|------------------------------|---------------------------------|---------------------------------|---------------------------------|
| Database Size                    | 5 GB in a<br>year <sup>3</sup> | 15 GB in a year <sup>3</sup> | 25 GB in a<br>year <sup>3</sup> | 50 GB in a<br>year <sup>3</sup> | 90 GB in a<br>year <sup>3</sup> |
| Minimal Reservation for Temp DB⁴ | -                              | 2 GB                         | 2 GB                            | 8 GB <sup>2</sup>               | 16 GB                           |

1. Under the condition that each Veeam Backup for Microsoft 365 server has up to 400 jobs scheduled to run once a day. Managed Veeam Backup for Microsoft 365 server protects 45000 users.

2. Not recommended for production deployments.

3. With default retention settings (3 months).

4. It is recommended to store Temp DB data on SSD.

# Veeam Backup for Public Clouds Management

To manage large environments with multiple Veeam Backup for Public Clouds appliances, use the following sizing recommendations.

## Veeam Service Provider Console

For Veeam Service Provider Console, use a server that meets the following requirements:

| Backup appliances* | < 10       | < 25       | < 50       | < 75       | < 100       |
|--------------------|------------|------------|------------|------------|-------------|
| CPU                | 2 vCPUs    | 4 vCPUs    | 4 vCPUs    | 6 vCPUs    | 8 vCPUs     |
| Memory             | 4 GB       | 4 GB       | 8 GB       | 12 GB      | 16 GB       |
| Minimum bandwidth  | 2 Mbit/sec | 4 Mbit/sec | 8 Mbit/sec | 8 Mbit/sec | 10 Mbit/sec |
| Disk space         | 5 GB       | 10 GB      | 15 GB      | 20 GB      | 20 GB       |

\* Under the condition that a backup appliance has 30 workloads included in 2 daily data protection jobs, 1 weekly job and 1 monthly job. Managed Veeam Cloud Connect server protects 100 backup appliances.

## Microsoft SQL Server

Veeam Service Provider Console ships with the Microsoft SQL Server Express edition. The Express edition can be used for POC, trial and small-scale environments on a temporary basis. It is not recommended to use the Microsoft SQL Server Express edition in case you have more than 10 backup appliances.

For production deployments, use Microsoft SQL Server Standard and higher. Microsoft SQL Server that hosts the Veeam Service Provider Console database must meet the following requirements:

| Backup appliances <sup>1</sup>  | < 10                               | < 25                                               | < 50                                               | < 75                                               | < 100                                              |
|---------------------------------|------------------------------------|----------------------------------------------------|----------------------------------------------------|----------------------------------------------------|----------------------------------------------------|
| Microsoft SQL Server<br>Edition | SQL Server<br>Express <sup>2</sup> | SQL Server<br>Standard<br>SQL Server<br>Enterprise | SQL Server<br>Standard<br>SQL Server<br>Enterprise | SQL Server<br>Standard<br>SQL Server<br>Enterprise | SQL Server<br>Standard<br>SQL Server<br>Enterprise |
| CPU                             | 2 vCPUs                            | 4 vCPUs                                            | 6 vCPUs                                            | 8 vCPUs                                            | 10 vCPUs                                           |
| Memory                          | 4 GB                               | 6 GB                                               | 8 GB                                               | 12 GB                                              | 16 GB                                              |

| Backup appliances <sup>1</sup>               | < 10                            | < 25                            | < 50                            | < 75                            | < 100                            |
|----------------------------------------------|---------------------------------|---------------------------------|---------------------------------|---------------------------------|----------------------------------|
| Database Size                                | 15 GB in a<br>year <sup>3</sup> | 35 GB in a<br>year <sup>3</sup> | 55 GB in a<br>year <sup>3</sup> | 85 GB in a<br>year <sup>3</sup> | 120 GB in a<br>year <sup>3</sup> |
| Minimal Reservation for Temp DB <sup>4</sup> | -                               | 5 GB                            | 8 GB                            | 16 GB <sup>2</sup>              | 20 GB                            |

1. Under the condition that a backup appliance has 30 workloads included in 2 daily data protection jobs, 1 weekly job and 1 monthly job. Managed Veeam Cloud Connect server protects 100 backup appliances.

2. Not recommended for production deployments.

3. With default retention settings (3 months).

4. It is recommended to store Temp DB data on SSD.

## Veeam Service Provider Console Agents Management

To manage large environments with multiple Veeam Service Provider Console management agents, size the machines on which the management agents are installed in accordance with the following requirements:

| Managed<br>Veeam<br>Product <sup>1</sup> | Veeam<br>Backup<br>Agent | Veeam Backup &<br>Replication | Veeam Cloud<br>Connect² | Veeam Backup for<br>Microsoft 365 | Veeam Backup<br>for Public Clouds |
|------------------------------------------|--------------------------|-------------------------------|-------------------------|-----------------------------------|-----------------------------------|
| CPU                                      | +1 vCPU                  | +1 vCPU                       | +2 vCPUs                | +1 vCPU                           | +2 vCPUs                          |
| Memory                                   | +2 GB                    | +2 GB                         | +4 GB                   | +8 GB                             | +8 GB                             |
| Disk space                               | +15 GB                   | +20 GB                        | +20 GB                  | +30 GB                            | +20 GB                            |

1. Requirements for one Veeam product. For multiple products, add up the required resources.

2. It is not recommended to use more than 1000 subtenants per tenant.

# Deploying Veeam Service Provider Console

To deploy and configure Veeam Service Provider Console, complete the following steps:

1. Install Veeam Service Provider Console.

You can install Veeam Service Provider Console components on the same machine (single-server scenario), or on different machines (distributed scenario).

2. Configure cloud infrastructure.

Configure the cloud infrastructure for Veeam Service Provider Console.

## Step 1. Install Veeam Service Provider Console

You can install Veeam Service Provider Console on a physical or virtual machine using a single-server or a distributed scenario:

• Single-server installation scenario

In this scenario, the Veeam Service Provider Console Server and Web UI structural components are installed on the same machine.

• Distributed installation scenario

In this scenario, the Veeam Service Provider Console Server and Web UI structural components are installed on different machines, to separate the client and server roles of the solution.

We recommend to install Veeam Service Provider Console on a dedicated machine to balance the load. However, for small scale and POC deployments, you can install Veeam Service Provider Console on a machine that runs Veeam Cloud Connect.

## Single-Server Installation Scenario

You can install Veeam Service Provider Console on a physical or virtual machine, using the single-server installation scenario. In this scenario, the Veeam Service Provider Console Server and Web UI components are installed on the same machine. Single-server scenario is preferable for small- to medium-scale deployments.

Before you begin the installation process, make sure that:

• The machine where you plan to install Veeam Service Provider Console meets software and hardware requirements.

For details, see System Requirements.

• All required ports are open.

For details, see Ports.

To install Veeam Service Provider Console:

- 1. Log on as Administrator to the machine where you want to install Veeam Service Provider Console.
- 2. Mount the installation image using disk image emulation software or burn the downloaded image to a CD/DVD.

If you are installing Veeam Service Provider Console on a VM, use built-in tools of the virtualization management software to mount the installation image to the VM.

- 3. Run the Setup.exe file from the image to launch the setup splash screen.
- 4. On the splash screen, click the Install tile to launch the Veeam Service Provider Console Setup wizard.

| Veeam Service F    | Provider Console | – ×<br>Veeam Backup & Replication |
|--------------------|------------------|-----------------------------------|
| C                  | 8                |                                   |
| Ins                | itall            | Download                          |
|                    |                  |                                   |
| ?<br>Documentation | Training         |                                   |

© Veeam Software Group GmbH. All rights reserved.

#### NOTE:

The installer will verify what version of .NET Framework is currently present on the machine. If the required version is not found, the installer will prompt to automatically install .NET Framework that is included with the Veeam Service Provider Console installer. After installing .NET Framework, you may need to reboot the machine, and then continue with installation.

5. At the **License Agreements** step of the wizard, read and accept the Veeam license agreement, Veeam licensing policy, 3rd party components license agreement and required software license agreement.

If you do not accept the license agreement terms, you will not be able to continue the installation.

| 🕄 Veeam Service Provider Console Set                                                   | ир                               |                     | -             | -       |         | ×     |
|----------------------------------------------------------------------------------------|----------------------------------|---------------------|---------------|---------|---------|-------|
| License Agreements<br>Read the license agreements and accept th                        | nem to proceed.                  |                     |               |         |         | c3    |
| Please view, print or save the documents<br>By clicking "I Accept" button, I hereby ag | linked below.<br>ree and consent | to the terms of the | following lia | cense a | igreeme | ents: |
| Veeam license agreement                                                                | View                             |                     |               |         |         |       |
| Licensing policy                                                                       | View                             |                     |               |         |         |       |
| 3rd party components                                                                   | View                             |                     |               |         |         |       |
| Required software                                                                      | View                             |                     |               |         |         |       |
|                                                                                        |                                  | < Back              | I Accept      |         | Cano    | el    |

6. At the **Program Features** step of the wizard, make sure that both the Server and Web UI components are selected.

If necessary, you can change the installation directory at this step.

| 🕄 Veeam Service Provider Console Setup                                           | – 🗆 X                                                                          |
|----------------------------------------------------------------------------------|--------------------------------------------------------------------------------|
| <b>Program Features</b><br>Select the program features you want to be installed. | વ્ઉ                                                                            |
| Veeam Management Portal Server<br>Veeam Management Portal Web UI                 | Component description<br>Aggregates data from<br>discovered Veeam<br>products. |
| Install to: C:\Program Files\Veeam\Availability Console\                         | Browse                                                                         |
| < Back                                                                           | Next > Cancel                                                                  |

7. At the **Provide License Key** step of the wizard, click **Browse** and point to the license file.

To install new licenses automatically when you renew or expand your contract, select the **Update license automatically** check box. If you enable the automatic license update, and therefore enable usage reporting, you will double the number of workloads by which you can exceed your installed license. For details, see section Exceeding License Limit of the Guide for Service Providers.

Note that for *Evaluation* and *NFR* licenses automatic license update must be enabled. For details on license types, see section License Types of the Guide for Service Providers.

For details on license requirements, see section Licensed Objects of the Guide for Service Providers.

| 🕄 Veeam Service Provider Console Setup                                                                                                    | -                            |              | ×   |
|----------------------------------------------------------------------------------------------------|------------------------------|--------------|-----|
| Provide License Key<br>Provide license key for Veeam Service Provider Console.                                                                                                    |                              |              | c3  |
| License file for Veeam Service Provider Console:<br>C:\Users\Administrator\Desktop\Rental_Enterprise_Edition_v11_license_167259773<br>Update license automatically (enables usage reporting)<br>Download and install new licenses automatically when you renew or expand your con<br>requires sending the license ID, the installation ID, and workload usage counters to th | 97.1<br>tract. Th<br>e Veean | Browse<br>is |     |
| licensing servers periodically.<br>Successful usage reporting doubles the number of workloads you can exceed your in:<br>by.                                                                                                    | stalled lic                  | ense:        |     |
| < Back Next                                                                                                    | •>                           | Can          | cel |

8. At the **System Configuration Check** step of the wizard, check what prerequisite software is missing.

Before proceeding with the installation, the installer will perform system configuration check to determine if all prerequisite software is available on the machine. To learn what software is required for Veeam Service Provider Console, see System Requirements.

If some of the required software components are missing, the setup wizard will offer you to install the missing software components and enable missing features automatically. To install the missing software components and enable missing features automatically, click the **Install** button.

| 🕄 Veeam Service Provider Console Setup                                                                      | _        |        | ×   |
|----------------------------------------------------------------------------------------------------|----------|--------|-----|
| System Configuration Check<br>Verification of your system for potential installation problems.              |          |        | c3  |
| Requirement                                                                                                 | Sta      | atus   | ^   |
| Microsoft IIS                                                                                               | <b>O</b> | Passed |     |
| Default Document Component                                                                                  |          | Passed |     |
| Directory Browsing Component                                                                                | 0        | Passed |     |
| HTTP Errors Component                                                                                       | 0        | Passed |     |
| Static Content Component                                                                                    | 0        | Passed |     |
| ASP.NET 4.5 Component                                                                                       | 0        | Passed |     |
| .NET Extensibility 4.5 Component                                                                            | 0        | Passed |     |
| WebSocket Protocol Component                                                                                | 0        | Passed | ~   |
| Your computer does not meet minimum requirements.<br>Click the "Install" button to deploy missing features. | Install  | Re-che | eck |
| < Back                                                                                                    | Next >   | Can    | cel |

You can cancel automatic software installation. In this case, you will need to install the missing software components and enable missing features manually (otherwise, you will not be able to proceed to the next step of the setup wizard). After you install and enable all required software components, click **Re-check** to repeat the system configuration check.

| Veeam Service Provider Console Setup                                                          | —             | > |
|-----------------------------------------------------------------------------------------------|---------------|---|
| System Configuration Check<br>erification of your system for potential installation problems. | C             | { |
| Requirement                                                                                   | Status        | ^ |
| Microsoft IIS                                                                                 | Seassed 🛇     |   |
| Default Document Component                                                                    | Passed        |   |
| Directory Browsing Component                                                                  | Passed        |   |
| HTTP Errors Component                                                                         | Passed        |   |
| Static Content Component                                                                      | Passed        |   |
| ASP.NET 4.5 Component                                                                         | Passed        |   |
| .NET Extensibility 4.5 Component                                                              | Passed        |   |
| WebSocket Protocol Component                                                                  | Passed        | ¥ |
|                                                                                               | Re-check      |   |
| < Back                                                                                        | Next > Cancel |   |

9. At the **Service Account** step of the wizard, type credentials of the account under which Veeam Service Provider Console services will run.

| 弦 Veeam Ser                   | vice Provider Console Setup                                                                                                    | —                        |     | ×   |
|-------------------------------|----------------------------------------------------------------------------------------------------|--------------------------|-----|-----|
| Service Ar<br>Specify the acc | ccount<br>count for Veeam Service Provider Console services.                                                                       |                          |     | c3  |
| 2                             | Type in the user name in the DOMAIN\USERNAME format. The supp<br>account must have owner rights to the Veeam Service Provider Cons | plied user<br>ole databa | se. |     |
| Username:                     | VSPC01\Administrator v                                                                                                    | Browse                   |     |     |
| Password:                     | ••••••                                                                                                    |                          |     |     |
|                               |                                                                                                    |                          |     |     |
|                               |                                                                                                    |                          |     |     |
|                               |                                                                                                    |                          |     |     |
|                               |                                                                                                    |                          |     |     |
|                               |                                                                                                    |                          |     |     |
|                               | < Back Nex                                                                                                    | (t >                     | Can | cel |

10. At the **Security Certificates** step of the wizard, select certificates that will be used to establish secure connection with Veeam Service Provider Console Server and Veeam Service Provider Console Web UI components.

You can choose an existing certificate from the Certificate Store on the machine where you run the installation. If for the Veeam Service Provider Console website you generate or choose a self-signed certificate, you will need to configure a trusted connection between Veeam Service Provider Console and the client application. For details on importing certificates, see Microsoft Docs.

For details on security recommendations and certificates, see section Installing Security Certificates of the Guide for Service Providers.

| 🕄 Veeam Service Pro                             | vider Console Setup                                                  | -       |             | ×  |
|-------------------------------------------------|----------------------------------------------------------------------|---------|-------------|----|
| Security Certific<br>Specify security certifica | ates<br>tes for the Veeam Service Provider Console server and its we | b site. |             | c3 |
| Server certificate:                             | Generate new self-signed certificate                                 | View    | certificate |    |
| Web site certificate:                           | Generate new self-signed certificate $\qquad \qquad \lor$            | View    |             |    |
|                                                 |                                                                      |         |             |    |
|                                                 |                                                                      |         |             |    |
|                                                 |                                                                      |         |             |    |
|                                                 |                                                                      |         |             |    |
|                                                 |                                                                      |         |             |    |
|                                                 |                                                                      |         |             |    |
|                                                 | < Back Ne                                                            | xt>     | Cano        | el |

- 11. At the Infrastructure size step of the wizard, select the size of infrastructure that you plan to manage with Veeam Service Provider Console:
  - Evaluation select this option if you plan to manage not more than 250 Veeam backup agents and 1000 VMs.

With this option selected, you will be offered to install Veeam Service Provider Console with the default settings. To specify custom installation settings, on the **Default Configuration** step of the wizard, select the **Let me specify different settings** check box. If you want Veeam Service Provider Console to automatically check for managed Veeam products updates, select the **Allow Veeam Service Provider Console to check the latest versions of Veeam products** check box. When a new product build is published on the Veeam update server, a notification will be displayed in Veeam Service Provider Console.

Production – select this option if you plan to manage up to 15 000 Veeam backup agents and 250 000 VMs.

| 🕄 Veeam Service Provider (                                                  | Console Setup                                                                                                | —          |     | ×   |
|-----------------------------------------------------------------------------|----------------------------------------------------------------------------------------------------|------------|-----|-----|
| Infrastructure size<br>Choose Veeam infrastructure s                        | ze you are going to manage.                                                                                  |            |     | c3  |
| Managed infrastructure size:<br>Note: Numbers provie<br>backup job schedule | Production (up to 15 000° Agents and 250 000° VMs)<br>ded may vary depending on the deployment configuration | →<br>n and |     |     |
|                                                                             | < Back Next                                                                                                  | t>         | Can | cel |

- 12. At the **SQL Server Instance** step of the wizard, choose a Microsoft SQL Server instance to host the Veeam Service Provider Console database.
  - If you do not have a Microsoft SQL Server instance that you can use for Veeam Service Provider Console database, select the Install new instance of SQL Server option. This option is available if at the Infrastructure size step of the wizard you have selected Evaluation.

If this option is selected, the setup will install Microsoft SQL Server Express locally, on the machine where you are installing Veeam Service Provider Console, and will create a database with the default name *VSPC*.

#### NOTE:

- The Install new instance of SQL Server option is not recommended for large-scale environments. For details on recommended Microsoft SQL Server configuration, see Sizing Guidelines.
- If at the Infrastructure size step of the wizard you have selected the Production option, you can only use the existing local Microsoft SQL Server instance or choose an instance that runs remotely. The option to install a new Microsoft SQL Server instance will be unavailable.
- If you want to use an existing local or remote Microsoft SQL Server instance, select the Use existing instance of SQL Server option and choose a local Microsoft SQL Server instance or browse to a Microsoft SQL Server instance running remotely. You can type the address of the Microsoft SQL Server manually or use the Browse button to choose among available remote instances.

If your Microsoft SQL Server instance uses dynamic ports to communicate with Veeam Service Provider Console Server, make sure to open these ports before installation.

In the **Database name** field, type the name of a database that will be created for Veeam Service Provider Console. You can also click the **Browse** button to choose an existing database.

Provide credentials of an account that will be used by Veeam Service Provider Console to access the database. You can specify credentials explicitly or use Windows authentication credentials of the Veeam Service Provider Console service account. For details on permissions required for the account, see Permissions.

|                   |        | (00)      |          |            |          | 1001.00 | ul =1)      |      |        |   |
|-------------------|--------|-----------|----------|------------|----------|---------|-------------|------|--------|---|
| ) Install new ins | ance   |           | oerver ( | localhos   |          | MSQL20  | 117)<br>SEX |      |        |   |
| Use existing in   | stance | e or SQL  | . Server | THUST      | NAMEN    | NSTANU  | JEJ         |      |        | _ |
| VSPLUTASQI        | :XPR   | iESS      |          |            |          |         |             | <br> | Browse | _ |
| Database nar      | e: [   | VSPC      |          |            |          |         |             |      | Browse |   |
| Connect to SQL    | Serve  | r using – |          |            |          |         |             |      |        |   |
| Windows au        | nentic | ation cre | edential | ls of serv | /ice acc | ount    |             |      |        |   |
| O SQL Server      | uther  | tication  | using th | ne Login   | ID and   | passwor | d below:    |      |        |   |
| Login ID:         | sa     |           | -        | -          |          |         |             |      |        |   |
|                   |        |           |          |            |          |         |             |      |        |   |
| Descound          |        |           |          |            |          |         |             |      |        |   |

- 13. At the **Port Configuration** step of the wizard, specify port configuration:
  - a. In the **Communication port** field, type a number of the port on the Veeam Service Provider Console machine that will be used to collect data from cloud gateways and Veeam Cloud Connect server.

The default port number is 9999.

b. In the **Management port** field, type a number of the port that the Veeam Service Provider Console Web UI component will use to communicate with the Server component.

The default port number is 1989.

c. In the **Website and REST API port** field, type a number of the port that will be used to access the Veeam Service Provider Console website through a web browser and to interact with the Veeam Service Provider Console REST API.

The default port number is 1280.

d. In the **Plugins communication port** field, type a number of the port that will be used to interact with ConnectWise Manage plugin.

The default port number is 9996.

e. To enforce TLS 1.2 encryption protocol for communication between the components, select the **High security mode** check box.

#### **IMPORTANT!**

The **High security mode** option disables the following Windows Registry settings:

- Protocols\\SSL 2.0\\Server
- Protocols\\TLS 1.0\\Server
- Protocols\\SSL 3.0\\Server
- Ciphers\\Triple DES 168
- Ciphers\\RC4 128/128
- Ciphers\\RC4 40/128
- Ciphers\\RC4 56/128

For older versions of Microsoft Windows (2008 R2 and earlier), the following Windows Registry settings are enabled instead:

- Protocols\\TLS 1.2\\Server
- Protocols\\TLS 1.2\\Client

This may interfere with the operation of 3rd party software installed on the same machine.

| 🔇 Veeam Service Provider C                                                                                                    | onsole Setup                                                                                      |                                     | _            |           | ×    |
|----------------------------------------------------------------------------------------------------|---------------------------------------------------------------------------------------------------|-------------------------------------|--------------|-----------|------|
| Port Configuration<br>Specify port configuration to be                                                                                                    | used by Veeam Service Provide                                                                     | r Console.                          |              |           | લ્ડે |
| Communication port:<br>Management port:<br>Website and REST API port:<br>Plugins communication port:<br>High security mode (force<br>These server-wide settings ma | 9999<br>1989<br>1280<br>9996<br>STLS 1.2 usage and disables we<br>y not be compatible with legacy | ak ciphers)<br>applications running | i on the sam | e server. |      |
|                                                                                                    |                                                                                                   | < Back N                            | lext >       | Cano      | el   |

14. At the **Ready to Install** step of the wizard, review the provided configuration settings and click **Install**.

If you want Veeam Service Provider Console to automatically check for managed Veeam products updates, select the **Allow Veeam Service Provider Console to check the latest versions of Veeam products** check box. When a new product build is published on the Veeam update server, a notification will be displayed in Veeam Service Provider Console. This option is available if at the **Infrastructure size** step of the wizard you have selected **Production**.

| eeam Service Prov    | ider Console will be installed | with the followin  | g configurati | on: |  |
|----------------------|--------------------------------|--------------------|---------------|-----|--|
| ristaliation folder: | VSPC01\Administrator           | valiauliity Consol | e.            |     |  |
| SQL Server:          | VSPC01\SQLEXPRESS              |                    |               |     |  |
| )atabase name:       | VSPC                           |                    |               |     |  |
| orts configuration:  | 9999, 1989, 1280, 9996         |                    |               |     |  |
|                      |                                |                    |               |     |  |
|                      |                                |                    |               |     |  |
|                      |                                |                    |               |     |  |

15. After installation completes, click **Finish** to exit the wizard.

## **Distributed Installation Scenario**

You can install Veeam Service Provider Console on a physical or virtual machine, using the distributed installation scenario. In this scenario, the Veeam Service Provider Console Server and Web UI components are installed on different machines. Distributed scenario is preferable for large-scale deployments.

To install Veeam Service Provider Console using the distributed installation scenario, perform the following steps:

- 1. Check prerequisites.
- 2. Install Veeam Service Provider Console Server component.
- 3. Install Veeam Service Provider Console Web UI component.

#### **IMPORTANT!**

If you choose the distributed installation scenario, consider the following limitation: you cannot install the server part on the computer that is already hosting the client part, and vice versa.

### Before You Begin

Before you begin the installation process, make sure that:

• The machine where you plan to install Veeam Service Provider Console components meets software and hardware requirements.

For details, see System Requirements.

• All required ports are open.

For details, see Ports.

• Make sure that the machines on which you plan to install Veeam Service Provider Console Server and Web UI components can communicate with each other over the network.

### Installing Server Component

To install the Veeam Service Provider Console Server component:

- 1. Log on as Administrator to the machine where you want to install the Veeam Service Provider Console Server component.
- 2. Mount the installation image using disk image emulation software or burn the downloaded image to a CD/DVD.

If you are installing Veeam Service Provider Console on a VM, use built-in tools of the virtualization management software to mount the installation image to the VM.

3. Run the Setup.exe file from the image to launch the setup splash screen.

4. On the splash screen, click the Install tile to launch the Veeam Service Provider Console Setup wizard.

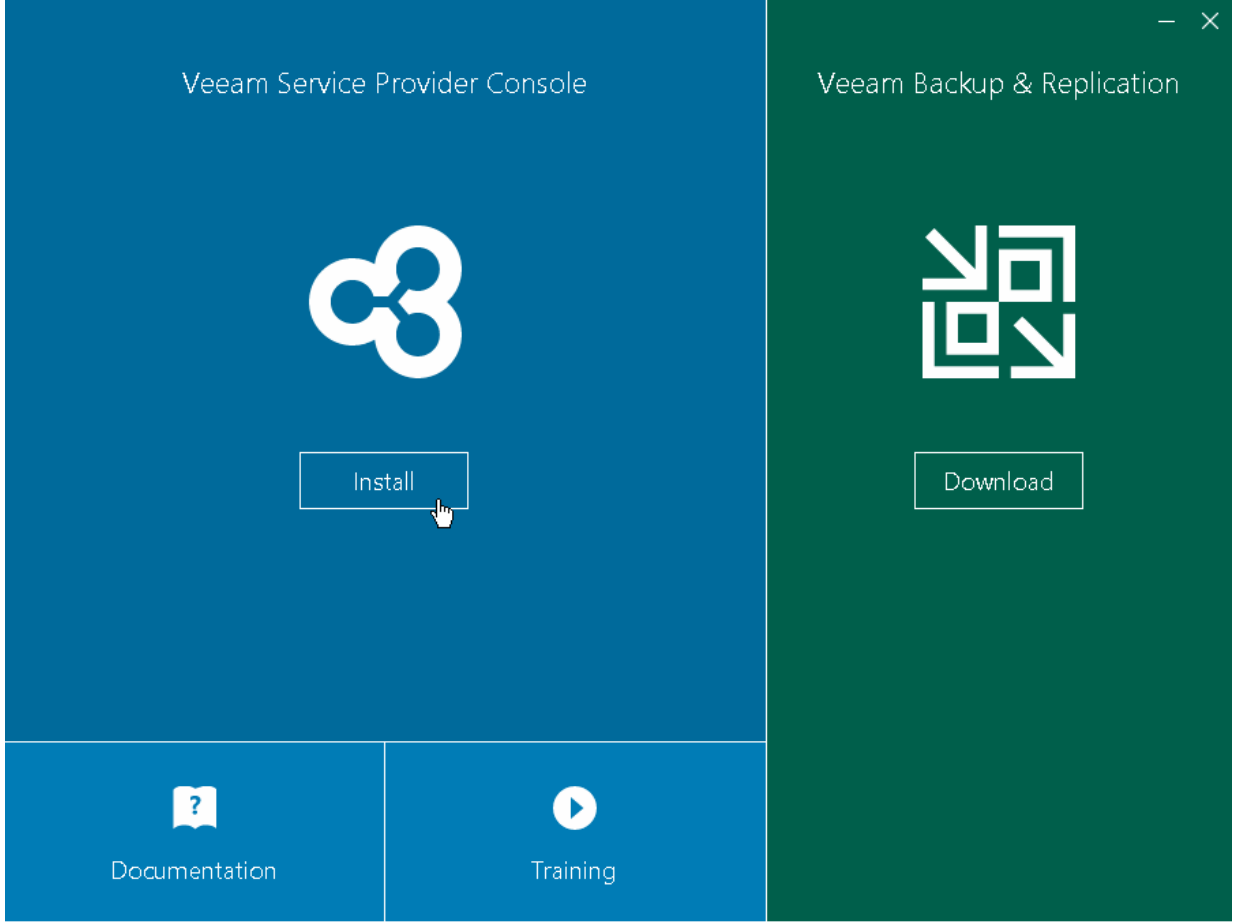

© Veeam Software Group GmbH. All rights reserved.

#### NOTE:

The installer will verify what version of .NET Framework is currently present on the machine. If the required version is not found, the installer will prompt to automatically install .NET Framework that is included with the Veeam Service Provider Console installer. After installing .NET Framework, you may need to reboot the machine, and then continue with installation.

5. At the **License Agreements** step of the wizard, read and accept the Veeam license agreement, Veeam licensing policy, 3rd party components license agreement and required software license agreement.

If you do not accept the license agreement terms, you will not be able to continue the installation.

| 🔇 Veeam Service Provider Console Se                                                   | tup                                 |                    |             |         |         | ×     |
|---------------------------------------------------------------------------------------|-------------------------------------|--------------------|-------------|---------|---------|-------|
| License Agreements<br>Read the license agreements and accept                          | them to proceed.                    |                    |             |         |         | c3    |
| Please view, print or save the document<br>By clicking 'I Accept'' button, I hereby a | s linked below.<br>gree and consent | to the terms of th | e following | license | agreeme | ents: |
| Veeam license agreement                                                               | View                                |                    |             |         |         |       |
| Licensing policy                                                                      | View                                |                    |             |         |         |       |
| 3rd party components                                                                  | View                                |                    |             |         |         |       |
| Required software                                                                     | View                                |                    |             |         |         |       |
|                                                                                       |                                     |                    |             |         |         |       |
|                                                                                       |                                     | < Back             | l Accep     | ot      | Cano    | el    |

6. At the **Program Features** step of the wizard, choose to install **Veeam Service Provider Console Server** only.

If necessary, you can change the installation directory at this step.

| 🕄 Veeam Service Provider Console Setup                                                                                                    | – 🗆 X                                                                                            |
|----------------------------------------------------------------------------------------------------|--------------------------------------------------------------------------------------------------|
| <b>Program Features</b><br>Select the program features you want to be installed.                                                                         | લ્ઉ                                                                                              |
| Veeam Management Portal Server<br>Veeam Management Portal Web UI Veeam Management Portal Web UI Install to: C:\Program Files\Veeam\Availability Console\ | Component description<br>Multi-tenant Web UI for<br>Veeam management<br>portal server.<br>Browse |
| < Back                                                                                                    | Next > Cancel                                                                                    |

7. At the **Provide License Key** step of the wizard, click **Browse** and point to the license file.

To install new licenses automatically when you renew or expand your contract, select the **Update license automatically** check box. If you enable the automatic license update, and therefore enable usage reporting, you will double the number of workloads by which you can exceed your installed license. For more information, see section Exceeding License Limit of the Guide for Service Providers.

Note that for *Evaluation* and *NFR* licenses automatic license update must be enabled. For details on license types, see section License Types of the Guide for Service Providers.

For details on license requirements, see section Licensed Objects of the Guide for Service Providers.

| 🕄 Veeam Service Provider Console Setup 🛛 🚽                                                                                                    | -                                    |       | ×  |
|----------------------------------------------------------------------------------------------------|--------------------------------------|-------|----|
| Provide License Key<br>Provide license key for Veeam Service Provider Console.                                                                                                    |                                      |       | c3 |
| License file for Veeam Service Provider Console:<br>[C:\Users\Administrator\Desktop\Rental_Enterprise_Edition_v11_license_1672597797.]<br>Dupdate license automatically (enables usage reporting)<br>Download and install new licenses automatically when you renew or expand your contract<br>requires sending the license ID, the installation ID, and workload usage counters to the Vi<br>licensing servers periodically.<br>Successful usage reporting doubles the number of workloads you can exceed your installe<br>by. | Brov<br>:. This<br>seam<br>ad licens | e     | ]  |
| < Back Next >                                                                                                    |                                      | Cance | el |

8. At the **System Configuration Check** step of the wizard, check what prerequisite software is missing.

Before proceeding with the installation, the installer will perform system configuration check to determine if all prerequisite software is available on the machine. To learn what software is required for Veeam Service Provider Console, see System Requirements.

If some of the required software components are missing, the setup wizard will offer you to install the missing software components and enable missing features automatically. To install the missing software components and enable missing features automatically, click the **Install** button.

| Veeam Service Provider Console Setup                                                                       |        | -       | - 0      | ×          |
|----------------------------------------------------------------------------------------------------|--------|---------|----------|------------|
| System Configuration Check<br>enfication of your system for potential installation problems.               |        |         |          | <b>c</b> 3 |
| Requirement                                                                                                |        |         | Status   |            |
| Microsoft System CLR Types for SQL Server 2014                                                             |        |         | 💙 Passed |            |
| Microsoft OLE DB Driver for SQL Server                                                                     |        |         | 🕄 Failed |            |
| Microsoft Report Viewer Redistributable 2015                                                               |        |         | Passed   |            |
| Microsoft .NET Runtime 6.0.24                                                                              |        |         | 😮 Failed |            |
| Your computer does not meet minimum requirements<br>Click the "Install" button to deploy missing features. |        | Install | Re-chec  | .k         |
|                                                                                                    | < Back | Next >  | Canc     | el         |

You can cancel automatic software installation. In this case, you will need to install the missing software components and enable missing features manually (otherwise, you will not be able to proceed to the next step of the setup wizard). After you install and enable all required software components, click **Re-check** to repeat the system configuration check.

| ystem Configuration Check<br>iffication of your system for potential installation problems |  |          | 9  |
|--------------------------------------------------------------------------------------------|--|----------|----|
| Requirement                                                                                |  | Status   | _  |
| Microsoft System CLR Types for SQL Server 2014                                             |  | 💙 Passed |    |
| Microsoft OLE DB Driver for SQL Server                                                     |  | 💙 Passed |    |
| Microsoft Report Viewer Redistributable 2015                                               |  | 💙 Passed |    |
| Microsoft .NET Runtime 6.0.24                                                              |  | 💙 Passed |    |
|                                                                                            |  | Re-chec  | :k |
|                                                                                            |  |          |    |

9. At the **Service Account** step of the wizard, type credentials of the account under which Veeam Service Provider Console services will run.

| 🕄 Veeam Ser                   | vice Provider Console Setup —                                                                                                    |      | ×          |
|-------------------------------|----------------------------------------------------------------------------------------------------|------|------------|
| Service Ar<br>Specify the acc | ccount<br>count for Veeam Service Provider Console services.                                                                                           |      | <b>c</b> 3 |
| 2                             | Type in the user name in the DOMAIN\USERNAME format. The supplied user<br>account must have owner rights to the Veeam Service Provider Console databas | se.  |            |
| Username:                     | VSPC01\Administrator V                                                                                                    |      |            |
| Password:                     | ••••••                                                                                                    |      |            |
|                               |                                                                                                    |      |            |
|                               |                                                                                                    |      |            |
|                               |                                                                                                    |      |            |
|                               |                                                                                                    |      |            |
|                               |                                                                                                    |      |            |
|                               | < Back Next >                                                                                                    | Canc | el         |

10. At the **Security Certificates** step of the wizard, select certificate that will be used to establish secure connection with Veeam Service Provider Console Server component.

For details on security recommendations and certificates, see section Installing Security Certificates of the Guide for Service Providers.

| 🕄 Veeam Service P                          | rovider Console Setup                                          | – 🗆 X              |
|--------------------------------------------|----------------------------------------------------------------|--------------------|
| Security Certif<br>Specify security certif | Ficate<br>icate for the Veeam Service Provider Console server. | વ્ઉ                |
| Server certificate:                        | Generate new self-signed certificate                           | ✓ View certificate |
|                                            | < Back                                                         | Next > Cancel      |

- 11. At the **Infrastructure size** step of the wizard, select the size of infrastructure that you plan to manage with Veeam Service Provider Console:
  - **Evaluation** select this option if you plan to manage not more than 250 Veeam backup agents and 1000 VMs.

With this option selected, you will be offered to install Veeam Service Provider Console with the default settings. To specify custom installation settings, on the **Default Configuration** step of the wizard, select the **Let me specify different settings** check box. If you want Veeam Service Provider Console to automatically check for managed Veeam products updates, select the **Allow Veeam Service Provider Console to check the latest versions of Veeam products** check box. When a new product build is published on the Veeam update server, a notification will be displayed in Veeam Service Provider Console.

Production – select this option if you plan to manage up to 15 000 Veeam backup agents and 250 000 VMs.

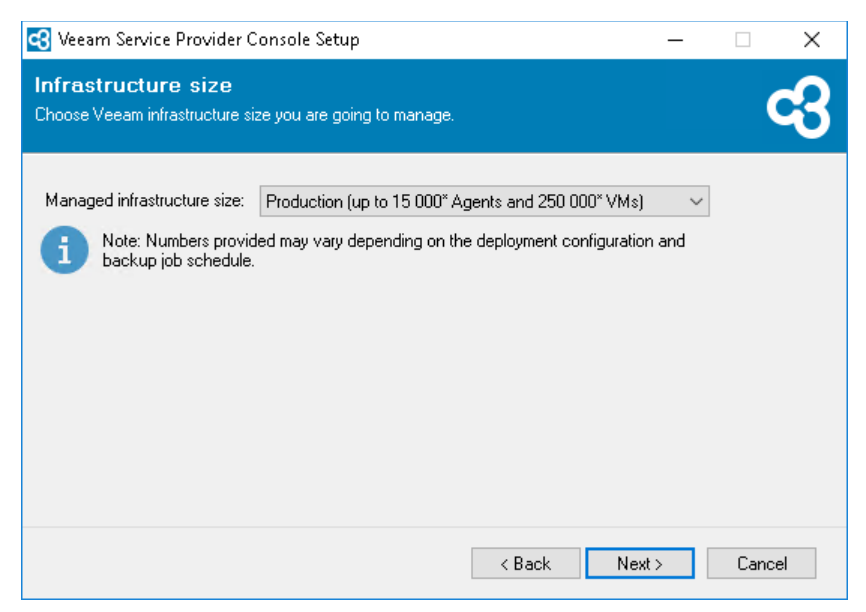

- 12. At the **SQL Server Instance** step of the wizard, choose a Microsoft SQL Server instance that will host the Veeam Service Provider Console database.
  - If you do not have a Microsoft SQL Server instance that you can use for Veeam Service Provider Console database, select the Install new instance of SQL Server option. This option is available if at the Infrastructure size step of the wizard you have selected Evaluation.

If this option is selected, the setup will install Microsoft SQL Server locally, on the machine where you are installing Veeam Service Provider Console, and will create a database with the default name *VSPC*.

NOTE:

- The Install new instance of SQL Server option is not recommended for large-scale environments. For details on recommended Microsoft SQL Server configuration, see Sizing Guidelines.
- If at the **Infrastructure size** step of the wizard you have selected the **Production** option, you can only use the existing local Microsoft SQL Server instance or choose an instance that runs remotely. The option to install a new Microsoft SQL Server instance will be unavailable.
- If you want to use an existing local or remote Microsoft SQL Server instance, select the Use existing instance of SQL Server option and choose a local Microsoft SQL Server instance or browse to a Microsoft SQL Server instance running remotely. You can type the address of the Microsoft SQL Server manually or use the Browse button to choose among available remote instances.

If your Microsoft SQL Server instance uses dynamic ports to communicate with Veeam Service Provider Console Server, make sure to open these ports before installation.

In the **Database name** field, type the name of a database that will be created for Veeam Service Provider Console. You can also click the **Browse** button to choose an existing database.

Provide credentials of an account that will be used by Veeam Service Provider Console to access the database. You can specify credentials explicitly or use Windows authentication credentials of the Veeam Service Provider Console service account. For details on permissions required for the account, see Permissions.

| 🚭 Veeam Service Provider Console Setup                                                                | 7 <u>—</u> 3 |      | Х  |
|----------------------------------------------------------------------------------------------------|--------------|------|----|
| SQL Server Instance<br>Choose SQL Server Instance to create Veeam Service Provider Console database o | n.           |      | c3 |
| O Install new instance of SQL Server (localhost\VEEAMSQL2017)                                         |              |      |    |
| <ul> <li>Use existing instance of SQL Server (HOSTNAME VINSTANCE)</li> </ul>                          |              |      |    |
| VSPC01\SQLEXPRESS                                                                                     | ∼ Bro        | owse | ]  |
| Database name: VSPC                                                                                   | Bro          | owse | 1  |
| Connect to SQL Server using                                                                           |              |      |    |
| Windows authentication credentials of service account                                                 |              |      |    |
| SQL Server authentication using the Login ID and password below:                                      |              |      |    |
| Login ID: sa                                                                                          |              |      |    |
| Password:                                                                                             |              |      |    |
|                                                                                                    |              |      |    |
| < Back No                                                                                             | ext >        | Cano | el |

- 13. At the **Port Configuration** step of the wizard, perform the following steps:
  - a. In the **Communication port** field, type a number of the port on the Veeam Service Provider Console machine that will be used to collect data from cloud gateways and Veeam Cloud Connect server.

The default port number is 9999.

b. In the **Management port** field, type a number of the port that the Veeam Service Provider Console Web UI component will use to communicate with the Server component.

The default port number is 1989.

c. In the **Plugins communication port** field, type a number of the port that will be used to interact with ConnectWise Manage plugin.

The default port number is 9996.

| 🕄 Veeam Service Provider Console Setup                                                         | -     |       | × |
|------------------------------------------------------------------------------------------------|-------|-------|---|
| Port Configuration<br>Specify port configuration to be used by Veeam Service Provider Console. |       | •     | 3 |
| Communication port:9999Management port:1989Plugins communication port:9996                     |       |       |   |
| < Back N                                                                                       | ext > | Cance | : |

14. At the **Ready to Install** step of the wizard, review the provided configuration settings and click **Install**.

If you want Veeam Service Provider Console to automatically check for managed Veeam products updates, select the **Allow Veeam Service Provider Console to check the latest versions of Veeam products** check box. When a new product build is published on the Veeam update server, a notification will be displayed in Veeam Service Provider Console. This option is available if at the **Infrastructure size** step of the wizard you have selected **Production**.

| c | 🕄 Veeam Service P                        | rovider Console Setup                                              | 6 <u>-</u> 3 |      | ×   |
|---|------------------------------------------|--------------------------------------------------------------------|--------------|------|-----|
|   | Ready to Insta<br>The wizard is ready to | <b>all</b><br>b begin installation.                                |              |      | c3  |
|   | Veeam Service Prov                       | ider Console will be installed with the following configuration:   |              |      |     |
|   | Installation folder:                     | C:\Program Files\Veeam\Availability Console\                       |              |      |     |
|   | Service account:                         | VSPC01 \Administrator                                              |              |      |     |
|   | SQL Server:                              | VSPC01\SQLEXPRESS                                                  |              |      |     |
|   | Database name:                           | VSPC                                                               |              |      |     |
|   | Ports configuration:                     | 9999, 1989, 9996                                                   |              |      |     |
|   |                                          |                                                                    |              |      |     |
|   |                                          |                                                                    |              |      |     |
|   |                                          |                                                                    |              |      |     |
|   |                                          | ruice Provider Concele to aboat the latest versions of ) (ecom pro | duata        |      |     |
|   | MIOW VEBAIL SE                           | wice movider console to check the latest versions of veedin pro    | uuuus        |      |     |
|   |                                          | < Back Ins                                                         | tall         | Cano | cel |

15. After installation completes, click **Finish** to exit the wizard.

## Installing Web UI Component

To install the Veeam Service Provider Console Web UI component:

- 1. Log on as Administrator to the machine where you want to install the Veeam Service Provider Console Web UI component.
- 2. Mount the installation image using disk image emulation software or burn the downloaded image to a CD/DVD.

If you are installing Veeam Service Provider Console on a VM, use built-in tools of the virtualization management software to mount the installation image to the VM.

- 3. Run the Setup.exe file from the image to launch the setup splash screen.
- 4. On the splash screen, click the Install tile to launch the Veeam Service Provider Console Setup wizard.

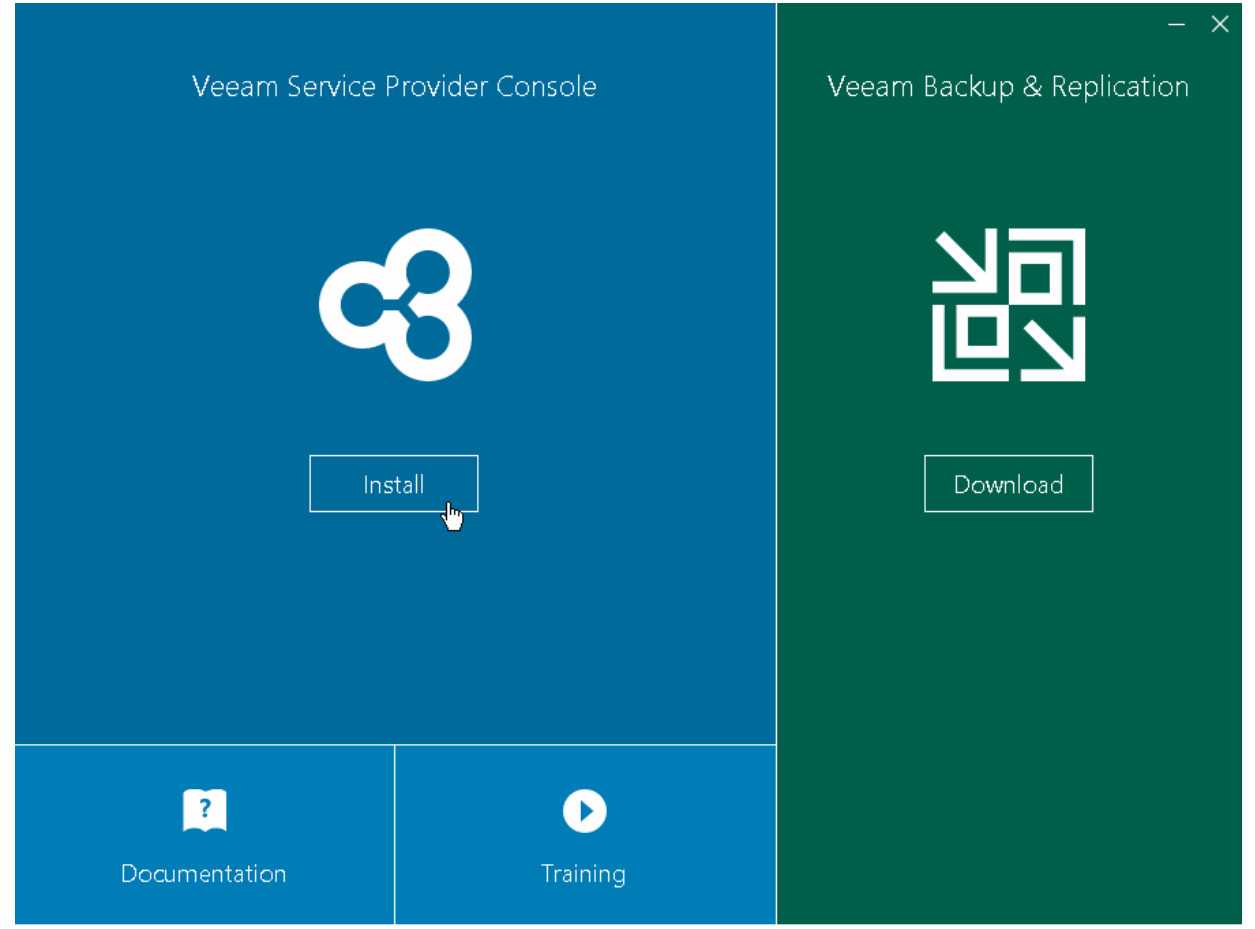

© Veeam Software Group GmbH. All rights reserved.

#### NOTE:

The installer will verify what version of .NET Framework is currently present on the machine. If the required version is not found, the installer will prompt to automatically install .NET Framework that is included with the Veeam Service Provider Console installer. After installing .NET Framework, you may need to reboot the machine, and then continue with installation.

5. At the **License Agreements** step of the wizard, read and accept the Veeam license agreement, Veeam licensing policy, 3rd party components license agreement and required software license agreement.

If you do not accept the license agreement terms, you will not be able to continue the installation.

| 🔇 Veeam Service Provider Console                                                | Setup                                         |                          |               |         | ×    |
|---------------------------------------------------------------------------------|-----------------------------------------------|--------------------------|---------------|---------|------|
| License Agreements<br>Read the license agreements and acco                      | ept them to proceed.                          |                          |               |         | 3    |
| Please view, print or save the docum<br>By clicking 'I Accept'' button, I heret | ents linked below.<br>by agree and consent to | o the terms of the follo | owing license | agreeme | nts: |
| Veeam license agreement                                                         | View                                          |                          |               |         |      |
| Licensing policy                                                                | View                                          |                          |               |         |      |
| 3rd party components                                                            | View                                          |                          |               |         |      |
| Required software                                                               | View                                          |                          |               |         |      |
|                                                                                 |                                               |                          |               |         |      |
|                                                                                 |                                               | < Back                   | Accept        | Cance   | el   |

6. At the **Program Features** step of the wizard, choose to install **Veeam Service Provider Console Web UI** only.

 Weeam Service Provider Console Setup
 —
 ×

 Program Features
 Select the program features you want to be installed.
 Component description

 Multi-tenant Web UI
 Weeam Management Portal Server
 Component description

 Veeam Management Portal Veb UI
 Multi-tenant Web UI for Veeam management portal server.

 Imstall to:
 C:\Program Files\Veeam\Availability Console\
 Browse...

If necessary, you can change the installation directory at this step.

7. At the **System Configuration Check** step of the wizard, check what prerequisite software is missing.

< Back

Before proceeding with the installation, the installer will perform system configuration check to determine if all prerequisite software is available on the machine. To learn what software is required for Veeam Service Provider Console, see System Requirements.

Next>

Cancel

If some of the required software components are missing, the setup wizard will offer you to install the missing software components and enable missing features automatically. To install the missing software components and enable missing features automatically, click the **Install** button.

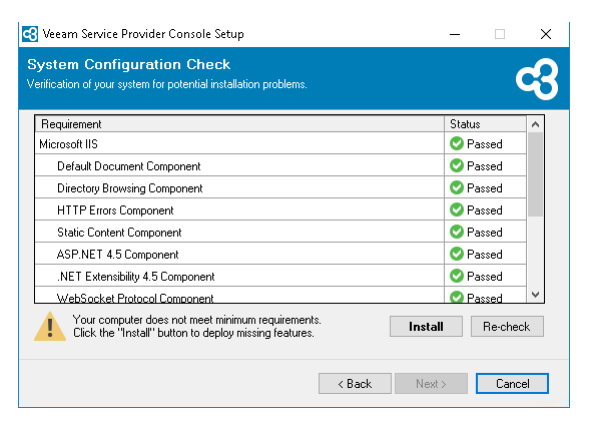

You can cancel automatic software installation. In this case, you will need to install the missing software components and enable missing features manually (otherwise, you will not be able to proceed to the next step of the setup wizard). After you install and enable all required software components, click **Re-check** to repeat the system configuration check.

| Requirement                      | Status   | ^ |
|----------------------------------|----------|---|
| Microsoft IIS                    | 💙 Passed |   |
| Default Document Component       | 💙 Passed |   |
| Directory Browsing Component     | 💙 Passed |   |
| HTTP Errors Component            | 💙 Passed |   |
| Static Content Component         | 💙 Passed |   |
| ASP.NET 4.5 Component            | 💙 Passed |   |
| .NET Extensibility 4.5 Component | 💙 Passed |   |
| WebSocket Protocol Component     | Passed   | ~ |

8. At the **Security Certificates** step of the wizard, select certificate that will be used to establish secure connection with Veeam Service Provider Console Web UI component.

You can choose an existing certificate from the Certificate Store on the machine where you run installation. If for the Veeam Service Provider Console website you generate or choose a self-signed certificate, you will need to configure a trusted connection between Veeam Service Provider Console and the client application. For details on importing certificates, see Microsoft Docs.

For details on security recommendations and certificates, see section Installing Security Certificates of the Guide for Service Providers.

| 🕄 Veeam Service Pro                             | vider Console Setup                                        |     | -      |            | × |
|-------------------------------------------------|------------------------------------------------------------|-----|--------|------------|---|
| Security Certific<br>Specify security certifica | ate<br>te for the Veeam Service Provider Console web site. |     |        | •          | 3 |
| Web site certificate:                           | Generate new self-signed certificate                       | ~   | View c | ertificate |   |
|                                                 | < Back                                                     | Nex | t>     | Cance      | 9 |

- 9. At the **Port Configuration** step of the wizard, specify the following settings:
  - a. In the **Website and REST API port** field, type a number of the port that will be used to access the Veeam Service Provider Console website through a web browser and to interact with the Veeam Service Provider Console REST API.

The default port number is 1280.

b. In the **Plugins communication port** field, type a number of the port that will be used to interact with ConnectWise Manage plugin.

The default port number is 9996.

c. To enforce TLS 1.2 encryption protocol and disable weak ciphers for all communications with the machine on which Veeam Service Provider Console Web UI component runs, select the **High security mode** check box.

#### **IMPORTANT!**

The **High security mode** option disables the following Windows Registry settings:

- Protocols\\SSL 2.0\\Server
- Protocols\\TLS 1.0\\Server
- Protocols\\SSL 3.0\\Server
- Ciphers\\Triple DES 168
- Ciphers\\RC4 128/128
- Ciphers\\RC4 40/128
- Ciphers\\RC4 56/128

For older versions of Microsoft Windows (2008 R2 and earlier), the following Windows Registry settings are enabled instead:

- Protocols\\TLS 1.2\\Server
- Protocols\\TLS 1.2\\Client

This may interfere with the operation of 3rd party software installed on the same machine.

|                                                                                   |            | _          |              |
|-----------------------------------------------------------------------------------|------------|------------|--------------|
| Console Setup                                                                     | 8 <b>.</b> |            | ×            |
| Port Configuration                                                                |            |            | $\mathbf{a}$ |
| Specify port configuration to be used by Veeam Service Provider Console.          |            |            | 43           |
|                                                                                   |            |            |              |
|                                                                                   |            |            |              |
| Website and RESTAPI port: 1280                                                    |            |            |              |
| Plugins communication port: 9996                                                  |            |            |              |
| High security mode (forces TLS 1.2 usage and disables weak ciphers)               |            |            |              |
| These server-wide settings may not be compatible with legacy applications running | on the sam | ie server. |              |
|                                                                                   |            |            |              |
|                                                                                   |            |            |              |
|                                                                                   |            |            |              |
|                                                                                   |            |            |              |
|                                                                                   |            |            |              |
|                                                                                   |            |            |              |
|                                                                                   |            |            |              |
|                                                                                   |            |            |              |
| < Back Ne                                                                         | ext >      | Canc       | el           |
|                                                                                   |            |            |              |

- 10. At the **Veeam Management Portal Server** step of the wizard, specify settings that the Web UI component must use to connect to the Server component:
  - a. In the **IP address or DNS name** field, specify an FQDN or IP address of a machine on which you have installed the Veeam Service Provider Console Server component.
  - b. In the **Port** field, type the number of a port that the Web UI component will use to communicate with the Server component.

The default port number is 1989.

c. In the **Communication port** field, type the number of a port that the Web UI component of the filelevel restore plugin will use to communicate with the Server component of the plugin. The port number must be equal to the Veeam Service Provider Console Server communication port number.

The default port number is 9999.

d. In the **Username** and **Password** fields, type credentials of the account under which Veeam Service Provider Console Web UI component will connect to the Server component.

The account must have local Administrator permissions on the machine where Veeam Service Provider Console Server component is installed.

| IP address or DNS name: | vspc-srv.cloudprovider.com |  |  |
|-------------------------|----------------------------|--|--|
| Port:                   | 1989                       |  |  |
| Communication port:     | 9999                       |  |  |
| Username:               | vspc-srv\administrator     |  |  |
| Password:               | ••••••                     |  |  |
|                         |                            |  |  |

11. At the **Ready to Install** step of the wizard, review the provided configuration settings and click **Install**.

| c3      | 😋 Veeam Service Provider Console Setup 🛛 — 🗆 🗙         |                                                 |              |         |      |    |
|---------|--------------------------------------------------------|-------------------------------------------------|--------------|---------|------|----|
| R<br>Ti | <b>leady to Install</b><br>ne wizard is ready to begin | installation.                                   |              |         |      | c3 |
| V       | eeam Service Provider Co                               | onsole will be installed with the following cor | nfiguration: |         |      |    |
| I       | nstallation folder:                                    | C:\Program Files\Veeam\Availability Const       | ole\         |         |      |    |
|         | P address or DNS name:                                 | vspc-srv.cloudprovider.com                      |              |         |      |    |
| I       | Port:                                                  | 1989                                            |              |         |      |    |
| I       | Ports configuration:                                   | 1280, 9996                                      |              |         |      |    |
|         |                                                        |                                                 |              |         |      |    |
|         |                                                        |                                                 |              |         |      |    |
|         |                                                        |                                                 |              |         |      |    |
|         |                                                        |                                                 |              |         |      |    |
| (       | Click "Install" to begin the                           | installation.                                   |              |         |      |    |
|         |                                                        | < Bac                                           | ck           | Install | Cano | el |

12. After installation completes, click **Finish** to exit the wizard.

## Installing Veeam Service Provider Console in Unattended Mode

You can install Veeam Service Provider Console in the unattended mode using the command line interface. The unattended installation mode does not require user interaction. You can use it to automate the installation process in large deployments.

## Before You Begin

Before you start unattended installation, make sure that you perform the following steps:

- 1. Download the Veeam Service Provider Console installation image from the Veeam website. You can burn the downloaded image to a CD/DVD or mount the image to the target machine using disk image emulation software.
- 2. Check the system requirements. For details, see System Requirements.
- 3. Log on to the target machine under the account that has the Local Administrator permissions on the machine. For details, see Permissions.
- 4. Obtain a license file. If you do not specify a path to the license file during installation, Veeam Service Provider Console installation will fail.
- 5. [For Veeam Service Provider Console management agents for Linux and Mac] Assign execute permissions to the installation package file.

## Installation Command-Line Syntax

You can install the following Veeam Service Provider Console components in the unattended mode:

- Veeam Service Provider Console Server
- Veeam Service Provider Console Web UI
- Veeam Service Provider Console Management Agent for Microsoft Windows
- Veeam Service Provider Console Management Agent for Linux
- Veeam Service Provider Console Management Agent for Mac
- ConnectWise Manage Plugin
- File-Level Restore Plugin

#### NOTE:

You must install server component first to create Veeam Service Provider Console database. Installation of other components requires reference to an existing server.

### Veeam Service Provider Console Server

To install Veeam Service Provider Console server, use a command with the following syntax:

msiexec.exe [/L\*v "<path\_to\_log>"] /qn /i "<path\_to\_msi>" [ACCEPT\_THIRDPARTY\_LI CENSES="1"][ACCEPT\_EULA="1"][ACCEPT\_REQUIRED\_SOFTWARE="1"][ACCEPT\_LICENSING\_POL ICY="1"][VAC\_LICENSE\_FILE="<path\_to\_license\_file>"][VSPC\_LICENSE\_AUTOUPDATE="1" ][INSTALLDIR="<path\_to\_installdir >"] [VAC\_SERVICE\_ACCOUNT\_NAME="<service\_accoun nt\_name>"] [VAC\_SERVICE\_ACCOUNT\_PASSWORD="<service\_account\_password>"] [VAC\_SQL \_SERVER="<SQL\_server\_name>"] [VAC\_AUTHENTICATION\_MODE="0"] [VAC\_DATABASE\_NAME=" <database\_name>"] [VAC\_SERVER\_MANAGEMENT\_PORT="<port\_number>"] [VAC\_CONNECTION\_H UB\_PORT="<port\_number>"] [VAC\_SERVER\_CERTIFICATE\_THUMBPRINT="<security\_certific ate\_thumbprint>"][VSPC\_PRODUCT\_UPDATES = "1"]

The command has the following parameters:

| Option                         | Paramete<br>r | Requ<br>ired | Description                                                                                                    |
|--------------------------------|---------------|--------------|----------------------------------------------------------------------------------------------------|
| /L                             | *v logfile    | No           | Creates an installation log file with the verbose output.<br>Specify an existing path to the log file as the parameter<br>value. A setup log file created during the previous<br>installation is cleared.<br>Example: /L*v<br>"C:  ProgramData  Veeam  Setup  Temp  Logs  VACServerSetu<br>p.txt"                                                                                                    |
| /q                             | n             | Yes          | Sets the user interface level to "no", which means no user interaction is needed during installation.                                                                                                    |
| /i                             | setup file    | Yes          | Installs Veeam Service Provider Console server. Specify a full path to the setup file as the parameter value.<br>Example: /i<br>"C:  Veeam VAC VAC.ApplicationServer.x64.msi"<br>Note: If you copy setup file to the target machine, make sure to copy .cab file from the ApplicationServer folder of the installation image as well.<br>VAC.ApplicationServer.x64.msi addresses to .cab file during installation. |
| ACCEPT_THIRDPARTY_LI<br>CENSES | 0/1           | Yes          | Specifies if you want to accept the terms of the license agreement for the 3rd party components.<br>Specify 1 if you want to accept the terms and proceed with installation.<br>Example: <i>ACCEPT_THIRDPARTY_LICENSES="1"</i>                                                                                                    |

| Option                       | Paramete<br>r   | Requ<br>ired | Description                                                                                                    |
|------------------------------|-----------------|--------------|----------------------------------------------------------------------------------------------------|
| ACCEPT_EULA                  | 0/1             | Yes          | Specifies if you want to accept the terms of the Veeam license agreement.<br>Specify 1 if you want to accept the terms and proceed with installation.<br>Example: <i>ACCEPT_EULA="1"</i>                                                                                                    |
| ACCEPT_LICENSING_POLI<br>CY  | 0/1             | Yes          | Specifies if you want to accept the terms of the Veeam licensing policy.<br>Specify 1 if you want to accept the terms and proceed with installation.<br>Example: <i>ACCEPT_LICENSING_POLICY="1"</i>                                                                                                    |
| ACCEPT_REQUIRED_SOFT<br>WARE | 0/1             | Yes          | Specifies if you want to accept the terms of the required software license agreements.<br>Specify 1 if you want to accept the terms and proceed with installation.<br>Example: <i>ACCEPT_REQUIRED_SOFTWARE="1"</i>                                                                                                    |
| VAC_LICENSE_FILE             | license<br>path | Yes          | Specifies a full path to the license file.<br>For details on license requirements, see section Licensed<br>Objects of the Guide for Service Providers.<br>Example:<br>VAC_LICENSE_FILE="C: Users  Administrator  Desktop  licens<br>e.lic"                                                                                                    |
| VSPC_LICENSE_AUTOUPD<br>ATE  | 0/1             | No           | Specifies if you want to enable automatic license update and usage reporting. By default, license auto update is enabled.<br>Note that for <i>Evaluation</i> and <i>NFR</i> licenses automatic license update must be enabled. For details on license types, see section License Types of the Guide for Service Providers.<br>Example: <i>VSPC_LICENSE_AUTOUPDATE="1"</i> |
| INSTALLDIR                   | path            | No           | <pre>Installs the component to the specified location. By default,<br/>Veeam Service Provider Console uses the<br/>ApplicationServer subfolder of the C:\Program<br/>Files\Veeam\Availability Console folder.<br/>Example: INSTALLDIR="C: Veeam "<br/>The component will be installed to the<br/>C: Veeam ApplicationServer folder.</pre>                                 |
| Paramete<br>r              | Requ<br>ired                                                                                                    | Description                                                                                                    |
|----------------------------|----------------------------------------------------------------------------------------------------|----------------------------------------------------------------------------------------------------|
| user                       | Yes                                                                                                    | Specifies a user account under which the Veeam Service<br>Provider Console Services will run and that will be used to<br>access Veeam Service Provider Console database in the<br>Microsoft Windows authentication mode.<br>Example:<br>VAC_SERVICE_ACCOUNT_NAME="VAC Administrator"                                                                                                    |
| password                   | Yes                                                                                                    | This parameter must be used if you have specified the <i>VAC_SERVICE_ACCOUNT_NAME</i> parameter.<br>Specifies a password for the account under which the Veeam Service Provider Console Services will run and that will be used to access Veeam Service Provider Console database.<br>Example:<br><i>VAC_SERVICE_ACCOUNT_PASSWORD="p@sswOrd"</i>                                                                                                    |
| SQL<br>server\in<br>stance | No                                                                                                    | Specifies a Microsoft SQL server and instance on which the Veeam Service Provider Console database will be deployed.<br>By default, Veeam Service Provider Console uses the LOCALHOST\VEEAMSQL2017 server.<br>Example: VAC_SQL_SERVER="VAC VEEAMSQL2017_DB"                                                                                                    |
| database                   | No                                                                                                    | Specifies a name of the Veeam Service Provider Console database, by default, VSPC.<br>Example: <i>VAC_DATABASE_NAME="VACDB"</i>                                                                                                    |
| 0/1                        | No                                                                                                    | Specifies if you want to use the Microsoft SQL Server<br>authentication mode to connect to the Microsoft SQL Server<br>where the Veeam Service Provider Console database is<br>deployed. Specify 1 to use the SQL Server authentication<br>mode. If you do not use this parameter, Veeam Service<br>Provider Console will connect to the Microsoft SQL Server in<br>the Microsoft Windows authentication mode (default value,<br>0).<br>Together with this parameter, you must specify the<br>following parameters: VAC_SQL_USER and<br>VAC_SQL_USER_PASSWORD.<br>Example: VAC_AUTHENTICATION MODE="1" |
|                            | Paramete         user         password         password         SQL         server\in         stance         O/1 | ParameteRequ<br>ireduserYespasswordYesSQL<br>server\in<br>stanceNoQ11No                                                                                                    |

| Option                                | Paramete<br>r  | Requ<br>ired | Description                                                                                                    |
|---------------------------------------|----------------|--------------|----------------------------------------------------------------------------------------------------|
| VAC_SQL_USER                          | user           | No           | This parameter must be used if you have specified 1 for the <i>VAC_AUTHENTICATION_MODE</i> parameter.<br>Specifies a LoginID to connect to the Microsoft SQL Server in the SQL Server authentication mode.<br>Example: <i>VAC_SQL_USER="sa"</i>                                                                                           |
| VAC_SQL_USER_PASSWO<br>RD             | password       | No           | This parameter must be used if you have specified 1 for the <i>VAC_AUTHENTICATION_MODE</i> parameter.<br>Specifies a password to connect to the Microsoft SQL Server in the SQL Server authentication mode.<br>Example: <i>VAC_SQL_USER_PASSWORD="p@sswOrd"</i>                                                                           |
| VAC_SERVER_MANAGEM<br>ENT_PORT        | port           | No           | Specifies the port number that the Veeam Service Provider<br>Console Web UI component uses to communicate with the<br>Server component.<br>If you do not use this parameter, Veeam Service Provider<br>Console Web UI component will use the default port <i>1989</i> .<br>Example: <i>VAC_SERVER_MANAGEMENT_PORT="102"</i>               |
| VAC_CONNECTION_HUB_<br>PORT           | port           | No           | Specifies the port used to transfer traffic from cloud<br>gateways and Veeam Cloud Connect server to Veeam<br>Service Provider Console Server component.<br>If you do not use this parameter, Veeam Service Provider<br>Console Web UI component will use the default port <i>9999</i> .<br>Example: <i>VAC_CONNECTION_HUB_PORT="101"</i> |
| VAC_SERVER_CERTIFICAT<br>E_THUMBPRINT | thumbpri<br>nt | No           | Specifies a thumbprint to verify the security certificate<br>installed on the Veeam Service Provider Console server.<br>If you do not use this parameter, Veeam Service Provider<br>Console will generate a new self-signed certificate.<br>Example:<br>VAC_SERVER_CERTIFICATE_THUMBPRINT="028ECOFB60A7<br>EBA9B140FCD1553061AF991A7FDE"  |
| VSPC_PRODUCT_UPDATE<br>S              | 0/1            | No           | Specifies if you want to enable automatic update check for managed Veeam products. By default, product updates check is enabled.<br>Example: <i>VSPC_PRODUCT_UPDATES="1"</i>                                                                                                    |

## Example

Suppose you want to install Veeam Service Provider Console server with the following configuration:

- Installation log location: C: |ProgramData |Veeam |Setup |Temp |Logs |VACServerSetup.txt
- No user interaction
- Path to the MSI file: C: |Veeam |VAC |VAC. Application Server. x64. msi
- Accept 3rd party license agreement
- Accept Veeam license agreement
- Accept Veeam licensing policy
- Accept required software agreements
- Installation directory: default
- Service user account: VAC Administrator
- Service user account password: *p@sswOrd*
- License file location: C: Users Administrator Desktop license.lic
- Enable automatic license update and usage reporting
- Enable automatic check for product updates
- SQL Server instance and database name: default
- Communication ports: default

The command to install Veeam Service Provider Console server with such configuration will have the following parameters:

```
msiexec /qn /l*v "C:\ProgramData\Veeam\Setup\Temp\Logs\VACServerSetup.txt" /
i "C:\Veeam\VAC\VAC.ApplicationServer.x64.msi" VAC_LICENSE_FILE="C:\Users\Admi
nistrator\Desktop\license.lic" VAC_SERVICE_ACCOUNT_NAME="VAC\Administrator" VAC
_SERVICE_ACCOUNT_PASSWORD="p@ssw0rd" ACCEPT_THIRDPARTY_LICENSES="1" ACCEPT_EULA
="1" ACCEPT_REQUIRED_SOFTWARE="1" ACCEPT_LICENSING_POLICY="1" VAC_SERVER_CERTIF
ICATE_THUMBPRINT="C4CCFEE30EFBD201749DEE3D0DBFCA50155342CD"
```

### Veeam Service Provider Console Web UI

To install Veeam Service Provider Console web UI, use a command with the following syntax:

```
msiexec.exe [/L*v "<path_to_log>"] /qn /i "<path_to_msi>" [ACCEPT_THIRDPARTY_LI
CENSES="1"][ACCEPT_EULA="1"][ACCEPT_REQUIRED_SOFTWARE="1"][ACCEPT_LICENSING_POL
ICY="1"][VAC_SERVER_NAME="<product_server_name>"][INSTALLDIR="<path_to_installd
ir >"] [VAC_SERVER_PORT="<port_number>"] [VAC_WEBSITE_PORT="<port_number>"] [VAC_CONFIGURE_SCHANNEL="1"] [VAC_SERVER_ACCOUNT_NAME="<server_account_name>"] [VAC_SERVER_ACCOUNT_PASSWORD="<server_account_password>"]
```

#### The command has the following parameters:

| Option                         | Paramet<br>er | Requir<br>ed | Description                                                                                                    |
|--------------------------------|---------------|--------------|----------------------------------------------------------------------------------------------------|
| /L                             | *v<br>logfile | No           | Creates an installation log file with the verbose<br>output.<br>Specify an existing path to the log file as the<br>parameter value. A setup log file created during the<br>previous installation is cleared.<br>Example: /L*v<br>"C:  ProgramData  Veeam  Setup  Temp  Logs  VACWebU<br>ISetup.txt" |
| /q                             | n             | Yes          | Sets the user interface level to "no", which means no user interaction is needed during installation.                                                                                                    |
| /i                             | setup<br>file | Yes          | Installs Veeam Service Provider Console web UI.<br>Specify a full path to the setup file as the parameter<br>value.<br>Example: /i "C:  WebUI  VAC.WebUI.x64.msi"                                                                                                    |
| ACCEPT_THIRDPARTY_LICENS<br>ES | 0/1           | Yes          | Specifies if you want to accept the terms of the license agreement for the 3rd party components. Specify 1 if you want to accept the terms and proceed with installation.<br>Example: <i>ACCEPT_THIRDPARTY_LICENSES="1</i> "                                                                        |
| ACCEPT_EULA                    | 0/1           | Yes          | Specifies if you want to accept the terms of the Veeam license agreement.<br>Specify 1 if you want to accept the terms and proceed with installation.<br>Example: <i>ACCEPT_EULA="1"</i>                                                                                                    |
| ACCEPT_LICENSING_POLICY        | 0/1           | Yes          | Specifies if you want to accept the terms of the Veeam licensing policy.<br>Specify 1 if you want to accept the terms and proceed with installation.<br>Example: <i>ACCEPT_LICENSING_POLICY="1</i> "                                                                                                |

| Option                       | Paramet<br>er                | Requir<br>ed | Description                                                                                                    |
|------------------------------|------------------------------|--------------|----------------------------------------------------------------------------------------------------|
| ACCEPT_REQUIRED_SOFTWAR<br>E | 0/1                          | Yes          | Specifies if you want to accept the terms of the required software license agreements.<br>Specify 1 if you want to accept the terms and proceed with installation.<br>Example: <i>ACCEPT_REQUIRED_SOFTWARE="1"</i>                                                                                                  |
| INSTALLDIR                   | path                         | No           | <pre>Installs the component to the specified location. By default, Veeam Service Provider Console uses the Web UI subfolder of the C:\Program Files\Veeam\Availability Console folder. Example: INSTALLDIR="C: Veeam " The component will be installed to the C: Veeam Web UI folder.</pre>                         |
| VAC_SERVER_NAME              | server<br>name or<br>address | Yes          | Specifies FQDN or IP address of the server where<br>Veeam Service Provider Console server is deployed.<br>Example:<br>VAC_SERVER_NAME="vac.cloudprovider.com"                                                                                                    |
| VAC_SERVER_PORT              | port                         | No           | Specifies the port number that the Veeam Service<br>Provider Console Web UI component uses to<br>communicate with the Server component.<br>If you do not use this parameter, Veeam Service<br>Provider Console Web UI component will use the<br>default port <i>1989</i> .<br>Example: <i>VAC_SERVER_PORT="102"</i> |
| VAC_WEBSITE_PORT             | port                         | No           | Specifies the port number used to transfer traffic<br>between Veeam Service Provider Console Web UI<br>component and a web browser.<br>If you do not use this parameter, Veeam Service<br>Provider Console Web UI component will use the<br>default port <i>1280</i> .<br>Example: <i>VAC_WEBSITE_PORT="106"</i>    |

| Option                          | Paramet<br>er | Requir<br>ed | Description                                                                                                    |
|---------------------------------|---------------|--------------|----------------------------------------------------------------------------------------------------|
| VAC_CONFIGURE_SCHANNEL          | 0/1           | No           | Specifies if the <b>High security mode</b> option must be<br>used for the Veeam Service Provider Console Web UI<br>installation. The option enforces TLS 1.2 encryption<br>protocol and disables using weak ciphers for all<br>communications with the machine on which Veeam<br>Service Provider Console Web UI component runs.<br>Specify 1 to enable <b>High security mode</b> . Specify 0 to<br>proceed with installation without enabling <b>High</b><br><b>security mode</b> .<br>If you do not use this parameter, Veeam Service<br>Provider Console Web UI component will use the <b>High</b><br><b>security mode</b> by default.<br>Example: <i>VAC_CONFIGURE_SCHANNEL="1"</i> |
| VAC_SERVER_ACCOUNT_NAM<br>E     | user          | Yes          | Specifies a user account under which the Veeam<br>Service Provider Console Web UI will connect to<br>Veeam Service Provider Console Server in the<br>Microsoft Windows authentication mode.<br>Example:<br>VAC_SERVER_ACCOUNT_NAME="VSPC Administrator"                                                                                                    |
| VAC_SERVER_ACCOUNT_PASS<br>WORD | passwor<br>d  | Yes          | Specifies a password for the account under which the<br>Veeam Service Provider Console Web UI will connect<br>to Veeam Service Provider Console Server.<br>Example:<br>VAC_SERVER_ACCOUNT_PASSWORD="p@sswOrd"                                                                                                    |

## Example

Suppose you want to install Veeam Service Provider Console web UI with the following configuration:

- Installation log location: C: |ProgramData |Veeam |Setup |Temp |Logs |VACWebUISetup.txt
- No user interaction
- Path to the MSI file: C:|WebUI|VAC.WebUI.x64.msi
- Accept 3rd party license agreement
- Accept Veeam license agreement
- Accept Veeam licensing policy
- Accept required software agreements
- Installation directory: default
- Communication ports: default
- 78 | | Deployment Guide

- Secure connection: enabled
- Veeam Service Provider Console Server account: vspc01|administrator
- Veeam Service Provider Console Server account password: *p@sswOrd*

The command to install Veeam Service Provider Console Web UI with such configuration will have the following parameters:

msiexec /qn /l\*v C:\ProgramData\Veeam\Setup\Temp\Logs\VACWebUISetup.txt /i "C:\ WebUI\VAC.WebUI.x64.msi" VAC\_SERVER\_NAME="vac.cloudprovider.com" ACCEPT\_THIRDP ARTY\_LICENSES="1" ACCEPT\_EULA="1" ACCEPT\_REQUIRED\_SOFTWARE="1" ACCEPT\_LICENSING \_POLICY="1" VAC\_CONFIGURE\_SCHANNEL="1" VAC\_SERVER\_ACCOUNT\_NAME="vspc01\administ rator" VAC\_SERVER\_ACCOUNT\_PASSWORD="p@ssw0rd"

## Veeam Service Provider Console Management Agent for Microsoft Windows

To install preconfigured Veeam Service Provider Console management agent that is already assigned to client or service provider company, use a command with the following syntax:

ManagementAgent.exe [/L\*v "<path\_to\_log>"] /qn [ACCEPT\_THIRDPARTY\_LICENSES="1"] [ACCEPT\_EULA="1"][ACCEPT\_REQUIRED\_SOFTWARE="1"][ACCEPT\_LICENSING\_POLICY="1"][IN STALLDIR="<path\_to\_installdir >"][VAC\_MANAGEMENT\_AGENT\_TAG\_NAME="<tag\_name>"][V AC\_AGENT\_ACCOUNT\_TYPE="1/2"] [VAC\_CONNECTION\_ACCOUNT="<machine\account>"][VAC\_C ONNECTION\_ACCOUNT\_PASSWORD="<agent\_account\_password>"]

The commands have the following parameters:

| Option | Parame<br>ter | Requir<br>ed | Description                                                                                                    |
|--------|---------------|--------------|----------------------------------------------------------------------------------------------------|
| /L     | *v<br>logfile | No           | Creates an installation log file with the verbose<br>output.<br>Specify an existing path to the log file as the<br>parameter value. A setup log file created during the<br>previous installation is cleared.<br>Example: /L*v<br>"C:  ProgramData  Veeam Setup  Temp  Logs  VACAg<br>entSetup.txt" |
| /q     | n             | Yes          | Sets the user interface level to "no", which means no user interaction is needed during installation.                                                                                                    |

| Option                     | Parame<br>ter | Requir<br>ed | Description                                                                                                    |
|----------------------------|---------------|--------------|----------------------------------------------------------------------------------------------------|
| ACCEPT_THIRDPARTY_LICENSES | 0/1           | Yes          | Specifies if you want to accept the terms of the license agreement for the 3rd party components. Specify 1 if you want to accept the terms and proceed with installation.<br>Example: <i>ACCEPT_THIRDPARTY_LICENSES="1"</i>                                                                                  |
| ACCEPT_EULA                | 0/1           | Yes          | Specifies if you want to accept the terms of the Veeam license agreement.<br>Specify 1 if you want to accept the terms and proceed with installation.<br>Example: <i>ACCEPT_EULA="1"</i>                                                                                                    |
| ACCEPT_LICENSING_POLICY    | 0/1           | Yes          | Specifies if you want to accept the terms of the Veeam licensing policy.<br>Specify 1 if you want to accept the terms and proceed with installation.<br>Example: <i>ACCEPT_LICENSING_POLICY="1</i> "                                                                                                    |
| ACCEPT_REQUIRED_SOFTWARE   | 0/1           | Yes          | Specifies if you want to accept the terms of the required software license agreements.<br>Specify 1 if you want to accept the terms and proceed with installation.<br>Example: <i>ACCEPT_REQUIRED_SOFTWARE="1"</i>                                                                                           |
| INSTALLDIR                 | path          | No           | <pre>Installs the component to the specified location. By default, Veeam Service Provider Console uses the CommunicationAgent subfolder of the C:\Program Files\Veeam\Availability Console folder. Example: INSTALLDIR="C: Veeam " The component will be installed to the C: Veeam CommunicationAgent.</pre> |

| Option                              | Parame<br>ter   | Requir<br>ed | Description                                                                                                    |
|-------------------------------------|-----------------|--------------|----------------------------------------------------------------------------------------------------|
| VAC_AGENT_ACCOUNT_TYPE              | 1/2             | No           | Specifies the type of account under which<br>management agent service will run.<br>Specify 2 if you want to run management agent<br>under a custom account.<br>If you do not use this parameter, management<br>agent service will run under local System account<br>(default value, 1).<br>Example: VAC_AGENT_ACCOUNT_TYPE="2" |
| VAC_CONNECTION_ACCOUNT              | account<br>name | No           | Specifies the name of an account under which<br>management agent service will run.<br>You must use this parameter if you have specified 2<br>for the VAC_AGENT_ACCOUNT_TYPE parameter.<br>Example:<br>VAC_CONNECTION_ACCOUNT="masteragent  backu<br>padmin"                                                                    |
| VAC_CONNECTION_ACCOUNT_PA<br>SSWORD | passwor<br>d    | No           | Specifies the password of an account under which<br>management agent service will run.<br>You must use this parameter if you have specified 2<br>for the VAC_AGENT_ACCOUNT_TYPE parameter.<br>Example:<br>VAC_CONNECTION_ACCOUNT_PASSWORD="P@ssw<br>Ord"                                                                       |
| VAC_MANAGEMENT_AGENT_TAG<br>_NAME   | name            | No           | Specifies the custom tag for the management<br>agent.<br>Example:<br>VAC_MANAGEMENT_AGENT_TAG_NAME="alfa_com<br>pany"                                                                                                    |

## Example

Suppose you want to install preconfigured Veeam Service Provider Console management agent to the service provider infrastructure:

- Installation log location: C: |ProgramData |Veeam |Setup |Temp |Logs |VACAgentSetup.txt
- No user interaction
- Path to the setup file: C: Veeam VAC Management Agent. MyCompany.exe
- Accept 3rd party license agreement

- Accept Veeam license agreement
- Accept Veeam licensing policy
- Accept required software agreements

The command to install Veeam Service Provider Console management agent with such configuration will have the following parameters:

```
"C:\Veeam\VAC\ManagementAgent.MyCompany.x64.exe" /qn /l*v C:\ProgramData\Veeam\
Setup\Temp\Logs\VACAgentSetup.txt ACCEPT_THIRDPARTY_LICENSES="1" ACCEPT_EULA="1
" ACCEPT_REQUIRED_SOFTWARE="1" ACCEPT_LICENSING_POLICY="1"
```

## Example 2

Suppose you want to install preconfigured Veeam Service Provider Console management agent to the client infrastructure:

- Installation log location: C: |ProgramData |Veeam |Setup |Temp |Logs |VACAgentSetup.txt
- No user interaction
- Path to the setup file: C: Veeam VAC Management Agent. Tenant Company. exe
- Accept 3rd party license agreement
- Accept Veeam license agreement
- Accept Veeam licensing policy
- Accept required software agreements
- Communication ports: default

The command to install Veeam Service Provider Console management agent with such configuration will have the following parameters:

```
"C:\Veeam\VAC\ManagementAgent.TenantCompany.exe" /qn /l*v C:\ProgramData\Veeam\
Setup\Temp\Logs\VACAgentSetup.txt ACCEPT_THIRDPARTY_LICENSES="1" ACCEPT_EULA="1
" ACCEPT_REQUIRED_SOFTWARE="1" ACCEPT_LICENSING_POLICY="1"
```

#### Veeam Service Provider Console Management Agent for Linux

To install Veeam Service Provider Console management agent, use a command with the following syntax:

```
sudo <path_to_package>/'LinuxAgentPackages.<company_name>.sh' ; veeamconsolecon
fig -g add <gateway>:<port> --tag name <tag> --validate cert <thumbprint>
```

where:

• <path\_to\_package> - path to the directory where you have saved the installation package.

Make sure you have saved installation package to the directory where you want to install Veeam Service Provider Console management agent.

<company\_name> - name of the company and company location to which the management agent is
 assigned.

If you have downloaded an agent assigned to your company (hosted agent), the setup file name will include your company name.

If you have downloaded an agent not assigned to any company, the setup file name will be LinuxAgentPackages.sh.

• <gateway> - FQDN or IP address of a cloud gateway.

For hosted management agents, specify FQDN or IP address of Veeam Service Provider Console portal.

- <port> the port that is used to transfer data to Veeam Service Provider Console.
- [optional] <tag> tag that will be assigned to the management agent.

If you do not want to assign tag to the management agent, you can skip the --tag name command.

• <thumbprint> - thumbprint of the security certificate that is installed on the Veeam Service Provider Console server.

If you do not specify a certificate thumbprint, you will be asked to verify the security certificate.

#### **IMPORTANT!**

It is strongly recommended to provide a certificate thumbprint for automated verification of the security certificate. Do not use the --validate cert command with -f argument.

## Example

Suppose you want to install Veeam Service Provider Console management agent with the following configuration:

- Path to the package file: /home/vac/agents/
- Management agent is assigned to location *Main* of company *Beta*
- Cloud gateway: gateO1.cloudprovider.com
- Cloud gateway port: 6180
- Management agent tag: Linux01
- Security certificate thumbprint: 028ECOFB60A7EBA9B140FCD1553061AF991A7FDE

The command to install Veeam Service Provider Console management agent with such configuration will have the following parameters:

```
sudo /home/vac/agents/'LinuxAgentPackages.Beta_Main.sh' ; veeamconsoleconfig -g
add gate01.cloudprovider.com:6180 --tag_name Linux01 --validate_cert 028EC0FB60
A7EBA9B140FCD1553061AF991A7FDE
```

### Veeam Service Provider Console Management Agent for Mac

To install Veeam Service Provider Console management agent and Veeam Agent for Mac, download ZIP archive with setup files, unpack the archive and use a command with the following syntax:

sudo installer -pkg <path\_to\_package>; veeamconsoleconfig -g add <gateway>:<por
t> --tag name <tag> --validate cert <thumbprint>

where:

• <path\_to\_package> - path to the installation package. Specify a full path to the package as the parameter value.

Example: -pkg /Users/macbook-air/Downloads/Mac/'Veeam Management Agent - 8.0.0.16877.pkg'

• <gateway> - FQDN or IP address of a cloud gateway.

For hosted management agents, specify FQDN or IP address of Veeam Service Provider Console portal.

- <port> the port that is used to transfer data to Veeam Service Provider Console.
- [optional] <tag> tag that will be assigned to the management agent.

If you do not want to assign tag to the management agent, you can skip the --tag\_name command.

• <thumbprint> - thumbprint of the security certificate that is installed on the Veeam Service Provider Console server.

If you do not specify a certificate thumbprint, you will be asked to verify the security certificate.

#### **IMPORTANT!**

It is strongly recommended to provide a certificate thumbprint for automated verification of the security certificate. Do not use the --validate cert command with -f argument.

### Example

Suppose you want to install Veeam Service Provider Console management agent and Veeam Agent for Mac with the following configuration:

- Path to the package file: /home/vac/agents/
- Cloud gateway: gateO1.cloudprovider.com
- Cloud gateway port: 6180
- Management agent tag: MacO3
- Security certificate thumbprint: 028ECOFB60A7EBA9B140FCD1553061AF991A7FDE

The command to install Veeam Service Provider Console management agent and Veeam Agent for Mac with such configuration will have the following parameters:

```
sudo installer -pkg /home/vac/agents/'Veeam Management Agent - 8.0.0.16877.pkg'
; veeamconsoleconfig -g add gate01.cloudprovider.com:6180 --tag_name Mac03 --va
lidate cert 028EC0FB60A7EBA9B140FCD1553061AF991A7FDE
```

## ConnectWise Manage Plugin

To install ConnectWise Manage server component, use a command with the following syntax:

msiexec.exe [/L\*v "<path\_to\_log>"] /qn /i "<path\_to\_msi>" [ACCEPT\_THIRDPARTY\_LI CENSES="1"][ACCEPT\_EULA="1"][ACCEPT\_REQUIRED\_SOFTWARE="1"][ACCEPT\_LICENSING\_POL ICY="1"][INSTALLDIR="<path\_to\_installdir >"][USERNAME="<user\_name>"] [PASSWORD= "<password>"] [SERVER\_ACCOUNT\_NAME="<account\_name>"] [SERVER\_ACCOUNT\_PASSWORD=" <account\_password>"] [SERVER\_NAME="<server\_name>"] [VAC\_CW\_COMMUNICATION\_PORT=" <port\_number>"][VAC\_SERVER\_MANAGEMENT\_PORT="<port\_number>"]

To install ConnectWise Manage UI component, use a command with the following syntax:

msiexec.exe [/L\*v "<path\_to\_log>"] /qn /i "<path\_to\_msi>" [ACCEPT\_THIRDPARTY\_LI CENSES="1"][ACCEPT\_EULA="1"][ACCEPT\_REQUIRED\_SOFTWARE="1"][ACCEPT\_LICENSING\_POL ICY="1"][VAC\_CW\_COMMUNICATION\_PORT="<port\_number>"]

#### The commands have the following parameters:

| Option                         | Paramet<br>er | Requir<br>ed | Description                                                                                                    |
|--------------------------------|---------------|--------------|----------------------------------------------------------------------------------------------------|
| /L                             | *v<br>logfile | No           | Creates an installation log file with the verbose output.<br>Specify an existing path to the log file as the parameter<br>value. A setup log file created during the previous<br>installation is cleared.<br>Example: /L*v<br>"C: ProgramData Veeam Setup Temp Logs CWMPlugi<br>nSetup.txt" |
| /q                             | n             | Yes          | Sets the user interface level to "no", which means no user interaction is needed during installation.                                                                                                    |
| /i                             | setup<br>file | Yes          | Installs ConnectWise Manage components. Specify a full path to the setup file as the parameter value.<br>Example: /i<br>"C:  Veeam VAC VAC.ConnectorService.x64.msi"                                                                                                    |
| ACCEPT_THIRDPARTY_LICEN<br>SES | 0/1           | Yes          | Specifies if you want to accept the terms of the license agreement for the 3rd party components. Specify 1 if you want to accept the terms and proceed with installation.<br>Example: <i>ACCEPT_THIRDPARTY_LICENSES="1"</i>                                                                 |

| Option                       | Paramet<br>er | Requir<br>ed | Description                                                                                                    |
|------------------------------|---------------|--------------|----------------------------------------------------------------------------------------------------|
| ACCEPT_EULA                  | 0/1           | Yes          | Specifies if you want to accept the terms of the Veeam license agreement.<br>Specify 1 if you want to accept the terms and proceed with installation.<br>Example: <i>ACCEPT_EULA="1"</i>                                                                                                    |
| ACCEPT_LICENSING_POLICY      | 0/1           | Yes          | Specifies if you want to accept the terms of the Veeam licensing policy.<br>Specify 1 if you want to accept the terms and proceed with installation.<br>Example: <i>ACCEPT_LICENSING_POLICY="1</i> "                                                                                                    |
| ACCEPT_REQUIRED_SOFTWA<br>RE | 0/1           | Yes          | Specifies if you want to accept the terms of the required software license agreements.<br>Specify 1 if you want to accept the terms and proceed with installation.<br>Example: <i>ACCEPT_REQUIRED_SOFTWARE="1"</i>                                                                                                    |
| INSTALLDIR                   | path          | No           | Installs the component to the specified location. By<br>default, Veeam Service Provider Console uses the<br>ConnectWiseManage subfolder of the C:\Program<br>Files\Veeam\Availability<br>Console\Integrations\ folder.<br>Example: INSTALLDIR="C: Veeam CWM"<br>The component will be installed to the<br>C: Veeam CWM ConnectWiseManage. |
| USERNAME                     | user          | Yes          | Specifies a user account under which the ConnectWise<br>Manage Service will run.<br>The account must have local Administrator permissions<br>on the machine where Veeam Service Provider Console<br>server is installed.<br>Example: USERNAME="VAC cwm.admin"                                                                             |
| PASSWORD                     | passwor<br>d  | Yes          | This parameter must be used if you have specified the USERNAME parameter.<br>Specifies a password for the account under which the ConnectWise Manage Service will run.<br>Example: <i>PASSWORD="p@sswOrd"</i>                                                                                                    |

| Option                                   | Paramet<br>er           | Requir<br>ed                                                                                               | Description                                                                                                    |
|------------------------------------------|-------------------------|----------------------------------------------------------------------------------------------------|----------------------------------------------------------------------------------------------------|
| SERVER_ACCOUNT_NAME                      | account<br>name         | Yes                                                                                                    | Specifies a user account under which the ConnectWise<br>Manage plugin will connect to Veeam Service Provider<br>Console server.                            |
|                                          |                         |                                                                                                    | The account must have local Administrator permissions<br>on the machine where Veeam Service Provider Console<br>server is installed.                       |
|                                          |                         |                                                                                                    | Example: SERVER_ACCOUNT_NAME="Administrator"                                                                                                    |
| SERVER_ACCOUNT_PASSWO<br>RD              | account<br>passwor<br>d | Yes                                                                                                    | Specifies a password for the account under which the<br>ConnectWise Manage plugin will connect to Veeam<br>Service Provider Console server.                |
|                                          |                         |                                                                                                    | Example: SERVER_ACCOUNT_PASSWORD="p@sswOrd"                                                                                                    |
| SERVER_NAME server<br>name or<br>address | Yes                     | Specifies FQDN or IP address of the server where<br>Veeam Service Provider Console server is deployed.     |                                                                                                    |
|                                          |                         |                                                                                                    | Example: SERVER_NAME="vspc.cloudprovider.com"                                                                                                    |
| VAC_CW_COMMUNICATION_P<br>ORT            | port                    | No                                                                                                    | Specifies the port number that ConnectWise Manage plugin uses to communicate with Veeam Service Provider Console.                                          |
|                                          |                         | This parameter must be used for both ConnectWise<br>Manage server and ConnectWise Manage UI<br>components. |                                                                                                    |
|                                          |                         |                                                                                                    | If you do not use this parameter, ConnectWise Manage plugin will use the default port <i>9996</i> .                                                        |
|                                          |                         |                                                                                                    | Example: VAC_CW_COMMUNICATION_PORT="102"                                                                                                    |
| VAC_SERVER_MANAGEMENT<br>_PORT           | port                    | No                                                                                                    | Specifies the port number that the ConnectWise<br>Manage Server component uses to communicate with<br>the Veeam Service Provider Console Server component. |
|                                          |                         |                                                                                                    | If you have customized this parameter during Veeam<br>Service Provider Console installation, make sure to<br>specify the customized port number.           |
|                                          |                         |                                                                                                    | If you do not use this parameter, ConnectWise Manage<br>Server component will use the default port <i>1989</i> .                                           |
|                                          |                         |                                                                                                    | Example: VAC_SERVER_MANAGEMENT_PORT="102"                                                                                                    |

## Example

Suppose you want to install ConnectWise Manage plugin components with the following configuration:

- ConnectWise Manage server installation log location: *C:* |*ProgramData* |*Veeam*|*Setup* |*Temp* |*Logs* |*CWMServiceSetup.txt*
- ConnectWise Manage UI installation log location: *C:*|*ProgramData*|*Veeam*|*Setup*|*Temp*|*Logs*|*CWMUISetup.txt*
- No user interaction
- Path to the ConnectWise Manage server MSI file: C: Veeam VAC VAC. ConnectorService.x64.msi
- Path to the ConnectWise Manage UI MSI file: C: |Veeam |VAC |VAC.ConnectorWebUI.x64.msi
- Accept 3rd party license agreement
- Accept Veeam license agreement
- Accept Veeam licensing policy
- Accept required software agreements
- Installation directory: default
- Service user account: VAC|cwm.admin
- Service user account password: *p@sswOrd*
- Connection account: administrator
- Connection account password: Password!
- Veeam Service Provider Console server name: vspc.cloudprovider.com
- Communication ports: default

The command to install ConnectWise Manage server with such configuration will have the following parameters:

msiexec.exe /L\*v "C:\ProgramData\Veeam\Setup\Temp\Logs\CWMServiceSetup.txt" /qn /i "C:\Veeam\VAC\VAC.ConnectorService.x64.msi" ACCEPT\_THIRDPARTY\_LICENSES="1" A CCEPT\_EULA="1" ACCEPT\_REQUIRED\_SOFTWARE="1" ACCEPT\_LICENSING\_POLICY="1" USERNAM E="VAC\cwm.admin" PASSWORD="p@ssw0rd" SERVER\_ACCOUNT\_NAME="administrator" SERVE R\_ACCOUNT\_PASSWORD="Password!" SERVER\_NAME="vspc.cloudprovider.com"

The command to install ConnectWise Manage UI with such configuration will have the following parameters:

msiexec.exe /L\*v "C:\ProgramData\Veeam\Setup\Temp\Logs\CWMUISetup.txt" /qn /i "
C:\Veeam\VAC\VAC.ConnectorWebUI.x64.msi" ACCEPT\_THIRDPARTY\_LICENSES="1" ACCEPT\_ EULA="1" ACCEPT\_REQUIRED\_SOFTWARE="1" ACCEPT\_LICENSING\_POLICY="1"

### File-Level Restore Plugin

To install file-level restore server component, use a command with the following syntax:

msiexec.exe [/L\*v "<path\_to\_log>"] /qn /i "<path\_to\_msi>" [ACCEPT\_THIRDPARTY\_LI CENSES="1"][ACCEPT\_EULA="1"][ACCEPT\_REQUIRED\_SOFTWARE="1"][ACCEPT\_LICENSING\_POL ICY="1"][VAC\_FLR\_SERVICE\_ACCOUNT\_NAME="<account\_name>"][VAC\_FLR\_SERVICE\_ACCOUNT \_PASSWORD="<account\_password>"]

To install file-level restore UI component, use a command with the following syntax:

```
msiexec.exe [/L*v "<path_to_log>"] /qn /i "<path_to_msi>" [ACCEPT_THIRDPARTY_LI
CENSES="1"][ACCEPT_EULA="1"][ACCEPT_REQUIRED_SOFTWARE="1"][ACCEPT_LICENSING_POL
ICY="1"][VAC_FLR_WEBAPI_CONNECTION_HUB_HOST_NAME="<hostname>"][VAC_FLR_WEBAPI_C
ONNECTION_HUB_PORT="<port_number>"][VAC_FLR_WEBAPI_CONNECTION_HUB_ACCOUNT_NAME=
"<account_name>"][VAC_FLR_WEBAPI_CONNECTION_HUB_ACCOUNT_PASSWORD="<account_pass
word>"]
```

The commands have the following parameters:

| Option                     | Para<br>mete<br>r | Req<br>uire<br>d | Description                                                                                                    |
|----------------------------|-------------------|------------------|----------------------------------------------------------------------------------------------------|
| /L                         | *v<br>logfil<br>e | No               | Creates an installation log file with the verbose output.<br>Specify an existing path to the log file as the parameter<br>value. A setup log file created during the previous<br>installation is cleared.<br>Example: /L*v<br>"C:  ProgramData  Veeam Setup  Temp  Logs  FLRSetup.t<br>xt" |
| /q                         | n                 | Yes              | Sets the user interface level to "no", which means no user interaction is needed during installation.                                                                                                    |
| /i                         | setup<br>file     | Yes              | Installs file-level restore components. Specify a full<br>path to the setup file as the parameter value.<br>Example: /i "C:  Program Files  Veeam   Availability<br>Console  Integrations   Veeam Agents Self Service Portal   VS<br>PC. Veeam Agents Self Service Portal.x64.msi"         |
| ACCEPT_THIRDPARTY_LICENSES | 0/1               | Yes              | Specifies if you want to accept the terms of the license agreement for the 3rd party components. Specify 1 if you want to accept the terms and proceed with installation.<br>Example: <i>ACCEPT_THIRDPARTY_LICENSES="1</i> "                                                               |

| Option                               | Para<br>mete<br>r           | Req<br>uire<br>d | Description                                                                                                    |
|--------------------------------------|-----------------------------|------------------|----------------------------------------------------------------------------------------------------|
| ACCEPT_EULA                          | 0/1                         | Yes              | Specifies if you want to accept the terms of the Veeam license agreement.<br>Specify 1 if you want to accept the terms and proceed with installation.<br>Example: <i>ACCEPT_EULA="1"</i>                                                                                    |
| ACCEPT_LICENSING_POLICY              | 0/1                         | Yes              | Specifies if you want to accept the terms of the Veeam licensing policy.<br>Specify 1 if you want to accept the terms and proceed with installation.<br>Example: <i>ACCEPT_LICENSING_POLICY="1</i> "                                                                        |
| ACCEPT_REQUIRED_SOFTWARE             | 0/1                         | Yes              | Specifies if you want to accept the terms of the required software license agreements.<br>Specify 1 if you want to accept the terms and proceed with installation.<br>Example: <i>ACCEPT_REQUIRED_SOFTWARE="1</i> "                                                         |
| VAC_FLR_SERVICE_ACCOUNT_NA<br>ME     | accou<br>nt<br>name         | Yes              | Specifies a user account under which the file-level restore service will run.<br>The account must have local Administrator permissions on the machine where Veeam Service Provider Console server is installed.<br>Example:<br>VAC_FLR_SERVICE_ACCOUNT_NAME="VAC flr.admin" |
| VAC_FLR_SERVICE_ACCOUNT_PAS<br>SWORD | accou<br>nt<br>pass<br>word | Yes              | This parameter must be used if you have specified the VAC_FLR_SERVICE_ACCOUNT_NAME parameter.<br>Specifies a password for the account under which the file-level restore service will run.<br>Example:<br>VAC_FLR_SERVICE_ACCOUNT_PASSWORD="p@sswOrd"                       |

| Option                                             | Para<br>mete<br>r                       | Req<br>uire<br>d | Description                                                                                                    |
|----------------------------------------------------|-----------------------------------------|------------------|----------------------------------------------------------------------------------------------------|
| VAC_FLR_WEBAPI_CONNECTION_<br>HUB_ACCOUNT_NAME     | accou<br>nt<br>name                     | Yes              | Specifies a user account under which the file-level<br>restore plugin will connect to Veeam Service Provider<br>Console server.<br>The account must have local Administrator permissions<br>on the machine where Veeam Service Provider Console<br>server is installed.<br>Example:<br>VAC_FLR_WEBAPI_CONNECTION_HUB_ACCOUNT_NAME<br>="Administrator" |
| VAC_FLR_WEBAPI_CONNECTION_<br>HUB_ACCOUNT_PASSWORD | accou<br>nt<br>pass<br>word             | Yes              | Specifies a password for the account under which the file-level restore plugin will connect to Veeam Service Provider Console server.<br>Example:<br>VAC_FLR_WEBAPI_CONNECTION_HUB_ACCOUNT_PASSW<br>ORD="p@sswOrd"                                                                                                    |
| VAC_FLR_WEBAPI_CONNECTION_<br>HUB_HOST_NAME        | serve<br>r<br>name<br>or<br>addre<br>ss | Yes              | Specifies FQDN or IP address of the server where Veeam<br>Service Provider Console Web UI is deployed.<br>Example:<br>VAC_FLR_WEBAPI_CONNECTION_HUB_HOST_NAME="vs<br>pc.cloudprovider.com"                                                                                                    |
| VAC_FLR_WEBAPI_CONNECTION_<br>HUB_PORT             | port                                    | No               | Specifies the port number that file-level restore plugin<br>uses to communicate with Veeam Service Provider<br>Console.<br>If you do not use this parameter, file-level restore<br>plugin will use the default port <i>9999</i> .<br>Example:<br><i>VAC_FLR_WEBAPI_CONNECTION_HUB_PORT="105"</i>                                                      |

## Example

Suppose you want to install file-level restore plugin components with the following configuration:

- File-level restore server installation log location: *C:* |*ProgramData*|*Veeam*|*Setup*|*Temp*|*Logs*|*FLRServiceSetup.txt*
- File-level restore UI installation log location: C: |ProgramData |Veeam |Setup |Temp |Logs |FLRUISetup.txt
- No user interaction
- Path to the file-level restore server MSI file: C: Veeam VAC VSPC. Veeam Agents Self Service Portal.x64.msi

- Path to the file-level restore UI MSI file: *C:*|*Veeam*|*VAC*|*VSPC*.*VeeamAgentsSelfServicePortalWebUI.x64.msi*
- Accept 3rd party license agreement
- Accept Veeam license agreement
- Accept Veeam licensing policy
- Accept required software agreements
- Service user account: VAC|flr.admin
- Service user account password: *p@sswOrd*
- Connection account: administrator
- Connection account password: Password!
- Veeam Service Provider Console server name: vspc.cloudprovider.com
- Communication port: default

The command to install file-level restore server with such configuration will have the following parameters:

```
msiexec.exe /L*v "C:\ProgramData\Veeam\Setup\Temp\Logs\FLRServiceSetup.txt" /qn
/i "C:\Veeam\VAC\VSPC.VeeamAgentsSelfServicePortal.x64.msi" ACCEPT_THIRDPARTY_L
ICENSES="1" ACCEPT_EULA="1" ACCEPT_REQUIRED_SOFTWARE="1" ACCEPT_LICENSING_POLIC
Y="1" VAC_FLR_SERVICE_ACCOUNT_NAME="VAC\flr.admin" VAC_FLR_SERVICE_ACCOUNT_PASS
WORD="p@ssw0rd"
```

The command to install file-level restore UI with such configuration will have the following parameters:

msiexec.exe /L\*v "C:\ProgramData\Veeam\Setup\Temp\Logs\FLRUISetup.txt" /qn /i "
C:\Veeam\VAC\VSPC.VeeamAgentsSelfServicePortalWebUI.x64.msi" ACCEPT\_THIRDPARTY\_
LICENSES="1" ACCEPT\_EULA="1" ACCEPT\_REQUIRED\_SOFTWARE="1" ACCEPT\_LICENSING\_POLI
CY="1" VAC\_FLR\_WEBAPI\_CONNECTION\_HUB\_HOST\_NAME="vspc.cloudprovider.com" VAC\_FLR\_
WEBAPI\_CONNECTION\_HUB\_ACCOUNT\_NAME="administrator" VAC\_FLR\_WEBAPI\_CONNECTION\_H
UB\_ACCOUNT\_PASSWORD="Password!"

## Step 2. Configure Cloud Infrastructure

Cloud-based functionality in Veeam Service Provider Console is provided by means of the Veeam Cloud Connect infrastructure. As part of the deployment procedure, you must perform the following steps to set up the cloud infrastructure:

#### 1. Set up Veeam Cloud Connect infrastructure components.

Set up the Veeam Cloud Connect server, install a certificate and deploy cloud gateways. At this step, you can also expose cloud repository and cloud host resources.

2. Connect Veeam Cloud Connect servers to Veeam Service Provider Console.

Configure a connection from Veeam Cloud Connect servers to Veeam Service Provider Console.

## Step 2.1 Set Up Veeam Cloud Connect Components

The cloud infrastructure used by Veeam Service Provider Console includes the Veeam Cloud Connect server and cloud gateways.

To set up the Veeam Cloud Connect server and configure cloud gateways:

- 1. Install Veeam Backup & Replication.
  - You must install Veeam Backup & Replication on the machines that will be used as Veeam Cloud Connect servers. You can install Veeam Backup & Replication from the Veeam Service Provider Console installation ISO image. The setup splash page includes options for installing Veeam Backup & Replication, Veeam Backup Enterprise Manager and Veeam Backup & Replication Console.

For details on the installation procedure, see section Installing Veeam Backup & Replication of the Veeam Backup & Replication User Guide.

 If you already have one or more Veeam Cloud Connect servers deployed, you can integrate them with Veeam Service Provider Console.

For details on supported versions of Veeam Backup & Replication, see System Requirements.

2. Log in to the Veeam Backup & Replication console.

For details, see section Logging in to Veeam Backup & Replication of the Veeam Backup & Replication User Guide.

3. Install a Veeam Cloud Connect license to unlock the cloud functionality on the backup server.

You can install a free or paid Veeam Cloud Connect license.

For details, see section Installing License of the Veeam Cloud Connect Guide.

- 4. Open the Cloud Connect view.
- 5. Set up a certificate that will be used to establish a secure connection between the Veeam Cloud Connect server, managed Veeam Backup & Replication servers and computers running Veeam backup agents.

For details, see section Managing TLS Certificates of the Veeam Cloud Connect Guide.

6. Configure a cloud gateway.

A cloud gateway is required to route commands and traffic between management agents on client machines running Veeam Backup & Replication and Veeam backup agents, and components of Veeam Cloud Connect infrastructure. You can assign the role of a cloud gateway to the Veeam Cloud Connect server, or deploy cloud gateways on another machine.

If you plan to manage a large number of Veeam Backup & Replication or Veeam Agent for Microsoft Windows instances, you can deploy several cloud gateways (one gateway to handle traffic from 50 management agents).

For details, see section Adding Cloud Gateways of the Veeam Cloud Connect Guide.

#### NOTE:

At this stage, you can also create tenant accounts in Veeam Cloud Connect. These accounts will become available as companies in Veeam Service Provider Console. However, if you create tenants in Veeam Cloud Connect, you will need to fill out missing company details in Veeam Service Provider Console later. For this reason, we recommend to create companies directly in Veeam Service Provider Console.

## Configuring Veeam Cloud Connect Resources

You can use Veeam Cloud Connect to expose cloud repository and cloud host resources. In this case companies will be able to store their backups and replicas in the cloud, and you will be able to bill clients for consumed resources in Veeam Service Provider Console.

To expose cloud host and cloud repository resources, you must perform further steps for configuring Veeam Cloud Connect.

1. Log in to the Veeam Backup & Replication console on the Veeam Cloud Connect server.

For details, see section Logging in to Veeam Backup & Replication of the Veeam Backup & Replication User Guide.

- 2. Open the **Backup Infrastructure** view.
- 3. Connect managed servers.

Connect virtual infrastructure management servers that will be used as cloud hosts, servers that will be used as WAN accelerators and cloud gateways, and servers that will be used as backup repositories.

For details, see section Backup Infrastructure of the Veeam Backup & Replication User Guide.

4. Create backup repositories that will be used to assign cloud storage quotas.

Veeam Backup & Replication comes with a preconfigured default backup repository that is targeted at the Backup folder on the disk with the greatest amount of free space. Resources of this backup repository may not be enough, or the size of the underlying disk may be limited. For this reason, we recommend to create additional backup repositories with sufficient disk resources.

For details, see section Configuring Cloud Repositories of the Veeam Cloud Connect Guide.

5. [Optional] Add target WAN accelerators to reduce traffic transferred between the service provider side and tenant side.

For details, see section Configuring Target WAN Accelerators of the Veeam Cloud Connect Guide.

- 6. Open the **Cloud Connect** view.
- 7. Configure hardware plans.

To expose cloud host resources to tenants, configure one or more hardware plans.

For details, see section Configuring Hardware Plans of the Veeam Cloud Connect Guide.

8. Deploy additional cloud gateways on dedicated machines to balance backup traffic from tenant backup servers.

If you plan to expose cloud repository and cloud host resources, you must deploy additional cloud gateways. All gateways you configure will be used to perform the following operations: transfer backup and replica data to and from the cloud, collect data from management agents, and run management operations on managed machines.

For details, see section Adding Cloud Gateways of the Veeam Cloud Connect Guide.

# Step 2.2 Connect Veeam Cloud Connect Servers to Veeam Service Provider Console

To allow Veeam Service Provider Console to communicate with the Veeam Cloud Connect server, you must configure a connection to this Veeam Cloud Connect server. When you connect the Veeam Cloud Connect server, Veeam Service Provider Console deploys its management agent on the Veeam Cloud Connect server.

You can add multiple Veeam Cloud Connect servers located at different sites.

#### **Required Privileges**

To perform this task, a user must have the following role assigned: Portal Administrator, Site Administrator.

Site Administrator cannot connect and disconnect Veeam Cloud Connect servers.

## Connecting Veeam Cloud Connect Servers

To configure a connection to the Veeam Cloud Connect server:

- Log in to Veeam Service Provider Console.
   For details, see Accessing Veeam Service Provider Console.
- 2. At the top right corner of the Veeam Service Provider Console window, click **Configuration**.
- 3. In the configuration menu on the left, click **Cloud Connect Servers**.
- 4. At the top of the server list, click New.

Veeam Service Provider Console will launch the **New Cloud Connect Server** wizard.

- 5. At the Name step of the wizard, specify the following settings:
  - a. In the **DNS name or IP address of the server** field, type FQDN or IP address of the Veeam Cloud Connect server.
  - b. In the Site name field, specify the name of the site at which Veeam Cloud Connect server is located.

c. In the **Description** field, type server description or comments.

| New Cloud Connect Server |                                                                                                | × |
|--------------------------|------------------------------------------------------------------------------------------------|---|
| Name                     | Name<br>Specify Veeam Cloud Connect server address and type in a friendly name for the server. |   |
| Connection Account       | DNS name or IP address of the server:                                                          |   |
| Service Account          | vspc01.tech.local                                                                              |   |
| Summary                  | Site name:                                                                                     |   |
|                          | Description:                                                                                   |   |
|                          | On-premise cloud server                                                                        |   |
|                          |                                                                                                |   |
|                          |                                                                                                |   |
|                          |                                                                                                |   |
|                          |                                                                                                |   |
|                          |                                                                                                |   |
|                          | Next Cancel                                                                                    |   |

6. At the **Connection Account** step of the wizard, specify credentials of a user account with local administrator privileges on the Veeam Cloud Connect server.

This account will be used to install a Veeam Service Provider Console management agent on the Veeam Cloud Connect server.

The user name must be specified in the DOMAIN\USERNAME format for domain accounts, or HOST\USERNAME format for local accounts.

| New Cloud Connect Server |                                            |                                                                                                    |                                                               | × |
|--------------------------|--------------------------------------------|----------------------------------------------------------------------------------------------------|---------------------------------------------------------------|---|
| Name                     | Connection                                 | Account                                                                                                    | aniar you are adding. This account                            |   |
| Connection Account       | Will be used<br>Use DOMAII<br>The specifie | to install the management agent.<br>NUSER format for domain accounts, or HOST\US<br>d account should have an access to the administr | ER for local accounts.<br>rative share on the target machine. |   |
| Service Account          | -                                          |                                                                                                    |                                                               |   |
| Summary                  | Username:                                  | vspc01\administrator                                                                                                    |                                                               |   |
|                          | Password:                                  |                                                                                                    | •                                                             |   |
|                          |                                            |                                                                                                    |                                                               |   |
|                          |                                            |                                                                                                    |                                                               |   |
|                          |                                            |                                                                                                    |                                                               |   |
|                          |                                            |                                                                                                    |                                                               |   |
|                          |                                            |                                                                                                    |                                                               |   |
|                          |                                            |                                                                                                    |                                                               |   |
|                          |                                            |                                                                                                    |                                                               |   |
|                          |                                            |                                                                                                    |                                                               |   |
|                          |                                            |                                                                                                    | Back Next Cancel                                              |   |

- 7. At the **Service Account** step of the wizard, specify the account that will be used to run a management agent on the Veeam Cloud Connect server:
  - Select Local System account, if you want to run management agent under Local System account of the machine on which Veeam Cloud Connect server is installed.
  - To use a different account, select The following user account and specify credentials of a user account with Veeam Backup Administrator privileges in Veeam Backup & Replication on the Veeam Cloud Connect server and Local Administrator privileges on the machine on which Veeam Backup & Replication server is installed.

The user name must be specified in the DOMAIN\USERNAME format for domain accounts, or HOST\USERNAME format for local accounts.

For details on Veeam Backup & Replication users, roles and privileges, see section Roles and Users of the Veeam Backup & Replication User Guide.

| New Cloud Connect Server |                                                                                                    | × |
|--------------------------|----------------------------------------------------------------------------------------------------|---|
| Name                     | Service Account                                                                                                    |   |
| Connection Account       | Specify user account that belongs to Veeam backup and operating system administrator groups.<br>This user will be used to run management agent service.<br>Use DOMAIN\USER format for domain accounts, or HOST\USER for local accounts. |   |
| Service Account          | Run management agent service under:                                                                                                    |   |
| Summary                  | Local system account     The following user account:                                                                                                    |   |
|                          |                                                                                                    |   |
|                          | Username: vspc01\administrator                                                                                                    |   |
|                          | Password:                                                                                                    |   |
|                          |                                                                                                    |   |
|                          |                                                                                                    |   |
|                          |                                                                                                    |   |
|                          |                                                                                                    |   |
|                          |                                                                                                    |   |
|                          | Back Next Cancel                                                                                                    |   |

8. At the **Summary** step of the wizard, review connection settings and click **Finish**.

| New Cloud Connect Server | r                                  |                                         |      |        | ×      |
|--------------------------|------------------------------------|-----------------------------------------|------|--------|--------|
| Name                     | Summary<br>Review and copy data, a | and click Finish to exit wizard.        |      |        |        |
| Connection Account       | Name:                              | vspc01.tech.local                       |      |        |        |
| Service Account          | Site:<br>Description:              | Golden Coast<br>On-premise cloud server |      |        |        |
| Summary                  | Connection account:                | vspc01\administrator                    |      |        |        |
|                          | Service account:                   | vspc01\administrator                    |      |        |        |
|                          |                                    |                                         |      |        |        |
|                          |                                    |                                         |      |        |        |
|                          |                                    |                                         |      |        |        |
|                          |                                    |                                         |      |        |        |
|                          |                                    |                                         |      |        |        |
|                          |                                    |                                         |      |        |        |
|                          |                                    |                                         | Back | Finish | Cancel |

9. Repeat steps 4-8 for all Veeam Cloud Connect servers that you want to add.

## Accessing Veeam Service Provider Console

To access Veeam Service Provider Console:

1. In a web browser, navigate to the Veeam Service Provider Console URL.

The URL consists of an FQDN or IP address of the machine where Veeam Service Provider Console is installed, and the website port specified during installation. Note that the Veeam Service Provider Console portal is available over HTTPS.

The Veeam Service Provider Console URL looks like the following one:

https://vspc.cloudprovider.com:1280

If you installed Veeam Service Provider Console using a distributed deployment scenario, the URL must include an address of the machine where the Web UI component runs.

2. In the Username and Password fields, specify credentials of an authorized user.

If you log in for the first time, you can use credentials of the local Administrator account on the machine where Veeam Service Provider Console is installed. For future work, you can create other users in Veeam Service Provider Console. For details, see section Managing Portal Users of the Guide for Service Providers.

If you installed Veeam Service Provider Console using the distributed deployment scenario, this must be an account on the machine where the Veeam Service Provider Console Server component runs.

3. Click Log in.

## Logging Out

To log out of Veeam Service Provider Console, at the top right corner of the Veeam Service Provider Console window click your user name and choose **Log Out**.

## Upgrading Veeam Service Provider Console

Veeam Service Provider Console supports in-place upgrade that preserves settings and configuration of the previous version. You can upgrade product components if you run Veeam Service Provider Console version 7.0.

#### NOTE:

If you run Veeam Service Provider Console version 6.0, you must first perform an upgrade of all Veeam Service Provider Console components to version 7.0. For details on upgrading Veeam Service Provider Console to version 7.0, see Upgrading Veeam Service Provider Console. For details on upgrading management agents to version 7.0, see Upgrading Management Agents.

## Prerequisites

Before you begin the installation process:

- Perform backup of the Microsoft SQL Server configuration database used by Veeam Service Provider Console, so that you can go back to the previous version in case of issues with the upgrade. For details, see this Veeam KB article.
- Make sure that there is enough space provided for Microsoft SQL Server configuration database upgrade. For details on database sizing, see Sizing Guidelines.
- Make sure that versions of Veeam Cloud Connect, Veeam Backup & Replication and Veeam backup agents in the Veeam Service Provider Console infrastructure are supported in version 8.0. For details on version compatibility, see System Requirements.
- If you deployed Veeam Service Provider Console using a distributed installation scenario, make sure that Veeam Service Provider Console maintenance mode is disabled. Otherwise, you will not be able to upgrade the Web UI component.
- Make sure that all active Veeam Service Provider Console Web UI sessions are closed.

If you deployed Veeam Service Provider Console using a distributed installation scenario, you must first upgrade the Server component, and then the Web UI component.

## Upgrading Veeam Service Provider Console

To upgrade Veeam Service Provider Console to version 8.0, perform the following steps:

- 1. Download the latest version of Veeam Service Provider Console installation image from www.veeam.com/downloads.html.
- 2. Log on as Administrator to the machine where Veeam Service Provider Console server component is installed.
- 3. Mount the installation image using disk image emulation software or burn the downloaded image to a CD/DVD.

If you are installing Veeam Service Provider Console on a VM, use built-in tools of the virtualization management software to mount the installation image to the VM.

4. Run the Setup.exe file from the image to launch the setup splash screen.

5. On the splash screen, click the **Upgrade** tile to launch the **Veeam Service Provider Console Setup** wizard.

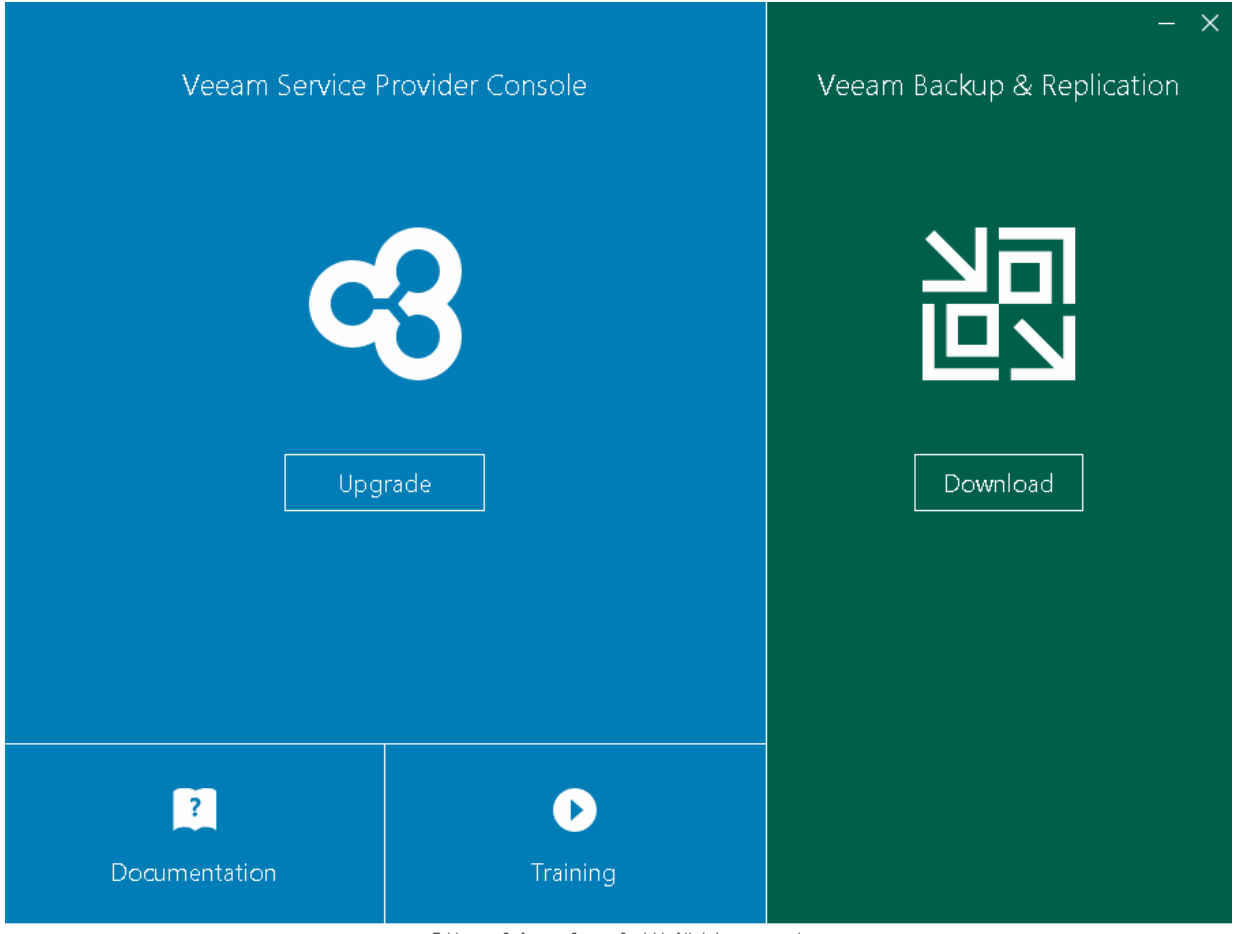

© Veeam Software Group GmbH. All rights reserved.

6. At the **License Agreements** step of the wizard, read and accept the Veeam license agreement, Veeam licensing policy, 3rd party components license agreement and required software license agreement.

If you do not accept the license agreement terms, you will not be able to continue the installation.

| 🔇 Veeam Service Provider Console                                                 | Setup                                        |                       |               |         | ×    |
|----------------------------------------------------------------------------------|----------------------------------------------|-----------------------|---------------|---------|------|
| License Agreements<br>Read the license agreements and acce                       | pt them to proceed.                          |                       |               |         | c3   |
| Please view, print or save the docume<br>By clicking "I Accept" button, I hereby | ents linked below.<br>y agree and consent to | the terms of the foll | owing license | agreeme | nts: |
| Veeam license agreement                                                          | View                                         |                       |               |         |      |
| Licensing policy                                                                 | View                                         |                       |               |         |      |
| 3rd party components                                                             | View                                         |                       |               |         |      |
| Required software                                                                | View                                         |                       |               |         |      |
|                                                                                  |                                              |                       |               |         |      |
|                                                                                  |                                              | < Back                | Accept        | Canc    | el   |

7. At the **Upgrade** step of the wizard, review the components to upgrade.

| 🔇 Veeam Service Provider Console Setup                                  | - 🗆 X                                            |
|-------------------------------------------------------------------------|--------------------------------------------------|
| Upgrade<br>Please review Veeam Service Provider Console co<br>computer. | imponents that were previously installed on this |
| Setup has detected a previous version of one or r                       | more Veeam Service Provider Console components:  |
| Product                                                                 | Version                                          |
| Veeam Management Portal Server                                          | 7.0.0.12777                                      |
| Veeam Management Portal Web UI                                          | 7.0.0.12777                                      |
| Click "Next" to proceed with the upgrade process                        | 8.                                               |
|                                                                         |                                                  |
|                                                                         |                                                  |
|                                                                         |                                                  |
|                                                                         | < Back Next > Cancel                             |

8. At the **System Configuration Check** step of the wizard, check what prerequisite software is missing.

Before proceeding with the upgrade, the installer will perform system configuration check to determine if all prerequisite software is available on the machine. To learn what software is required for Veeam Service Provider Console, see System Requirements.

If some of the required software components are missing, the setup wizard will offer you to install the missing software components and enable missing features automatically. To install the missing software components and enable missing features automatically, click the **Install** button.

| Veeam Service Provider Console Setup                                                                        | - 🗆      | ×     |
|----------------------------------------------------------------------------------------------------|----------|-------|
| System Configuration Check<br>Verification of your system for potential installation problems.              |          | c3    |
| Requirement                                                                                                 | Status   | ^     |
| Microsoft IIS                                                                                               | 💙 Passed |       |
| Default Document Component                                                                                  | 💙 Passed |       |
| Directory Browsing Component                                                                                | 📀 Passed |       |
| HTTP Errors Component                                                                                       | 📀 Passed |       |
| Static Content Component                                                                                    | 💙 Passed |       |
| ASP.NET 4.5 Component                                                                                       | 📀 Passed |       |
| .NET Extensibility 4.5 Component                                                                            | 📀 Passed |       |
| WebSocket Protocol Component                                                                                | 📿 Passed | ×     |
| Your computer does not meet minimum requirements.<br>Click the "Install" button to deploy missing features. | Re-c     | check |
| < Back Next :                                                                                               | > C      | ancel |

You can cancel automatic software installation. In this case, you will need to install the missing software components and enable missing features manually (otherwise, you will not be able to proceed to the next step of the setup wizard). After you install and enable all required software components, click **Re-check** to repeat the system configuration check.

| Veeam Service Provider Console Setup                                                         | <b>—</b> 🗆    |
|----------------------------------------------------------------------------------------------|---------------|
| ystem Configuration Check<br>erification of your system for potential installation problems. | q             |
| Requirement                                                                                  | Status 🔺      |
| Microsoft IIS                                                                                | Passed        |
| Default Document Component                                                                   | Passed        |
| Directory Browsing Component                                                                 | Passed        |
| HTTP Errors Component                                                                        | Passed        |
| Static Content Component                                                                     | 💙 Passed      |
| ASP.NET 4.5 Component                                                                        | 💙 Passed      |
| .NET Extensibility 4.5 Component                                                             | Passed        |
| WebSocket Protocol Component                                                                 | 📿 Passed 🗸 🗸  |
|                                                                                              | Re-check      |
| < Back                                                                                       | Next > Cancel |

9. At the **Service Account** step of the wizard, specify password for the account under which Veeam Service Provider Console services run.

| 弦 Veeam Ser                   | vice Provider Console Setup                                                                                                    | _                          |      | ×   |
|-------------------------------|----------------------------------------------------------------------------------------------------|----------------------------|------|-----|
| Service Ar<br>Specify the acc | ccount<br>count for Veeam Service Provider Console services.                                                                      |                            |      | c3  |
| 2                             | Type in the user name in the DOMAIN\USERNAME format. The sup<br>account must have owner rights to the Veeam Service Provider Cons | plied user<br>:ole databas | se.  |     |
| Username:                     | VSPC01\Administrator                                                                                                    | Browse                     |      |     |
| Password:                     | •••••                                                                                                    |                            |      |     |
|                               |                                                                                                    |                            |      |     |
|                               |                                                                                                    |                            |      |     |
|                               |                                                                                                    |                            |      |     |
|                               |                                                                                                    |                            |      |     |
|                               |                                                                                                    |                            |      |     |
|                               | < Back Net                                                                                                    | xt >                       | Cano | cel |

10. At the **SQL Server Connection Settings** step of the wizard, check settings of a connection to Microsoft SQL Server instance and Veeam Service Provider Console database.

| 🕄 Veeam Service Provider Console Setup   |                                       |              | —     |       | × |
|------------------------------------------|---------------------------------------|--------------|-------|-------|---|
| SQL Server Co<br>Verify your current SQL |                                       |              | C     | 3     |   |
| The following SQL Se<br>Server           | erver connection configuration has be | en detected: |       |       |   |
| Database:                                | VSPC                                  |              |       |       |   |
| Authentication type:                     | Windows Authentication                |              |       |       |   |
| Click Next to verify th                  | e connection settings.                |              |       |       |   |
|                                          |                                       | < Back N     | ext > | Cance | I |

- 11. At the **Usage Reporting** step of the wizard, configure license usage reporting settings:
  - If you want Veeam Service Provider Console to automatically check for managed Veeam products updates, select the Allow Veeam Service Provider Console to check the latest versions of Veeam products check box. When a new product build is published on the Veeam update server, a notification will be displayed in Veeam Service Provider Console.
  - To install new licenses automatically when you renew or expand your contract, select the Update license automatically (enables usage reporting) check box. If you enable the automatic license update, and therefore enable usage reporting, you will double the number of workloads by which you can exceed your installed license. For details, see section Exceeding License Limit of the Guide for Service Providers.

If the automatic license update is enabled, Veeam Service Provider Console will automatically send license usage statistics to Veeam License Update Server. For details, see section Automatic Usage Reporting of the Guide for Service Providers.

Note that for *Evaluation* and *NFR* licenses automatic license update must be enabled. For details on license types, see section License Types of the Guide for Service Providers.

| 🔇 Veeam Service Provider Console Setup                                                                                                    | 0-0                                    |          | ×  |  |  |  |
|----------------------------------------------------------------------------------------------------|----------------------------------------|----------|----|--|--|--|
| Usage Reporting<br>Select the required options to automatically check for product and license updates.                                                                                                    |                                        |          | c3 |  |  |  |
| Allow Veeam Service Provider Console to check the latest versions of Veeam pr                                                                                                    | oducts                                 |          |    |  |  |  |
| Update license automatically (enables usage reporting)                                                                                                    |                                        |          |    |  |  |  |
| Download and install new licenses automatically when you renew or expand your co<br>requires sending the license ID, the installation ID, and workload usage counters to<br>licensing servers periodically.<br>Successful usage reporting doubles the number of workloads you can exceed your i<br>by. | ntract. Th<br>he Veean<br>nstalled lic | is<br>in |    |  |  |  |
| < Back Ne                                                                                                    | xt >                                   | Cano     | el |  |  |  |

12. At the **Ready to Install** step of the wizard, click **Install** to begin Veeam Service Provider Console upgrade.

- 13. When upgrade completes:
  - a. Make sure all management agents are up-to-date.

For details on management agents upgrade, see section Upgrading Management Agents of the Veeam Service Provider Console Guide for Service Providers.

b. Upgrade managed Veeam backup agents.

For details, see section Upgrading Veeam Backup Agents of the Veeam Service Provider Console Guide for Service Providers.

c. Collect data from Veeam Cloud Connect and Veeam Backup & Replication servers.

For details on data collection, see section Collecting Data of the Veeam Service Provider Console Guide for Service Providers.

## **Checking for Updates**

To stay aware of Veeam Service Provider Console and managed Veeam products updates and patches, you can configure notifications and automatic updates or check for updates manually. Updates eliminate the risk of using out-of-date components and enhance your work experience with the product.

Note that Veeam Service Provider Console automatically downloads updates only for managed Veeam backup agents. Updates and patches for other products must be downloaded and installed manually.

## **Required Privileges**

To perform the task, a user must have the following role assigned: Portal Administrator.

## **Configuring Update Notifications**

To enable notifications about new product versions and updates and download updates for Veeam backup agents automatically:

1. Log in to Veeam Service Provider Console.

For details, see Accessing Veeam Service Provider Console.

- 2. At the top right corner of the Veeam Service Provider Console window, click Configuration.
- 3. In the configuration menu on the left, click **Product Updates**.
- 4. In the **Product Updates & Download** section, switch the **Enable periodic checks (recommended)** toggle to *On.*

Veeam Service Provider Console will connect to the Veeam Update Notification Server (dev.veeam.com) and collect information about available updates every 24 hours. If new product versions, patches and updates are available, Veeam Service Provider Console will inform you about them with a notification in the notification bell and download updates for Veeam backup agents. This notification is visible to all users with the Portal Administrator role.

## Checking for Updates Manually

To manually check if new product versions and updates for Veeam backup agents are available:

1. Log in to Veeam Service Provider Console.

For details, see Accessing Veeam Service Provider Console.

- 2. At the top right corner of the Veeam Service Provider Console window, click Configuration.
- 3. In the configuration menu on the left, click **Product Updates**.
- 4. In the Product Updates & Download section, click the Check for Updates button.

Veeam Service Provider Console will connect to the Veeam Update Notification Server (dev.veeam.com) and collect information about available updates. If new product versions, patches and updates are available, Veeam Service Provider Console will inform you about them with a notification in the notification bell and download updates for Veeam backup agents. This notification is visible to all users with the Portal Administrator role.
## Migrating Veeam Service Provider Console

In case you need to move Veeam Service Provider Console Server to another location, and want to preserve configuration and client data, you can install Veeam Service Provider Console Server on a new machine and connect it to an existing database. Alternatively, you can migrate only the configuration database used by Veeam Service Provider Console Server and the configuration database.

### Before You Begin

Before you start the migration process, complete the following prerequisites:

- Check and save the version of the Veeam Service Provider Console server which you want to migrate to a new machine.
- Make sure that the machine on which you plan to migrate Veeam Service Provider Console meets software and hardware requirements.

For details, see System Requirements

• Make sure that an account used to connect to Veeam Service Provider Console database has necessary permissions.

For details, see Connecting to Microsoft SQL Server.

# Migrating Veeam Service Provider Console Configuration Database

To migrate only the Microsoft SQL Server configuration database used by Veeam Service Provider Console server and connect Veeam Service Provider Console to the migrated database:

- 1. Move the Veeam Service Provider Console database to an existing Microsoft SQL Server instance that you want to use. For details on database migration, see Microsoft Docs.
- 2. Update SQL Server connection settings in Veeam Service Provider Console. For details, see section Configuring SQL Server Connection Settings of the Guide for Service Providers.

### Migrating Veeam Service Provider Console Server

To migrate only Veeam Service Provider Console Server component:

- 1. Transfer security certificates used in the old Veeam Service Provider Console configuration to the machine where you plan to install Veeam Service Provider Console:
  - a. To retrieve the certificate thumbprint, use the following SQL query:

```
SELECT RootCertThumbprint FROM [VeeamBR].[ServerSettings]
```

b. To export the active certificates, run the following PowerShell commands as an administrator:

```
$mypwd = Get-Credential
Get-ChildItem -Path cert:\localMachine\my\<thumbprint> | Export-PfxCert
ificate -FilePath <path> -Password $mypwd.Password
```

where:

- <thumbprint> certificate thumbprint obtained at step a.
- <path> path to the certificate file.
- c. To import the certificates to the target machine, run the following PowerShell commands as an administrator:

```
$mypwd = Get-Credential
Import-PfxCertificate -FilePath <path> -CertStoreLocation Cert:\LocalMa
chine\My -Password $mypwd.Password
Import-PfxCertificate -FilePath <path> -CertStoreLocation Cert:\LocalMa
chine\Root -Password $mypwd.Password
```

where <path> is the path to the certificate file.

#### **IMPORTANT!**

You cannot export self-signed certificates. If you use self-signed certificates, skip step 1 and generate new self-signed certificates in the Veeam Service Provider Console installation wizard.

- 2. Install a new Veeam Service Provider Console Server on a target machine as described in section Install Veeam Service Provider Console.
- 3. At the Security Certificates step of the wizard, select certificates imported at step 1.

If you used self-signed certificates, generate new certificates.

4. At the **SQL Server Instance** step of the installation wizard, select the **Use existing instance of SQL Server** option and point to the database used in the previous Veeam Service Provider Console installation.

If you had any updates installed on top of the Veeam Service Provider Console major release version, you cannot specify an existing database during installation. To workaround version mismatch between the new Veeam Service Provider Console server and existing database, at the **SQL Server Instance** step of the installation wizard, select the **Install new instance of SQL Server** option. When installation completes, update Veeam Service Provider Console to the version of the previous installation. Then, connect to a required database. For details, see section Configuring SQL Server Connection Settings of the Guide for Service Providers.

- 5. Follow through the other steps of the wizard to complete the installation.
- 6. If you have migrated Veeam Service Provider Console to a server with hostname different from the old server, you must reconnect Veeam Cloud Connect servers to Veeam Service Provider Console:
  - a. Disconnect Veeam Cloud Connect servers as described in section Disconnecting Veeam Cloud Connect Servers of the Guide for Service Providers. Note that you must use the **Migrate** option.
  - b. Reconnect Veeam Cloud Connect servers as described in section Connecting Veeam Cloud Connect Servers of the Guide for Service Providers.

- 7. Manually update the following components:
  - a. Service accounts and connection accounts used to connect Veeam Cloud Connect servers. For details, see section Managing Veeam Cloud Connect Servers of the Guide for Service Providers.
  - b. SMTP server authentication credentials. For details, see section Configuring Notification Settings of the Guide for Service Providers.
  - c. Access accounts credentials specified in the configured discovery rules. For details on the discovery rules, see section Deploying Management Agents with Discovery Rules of the Guide for Service Providers.
  - d. Veeam Backup & Replication servers and shared folders access credentials and applications credentials specified in the configured backup policies. For details on changing backup policies settings, see section Modifying Backup Policies of the Guide for Service Providers.
  - e. Veeam Backup for Public Clouds integration:
    - i. Update accounts used to connect appliances. For details, see section Modifying Accounts of the Guide for Service Providers.
    - ii. Update guest OS account specified in the appliance settings. For details, see section Modifying Appliances of the Guide for Service Providers.
    - iii. Reassign client companies to the appliances. For details, see section Assigning Company to Appliance of the Guide for Service Providers.

# Migrating Veeam Service Provider Console Server and Configuration Database

- 1. Transfer security certificates used in the old Veeam Service Provider Console configuration to the machine where you plan to install Veeam Service Provider Console:
  - a. To retrieve the certificate thumbprint, use the following SQL query:

SELECT RootCertThumbprint FROM [VeeamBR].[ServerSettings]

b. To export the active certificates, run the following PowerShell commands as an administrator:

```
$mypwd = Get-Credential
Get-ChildItem -Path cert:\localMachine\my\<thumbprint> | Export-PfxCert
ificate -FilePath <path> -Password $mypwd.Password
```

where:

- <thumbprint> certificate thumbprint obtained at step a.
- <path> path to the certificate file.

c. To import the certificates to the target machine, run the following PowerShell commands as an administrator:

```
$mypwd = Get-Credential
Import-PfxCertificate -FilePath <path> -CertStoreLocation Cert:\LocalMa
chine\My -Password $mypwd.Password
Import-PfxCertificate -FilePath <path> -CertStoreLocation Cert:\LocalMa
chine\Root -Password $mypwd.Password
```

where <path> is the path to the certificate file.

#### **IMPORTANT!**

You cannot export self-signed certificates. If you use self-signed certificates, skip step 1 and generate new self-signed certificates in the Veeam Service Provider Console installation wizard.

- 2. Move the Veeam Service Provider Console database to an existing Microsoft SQL Server instance that you want to use. For details on database migration, see Microsoft Docs.
- 3. Install a new Veeam Service Provider Console Server on a target machine as described in section Install Veeam Service Provider Console.
- 4. At the Security Certificates step of the wizard, select certificates imported at step 1.

If you used self-signed certificates, generate new certificates.

5. At the SQL Server Instance step of the installation wizard, select the Use existing instance of SQL Server option and point to the database migrated at step 2.

If you had any updates installed on top of the Veeam Service Provider Console major release version, you cannot specify a migrated database during installation. To workaround version mismatch between the new Veeam Service Provider Console server and existing database, at the **SQL Server Instance** step of the installation wizard, select the **Install new instance of SQL Server** option. When installation completes, update Veeam Service Provider Console to the version of the previous installation. Then, connect to a migrated database. For details, see section Configuring SQL Server Connection Settings of the Guide for Service Providers.

- 6. Follow through the other steps of the wizard to complete the installation.
- 7. If you have migrated Veeam Service Provider Console to a server with hostname different from the old server, you must reconnect Veeam Cloud Connect servers to Veeam Service Provider Console:
  - a. Disconnect Veeam Cloud Connect servers as described in section Disconnecting Veeam Cloud Connect Servers of the Guide for Service Providers. Note that you must use the **Migrate** option.
  - b. Reconnect Veeam Cloud Connect servers as described in section Connecting Veeam Cloud Connect Servers of the Guide for Service Providers.
- 8. Manually update the following components:
  - a. Service accounts and connection accounts used to connect Veeam Cloud Connect servers. For details, see section Managing Veeam Cloud Connect Servers of the Guide for Service Providers.
  - b. SMTP server authentication credentials. For details, see section Configuring Notification Settings of the Guide for Service Providers.
  - c. Access accounts credentials specified in the configured discovery rules. For details on the discovery rules, see section Deploying Management Agents with Discovery Rules of the Guide for Service Providers.

- d. Veeam Backup & Replication servers and shared folders access credentials and applications credentials specified in the configured backup policies. For details on changing backup policies settings, see section Modifying Backup Policies of the Guide for Service Providers.
- e. Veeam Backup for Public Clouds integration:
  - i. Update accounts used to connect appliances. For details, see section Modifying Accounts of the Guide for Service Providers.
  - ii. Update guest OS account specified in the appliance settings. For details, see section Modifying Appliances of the Guide for Service Providers.
  - iii. Reassign client companies to the appliances. For details, see section Assigning Company to Appliance of the Guide for Service Providers.

### IMPORTANT!

Consider the following:

- If you did not transfer Veeam Service Provider Console security certificates to the target machine or you generated new self-signed certificates during installation, you will have to verify Veeam Service Provider Console management agents manually. For details, see section Setting Company to Management Agents of the Guide for Service Providers.
- If your new Veeam Service Provider Console server is connected to the same domain as the previous installation, portal user roles will be restored from the database.

In case you installed Veeam Service Provider Console in a different domain, or you had any portal user roles assigned to local users of the previous Veeam Service Provider Console Server, you may need to reassign portal user roles manually. For details, see section Managing Administrator Portal Users of the Guide for Service Providers.

## Uninstalling Veeam Service Provider Console

Complete the following steps to uninstall Veeam Service Provider Console:

1. Uninstall Veeam backup agents from managed machines if you no longer plan to use the software.

You can uninstall Veeam backup agents from the Veeam Service Provider Console portal. For details, see section Uninstalling Veeam Backup Agents of the Guide for Service Providers.

Otherwise, you can uninstall Veeam backup agents manually.

- 2. Uninstall Veeam Service Provider Console management agents from managed machines:
  - Veeam Backup & Replication and Veeam Backup Enterprise Manager servers
  - o Computers protected with Veeam backup agents
  - o Computers that host the Veeam Service Provider Console master agent

You can uninstall management agents from the Veeam Service Provider Console portal. For details, see Uninstalling Management Agents of the Guide for Service Providers.

Otherwise, you can uninstall management agents manually.

3. Uninstall Veeam Service Provider Console using **Programs and Features** or **Add/Remove Programs** in Microsoft Windows Control Panel.

If you deployed Veeam Service Provider Console using the distributed installation scenario, make sure you uninstall both the Veeam Service Provider Console Server and Web UI components.

4. Remove the Veeam Service Provider Console database.

The Microsoft SQL Server instance installed and used by Veeam Service Provider Console is not removed as part of the uninstall process. The Veeam Service Provider Console database and its data is retained until you manually remove the database or uninstall the Microsoft SQL Server instance.

## Uninstalling Cloud Infrastructure Components

If you deployed Veeam Cloud Connect solely to use it with Veeam Service Provider Console, and no longer plan to use it, you can remove the cloud infrastructure:

- 1. Uninstall Veeam Cloud Connect infrastructure components:
  - Cloud gateways
  - o Cloud repository and cloud host components
  - WAN accelerators
- 2. Uninstall Veeam Backup & Replication from the cloud server.
- 3. Remove the Veeam Backup & Replication database.

The Microsoft SQL Server instance installed and used by Veeam Cloud Connect is not removed as part of the uninstall process. The Veeam Cloud Connect database and its data is retained until you manually remove the database or uninstall the Microsoft SQL Server instance.